# **3D SMITH CHART 1.0**

version 1.0

# USER GUIDE

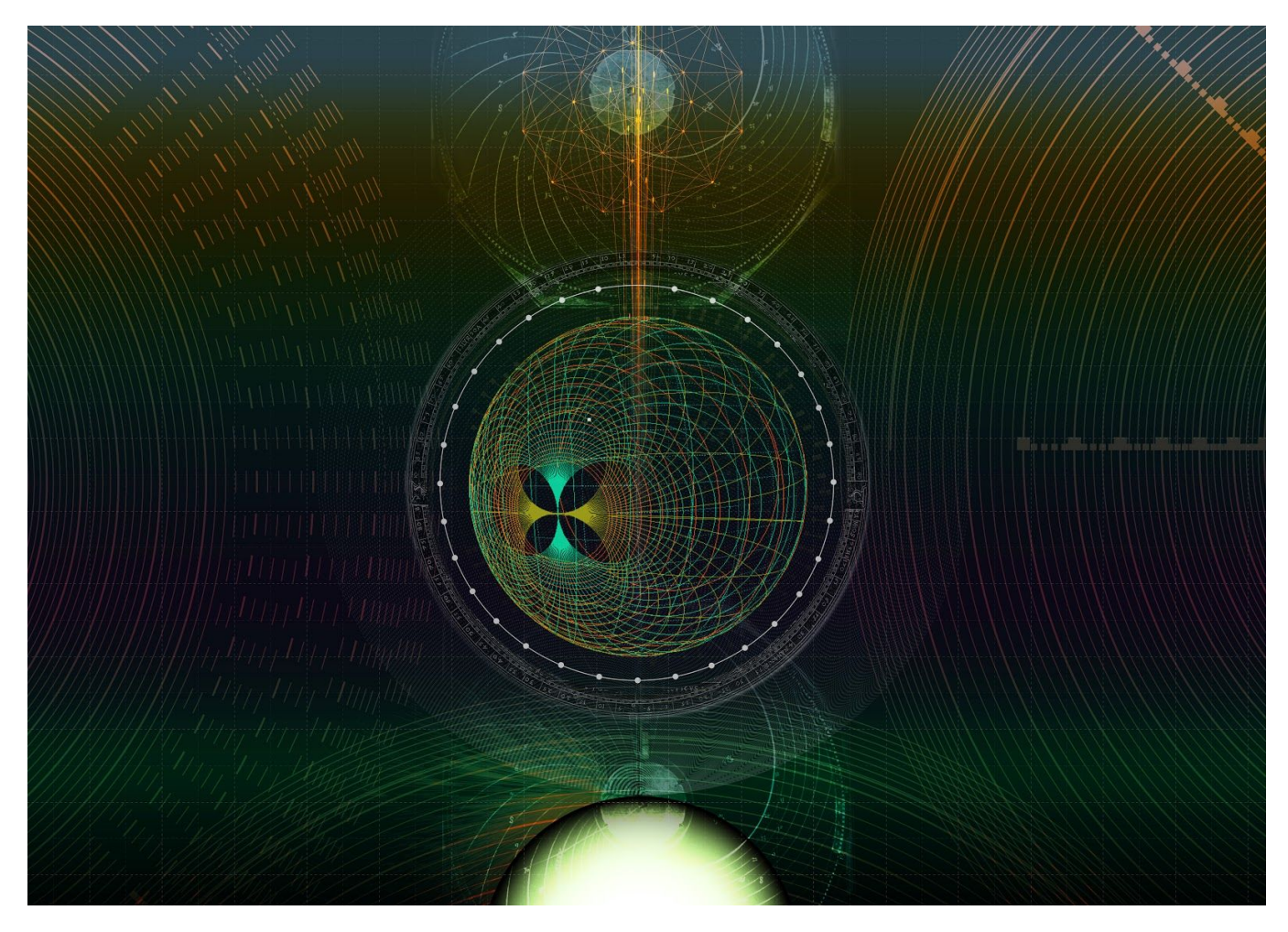

www.3dsmithchart.com

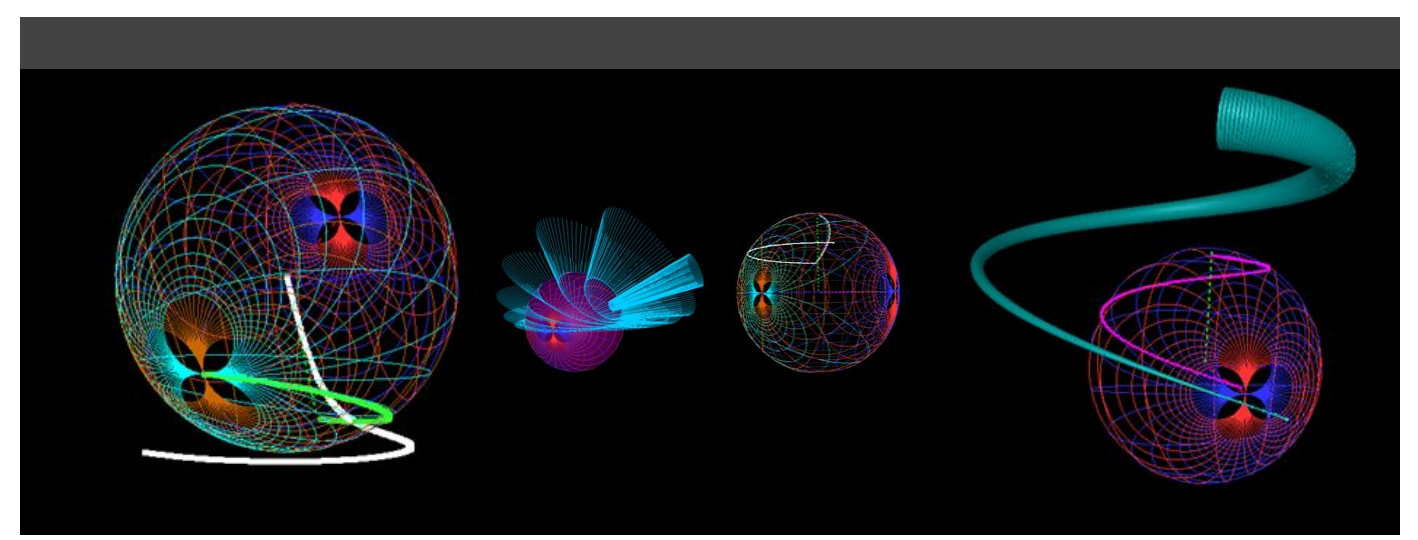

## CONTENTS

| Introduction                                               |                        | 5  |
|------------------------------------------------------------|------------------------|----|
| S parameters and group delays on ZY 2D and 3D Smith charts | Reconfigurable display | 5  |
| Overview                                                   |                        | 6  |
| Principles                                                 |                        | 7  |
| Use Modes                                                  |                        | 8  |
| Analysis                                                   |                        | 8  |
| Educational design                                         |                        | 8  |
| Installation                                               |                        | 9  |
| Minimal System Requirements                                |                        | 9  |
| Launching and Activating the Product                       |                        | 9  |
| Program interface                                          |                        | 10 |
| 3D VIEW                                                    |                        | 10 |
| Customization                                              |                        | 11 |
| Zooming and Rotating                                       |                        | 11 |
| Primary Data Selection                                     |                        | 12 |
| Data selection                                             |                        | 12 |
| Import touchstone files                                    |                        | 12 |
| Port impedances                                            |                        | 13 |
| Frequency selection                                        |                        | 13 |
| S parameter selection                                      |                        | 13 |
| Stability circles                                          |                        | 14 |
| Unilateral constant constant gain circles:                 |                        | 16 |
| Complex data selection                                     |                        | 17 |
| Group delay and quality factors                            |                        | 17 |
| Rendering Options                                          |                        | 17 |
| Normalized impedance window                                |                        | 20 |
| 2d Smith chart                                             |                        | 21 |
| Design mode                                                |                        | 21 |
| Design mode important feature                              |                        | 28 |
| Examples                                                   |                        | 33 |
| Analysis mode-passive circuits                             |                        | 33 |
| A series inductor of 1nH.                                  |                        | 33 |
| Simplified visual explanation                              |                        | 33 |
| Reactance&Resistance&Ports&theory                          |                        | 34 |
| Reactance&Resistance circles                               |                        | 35 |
| Reflection coefficient (latitude and longitude)            |                        | 39 |

| Group delay 3D (advanced option)                                     | 42 |
|----------------------------------------------------------------------|----|
| Voltage reflection coefficient- complex impedances (advanced option) | 43 |
| Ex 2: Series inductor and lossless transmission line                 | 45 |
| Simplified visual explanation                                        | 45 |
| Theory                                                               | 45 |
| Ex 3: A series capacitance of C=1 pF:                                | 47 |
| Ex 4: Amplifier stability circles- transistor example                | 49 |
| Ex 5: (Input) Unilateral Constant gain circles-                      | 51 |
| LC design guidelines                                                 | 54 |
| LC -computation                                                      | 55 |
| Example 1b                                                           | 56 |
| Solution 1:                                                          | 57 |
| Solution 2:                                                          | 59 |
| Stub (series, shunt, short, open) design guidelines                  | 61 |
| Stub computations                                                    | 61 |
| Lossless Transmission lines                                          | 63 |
| Transmission lines computations                                      | 63 |
| Example 2b ( shunt short stub-transmission line)                     | 63 |
| Solution 1:                                                          | 64 |
| Solution 2:                                                          | 66 |
| Example 3b ( line/shunt open stub)                                   | 68 |
| Example 4b (line- series open stub)                                  | 72 |
| Solution 1                                                           | 73 |
| Solution 2                                                           | 75 |
| Example 4b (line- series short stub)                                 | 77 |
| Solution 1                                                           | 78 |
| Stability circles- stabilizing circuit design                        | 80 |
| Unilateral constant gain circles- stabilizing circuit design         | 81 |
| Ex 5b Stabilizing the amplifier-series (input)                       | 82 |
| Stabilizing the amplifier-shunt (input)                              | 84 |
| Stabilizing the amplifier-series(output)                             | 84 |
| Example 6b ( unilateral constant gain )                              | 86 |
| Example 7b ( unilateral constant gain unstable)                      | 89 |
| REFERENCES AND CREDITS                                               | 91 |
| Articles related to 3D Smith Chart                                   | 91 |

| Producers               | 92 |
|-------------------------|----|
| Non-authored references | 92 |
| Very Special thanks     | 93 |
| Academic thanks         | 93 |
|                         |    |

## INTRODUCTION

3D Smith Chart is an advanced tool for high frequency 1 & 2 port circuits, supporting learning, analysis and design. Some of its distinctive characteristics are:

- State of the art concepts, backed by recent reputed journal publications written by the producers
- Works for all active & passive microwave circuits, even with negative resistance !
- Displays Amplifier Stability circles
- 3D Unilateral transducer gain & group delays & quality factors
- Educational design mode on 2D & 3D Z-Y Smith charts on constant r,x,g,b circles & more
- S parameters display
- dynamic frequency sweep & complex ports
- Full 3D visualization
- Intuitive user interface
- 1 minute install
- Highly configurable

The following figures present the main window of the tool and illustrate some of its capabilities:

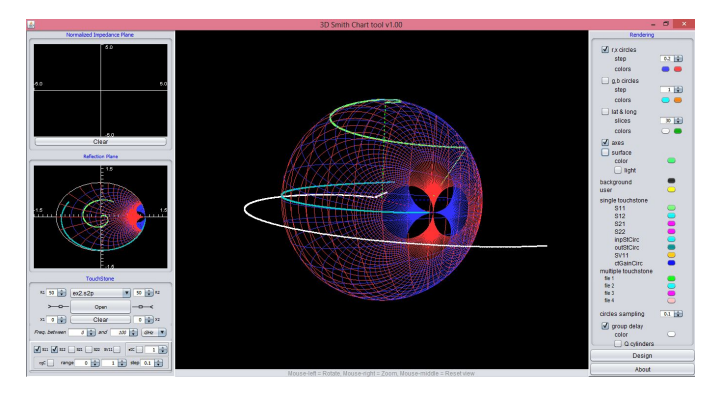

#### S parameters and group delays

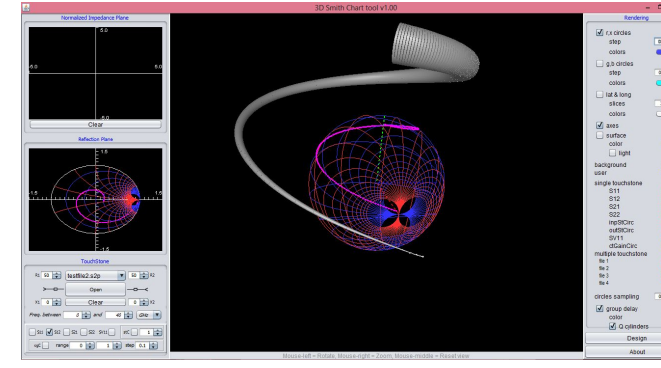

S parameters and quality factors

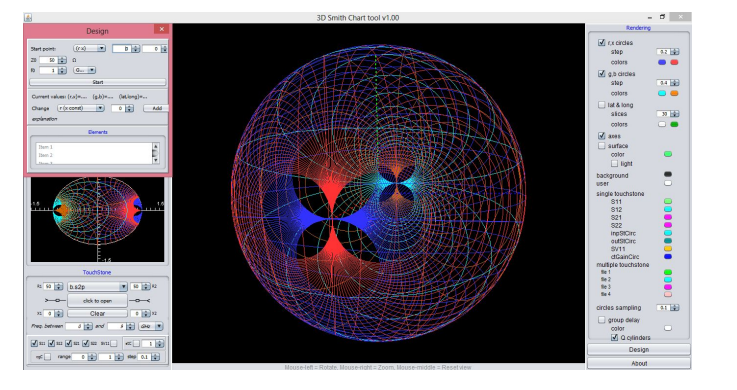

S parameters and group delays on ZY 2D and 3D Smith charts

Reconfigurable display

### **O**VERVIEW

The **advanced analysis mode** for two port microwave circuits is based on proof of the concept articles published in reputed journals, such as IEEE Transactions on Microwave Theory and Techniques (2017), Microwave Journal, IEEE Microwave and Wireless and Wireless Components Letters and Electronics Letters (2011-2016).

This mode shows, both on the innovative 3D Smith chart and the classical (2D) Smith chart:

- S-parameters
- Amplifier stability circles
- Unilateral transducer power gain circles
- group delays
- Q factors (from user uploaded touchstone files)

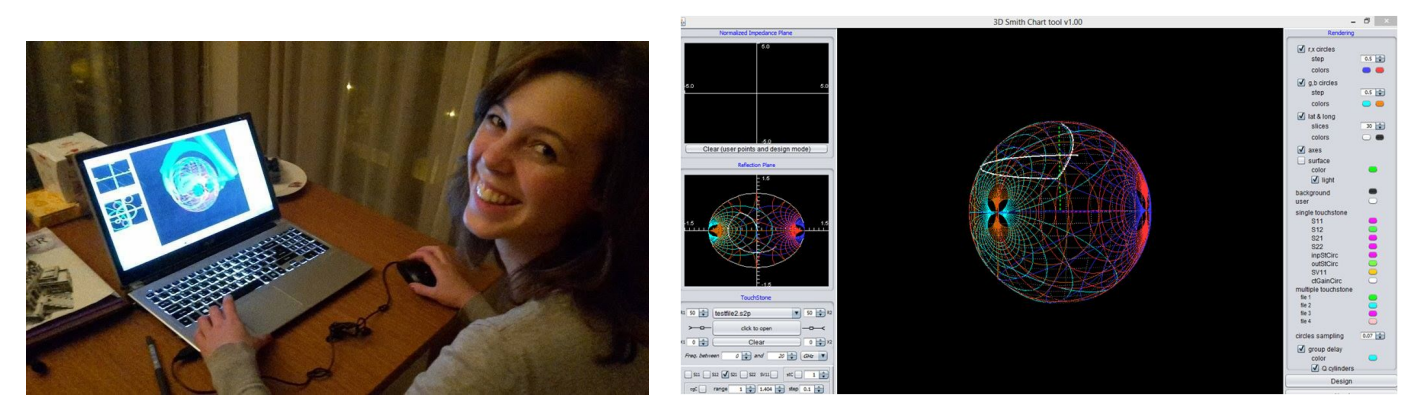

A view of the tool

Matching on the 2D&3D Smith charts

A new Z-Y **educational design mode** allowing the user to visually match circuits by adding components along constant reactance, resistance, susceptance, conductance paths and constant reflection coefficient magnitude circles in order to visually match the circuit. The design is permanently visualized on both the innovative 3D Smith Chart and the classical Smith Chart.

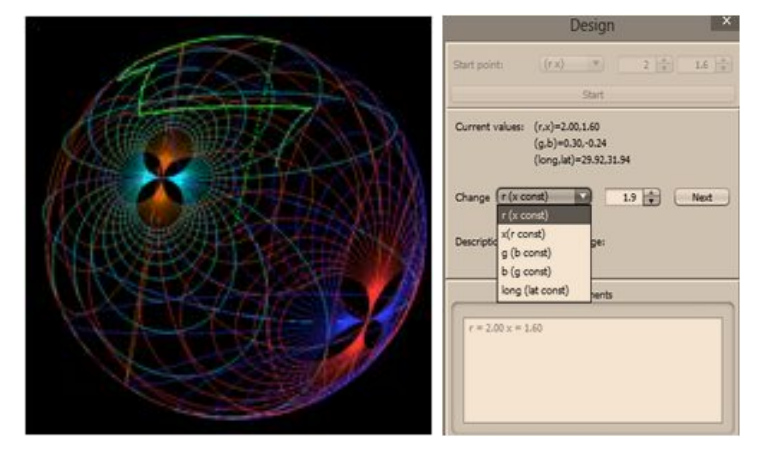

Educational mode matching

## **P**RINCIPLES

| Dictionary                                       | Smith chart                     | 3D Smith Chart                      |
|--------------------------------------------------|---------------------------------|-------------------------------------|
| Positive resistance                              | Interior of unity circle        | North hemisphere                    |
| Perfect match                                    | origin                          | North pole                          |
| Inductive                                        | Above x axes                    | East                                |
| Capacitive                                       | Below x axes                    | West                                |
| Purely resistive                                 | Ox axes                         | Greenwich meridian                  |
| Reflection coefficient ==1                       | Unit circle                     | Equator                             |
| Reflection coefficient ==infinity                | NO                              | South pole                          |
| Negative Resistance ( Reflection coefficient >1) | NO (towards infinity)           | South hemisphere                    |
| r,x,g,b constant                                 | Circles, circle arcs, 1<br>line | Circles                             |
| Power levels/group delays                        | NO                              | 3D space (Exterior >0, Interior <0) |

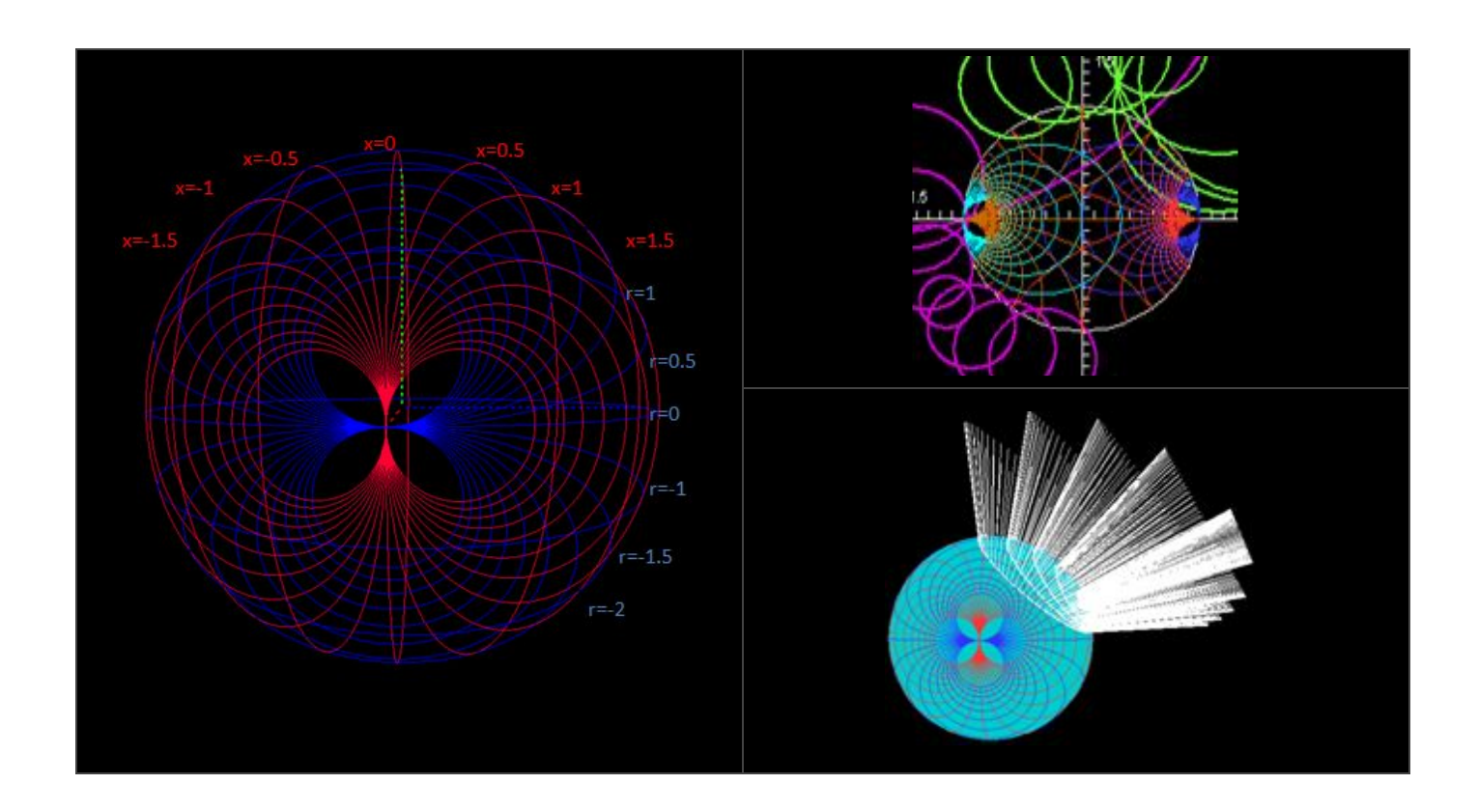

## **Use Modes**

#### ANALYSIS

- → Import touchstone files (s1p and s2p).
- → Represent the S parameters on 2D Smith chart
- → Interactive dynamic tuned frequency sweep representation of the S-parameters
- → Compute (and plot) stability circles and unilateral transducer power levels
- → Interactive unique sweeping-tuning mode of the characteristic impedance (real and imaginary parts), use of a unique frequency sweeping mode in a game-like aiming interface and dynamic S-parameters representation during the sweeping.
- → Represent the S-parameters on 3D Smith chart imported from s2p and s1p touchstone files on a highly reconfigurable Z-Y 2D/ 3D Smith chart.
- → Display group delays on the 3D Smith chart/ over the S21 (s2p files) and over S11 in the case of s1p files
- → Display quality factors over the S21 parameter

#### **E**DUCATIONAL DESIGN

- → The user can type from the keyboard the desired normalized impedance parameters (the program automatically displays their S-parameters) and then choose a matching route (through unlimited points- which are recorded) by choosing a path on the constant resistance-conductance, reactance-susceptance or constant reflection coefficient circles in any direction.
- → By checking the recorded route to the desired matching point (r,x g,b parameters at each point) and looking only to the clockwise/ anticlockwise movement which one has chosen (see table 1), the user can directly compute the values of the corresponding R, L, C, transmission lines, short circuit and open stubs used at each step.
- → The program automatically tells the user what kind of circuit one has added- depending on the choice made ( path chosen/ orientation)
- → The track is recorded and displayed in both Smith chart (ZY configuration), 3D Smith chart (ZY) configuration

### **NSTALLATION**

On Windows machines run the provided installation kit. The process is very straight forward.

#### MINIMAL SYSTEM REQUIREMENTS

- 1. Operating system: Windows
- 2. CPU: Intel Core 2 Duo or faster processor
- 3. GPU: OpenGL 2.0 or later compatible card
- 4. RAM: 4Gb
- 5. Display: 1024x768
- 6. HDD space: 250MB
- 7. Internet connection for download and activation

#### LAUNCHING AND ACTIVATING THE PRODUCT

#### Windows

- Simply launch the application shortcut named '3D Smith Chart Tool' generated by the Installer.
- On first startup you will be prompted to enter your license key.
- After doing so click the 'Activate' button to activate your license
- After successfully validating and activating the application will start

## **PROGRAM INTERFACE**

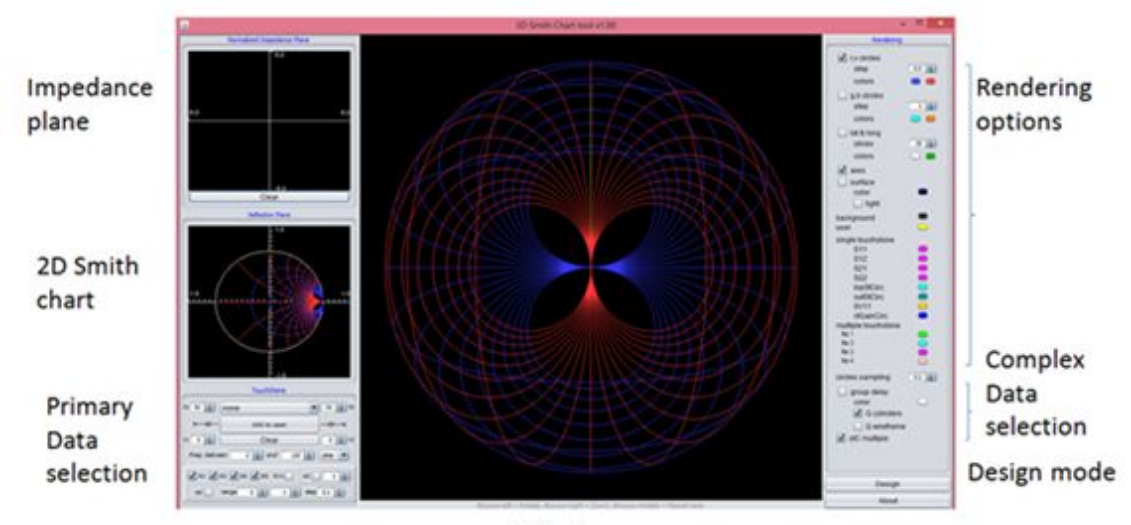

3D view

## **3D VIEW**

..

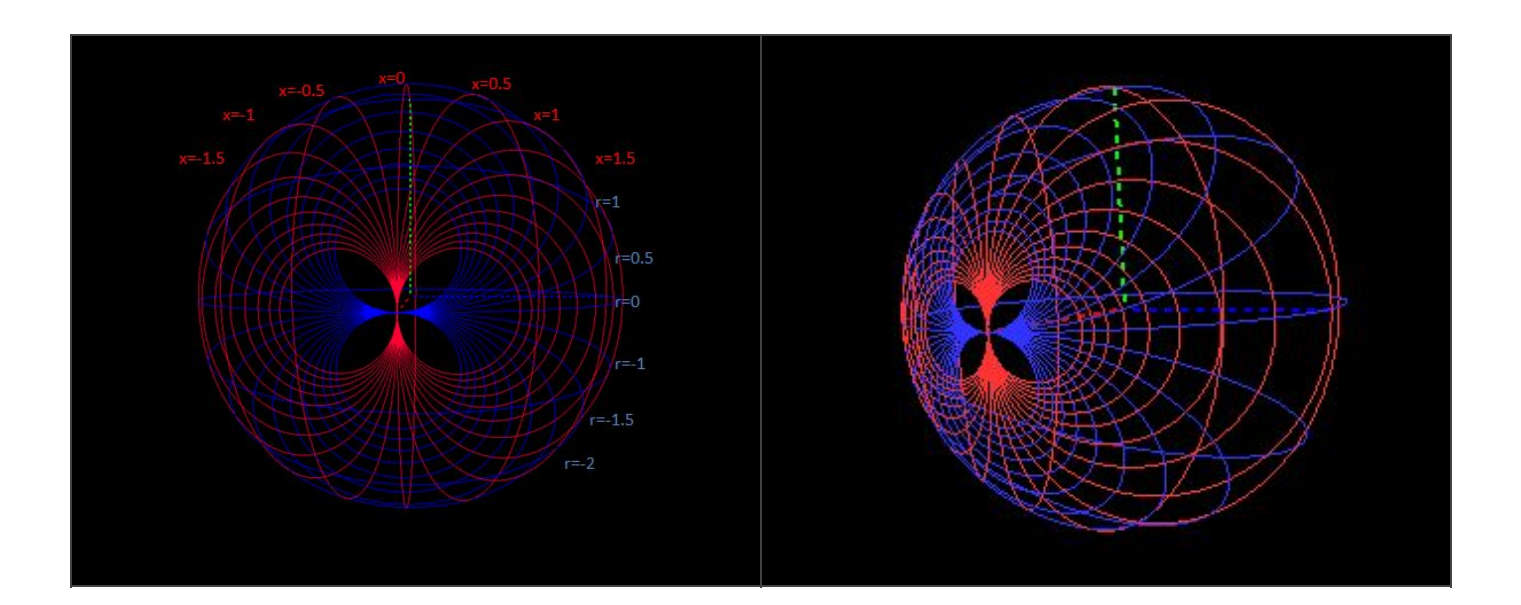

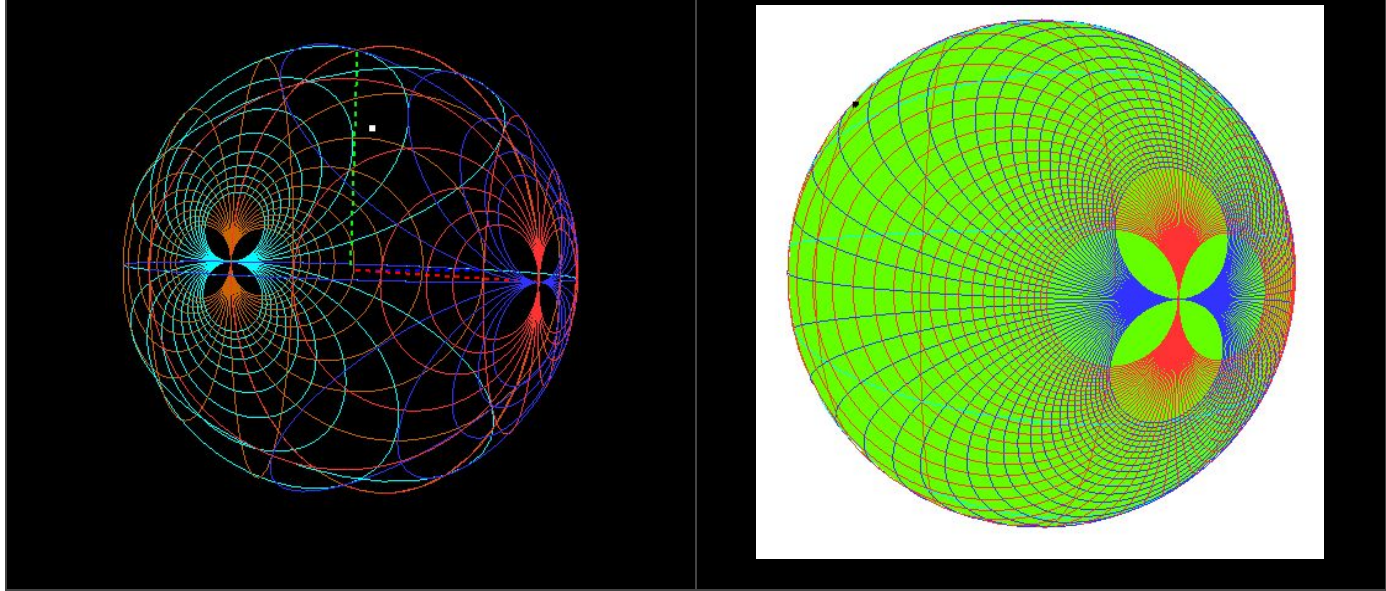

3D reconfigured views

x=Normalized reactance; r=Normalized resistance ; g=Normalized conductance; b=Normalized susceptance

On the 3D Smith chart the default settings are set on a 0.5 step between the r,x circles.

The user can change the colors and the step between the circles keeping in mind that the equatorial latitude circle is the r=0 and that the Greenwich longitude circle is the x=0. Furthermore, r>0 North hemisphere, r<0 South hemisphere, x>0 East, x<0 West.

#### **C**USTOMIZATION

The user can change the display of the 3D Smith chart 3D view window by checking/ unchecking several boxes on the <u>rendering options</u>

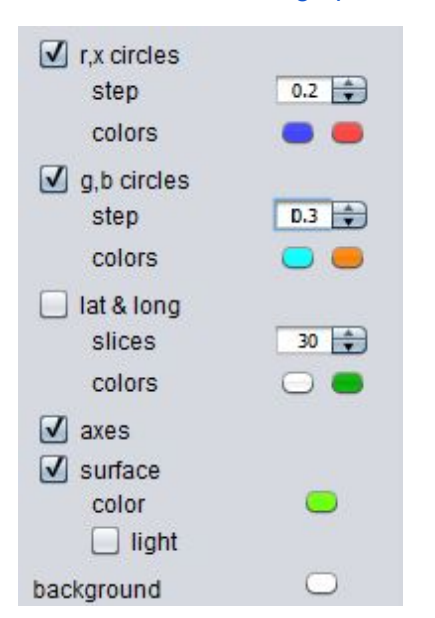

#### ZOOMING AND ROTATING

Zoom: press the right mouse button and hold it while moving the mouse.

Rotate: press and hold the left mouse button and move it.

## PRIMARY DATA SELECTION

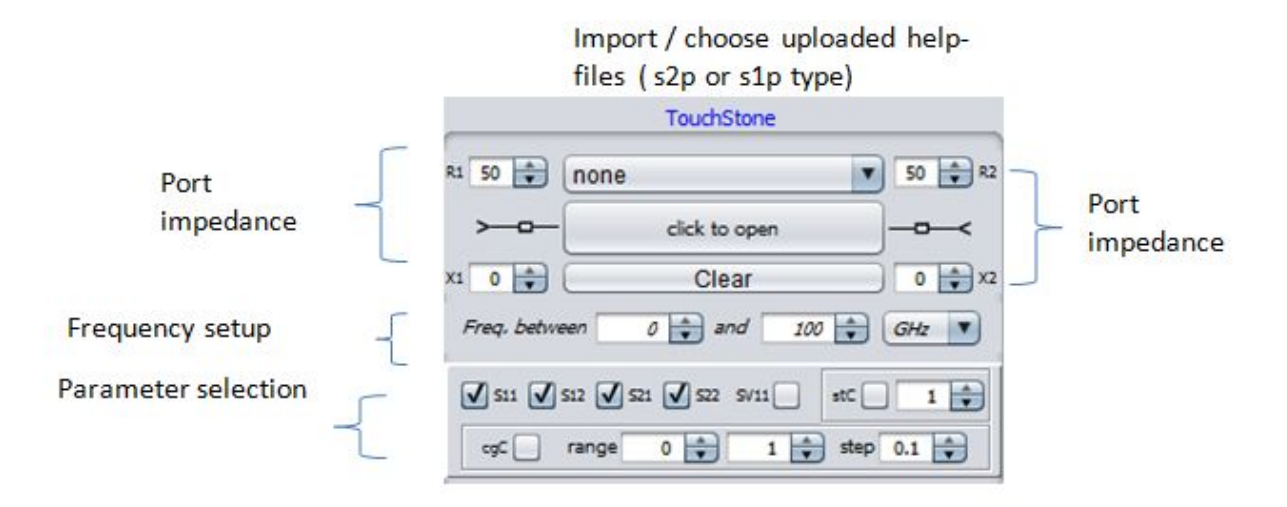

- The user can upload any desired s2p or s1p touchstone file
- The user has to choose the analysis frequency interval, can change it whenever and see " live" how the parameters change

#### **DATA SELECTION**

#### Import touchstone files

| R1 50 🔷        | none          | •        | 50 🔷 R2 |
|----------------|---------------|----------|---------|
| > <del>_</del> | click to open |          |         |
| X1 0 🔷         | Clear         | $\equiv$ | 0 🔹 X2  |

Each touchstone file has to be imported through this block.

|             | TouchStone |         |
|-------------|------------|---------|
| R1 38 🛊 1nH | s2p        | ¥5 🛊 R2 |
| >           | Open       |         |
| X1 -9 🛊     | Clear      | 3 🔷 X2  |

The block is mainly designed for s2p touchstone files

It can deal also with s1p files, if the user selects such a type of file the second port vanishes automatically, however in this case the user cannot modify the port impedance.

The group delay option if selected will be displayed over the s11 parameter

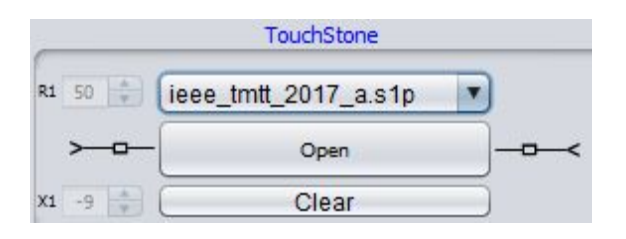

The data selection block

#### Port impedances

| R1 | 50 🔹 | none          | • | 50 🔷 R2 |
|----|------|---------------|---|---------|
|    |      | click to open |   | <       |
| X1 | 0    | Clear         |   | 0 🔷 X2  |

Z01= R1+jX1= input port impedance

Z01=R2+jX2=output port impedance

The user can then choose the characteristic impedances of the two ports introducing the real parts (R1, R2) and the imaginary parts (X1, X2).- The option is implemented for plotting all the S-parameters and power wave reflection coefficients ( the later one for the input port). Please check <u>Reactance&Resistance&Ports&theory</u>

#### **Frequency selection**

Freq. between 0 🐳 and 100 🐳 GHz 🔻

Select the range/ units and play in real time with the display (tune)

#### S parameter selection

The parameters will be displayed only if the boxes are checked

Please change their colors in order to distinguish them

| 🖌 S11 🖌 S12 🖌 S21 🗸 | 522 SV11 | stC 1      |
|---------------------|----------|------------|
| cgC range 0         | ÷ 1 ÷    | step 0.1 🗼 |

Choose the color of them from the Rendering tab

| S11 | -          |
|-----|------------|
| S12 | $\bigcirc$ |
| S21 |            |
| S22 | -          |

The SV11 [8] - represents the voltage reflection coefficient when using complex port impedances ( please see the ex1 -voltage reflection coefficient). If using complex port impedances, S11 represents the power wave reflection coefficient [8] ( please see ex1 ).

#### **Stability circles**

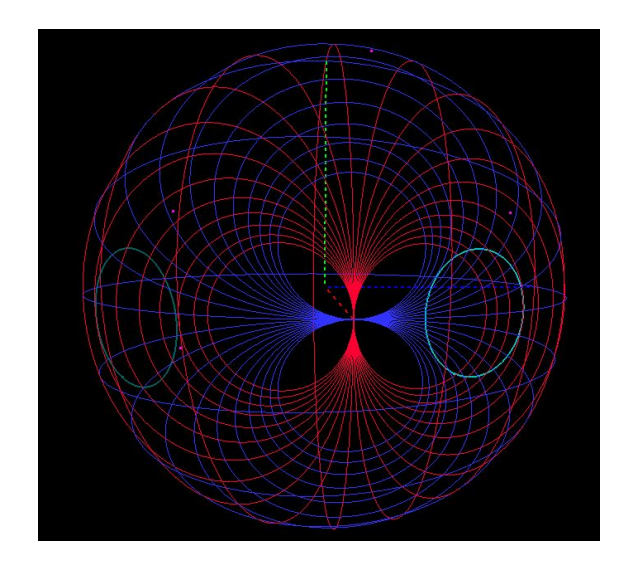

Stability circles- ( South= out of the Smith chart)

Check the stability circles box

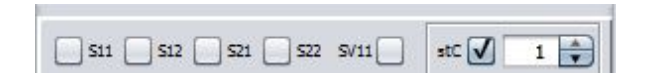

You can choose the color of them from the <u>Rendering tab</u> for the input and output circles as you desire ( input and output)

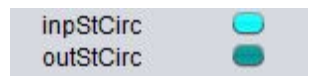

You can the sampling (visual option) from the Rendering tab too :

circles sampling 0.01

Please be aware that the stability circles will be plotted for the first frequency line of the touchstone file If you wish to plot stability circles from several frequency points please select the option :

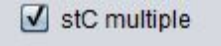

(on the rendering options)

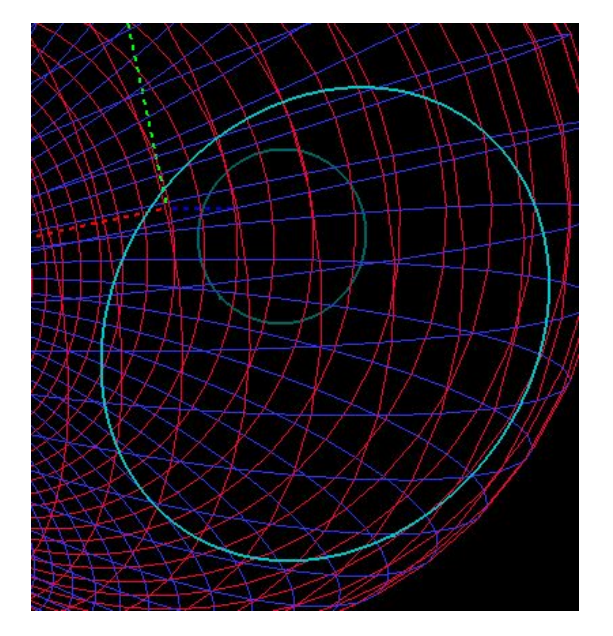

Zooming on the stability circles - to see r,x values

If you wish to read off the values corresponding to a specific stability circles:

Place the mouse over the points of interest and read off in the impedance plane the r,x,g,b corresponding values.

Reading off the values of interest may be easier if the surface box from the <u>Rendering tab</u> is checked, and then again by placing the mouse over the points of the stability circle of interest the user can read off in the impedance plane the values of interest Ex 4.

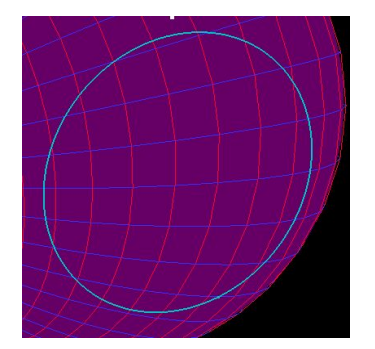

Zooming on the stability circles - to see r,x values-turning on the surface

#### Unilateral constant constant gain circles:

The unilateral input constant gain circles can be plotted for any touchstone file by clicking in the box: The user selects the range and step. The values correspond to the square root of the magnitude. ( i.e if one is interested in a specific value in dB one has to convert it in its magnitude and then take the square root. Please see Ex 5 for a detailed example and Ex 5b for how one can use them in the practical design.

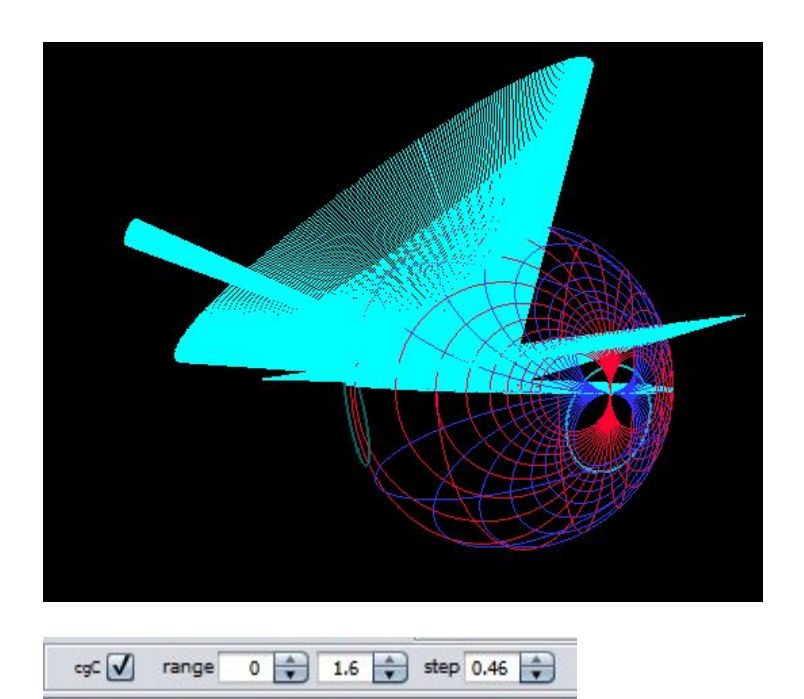

4 constant power level circles over 4 power gain circles

Please change the range properly to focus on a single constant gain circle of interest :

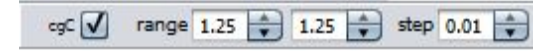

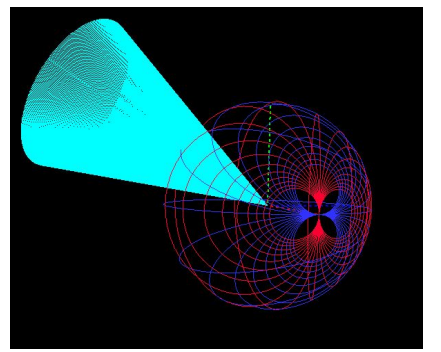

The circle sampling is important to be reduced when analyzing a specific gain circle in the <u>rendering tab</u>

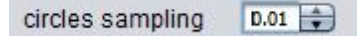

A constant power level over a power gain circle

The important thing in gain analysis and gain design is to identify the circuit needed to get the desired gain

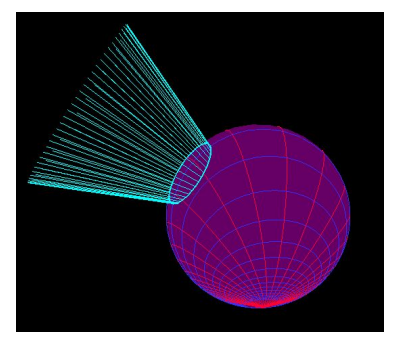

circles sampling 0.32 🚔

A constant power level over a power gain circle with the sampling/ surface color changed to read off the r,x values

### **C**OMPLEX DATA SELECTION

#### Group delay and quality factors

The group delay and quality factors are only for the transmission parameters (S21) and can be plotted by checking the box from the rendering tab:<u>Rendering tab</u>

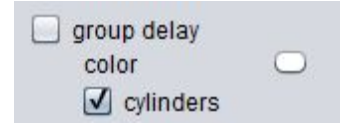

Choose the sampling (visual option) from the Rendering tab too :

circles sampling 0.01 🚔

## **Rendering Options**

The Rendering tab includes a unique visualizing option for any desired parameter presented before.

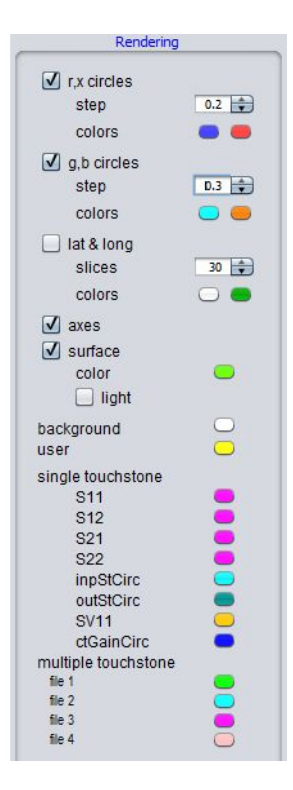

Rendering

The user can change the colors of the selected parameters and their steps ( rx,g,b,lat/long) by clicking on them

| Les Choose color                                                                                | × |
|-------------------------------------------------------------------------------------------------|---|
| Swatches HSV HSL RGB CMYK                                                                       |   |
| Preview                                                                                         |   |
| Sample Text Sample Text Sample Text Sample Text Sample Text Sample Text Sample Text Sample Text |   |
| OK Cancel <u>R</u> eset                                                                         |   |

Color palette

inpStCirc and outStCirc stand for input and output stability circles while ctGainCirc- for constant gain circles

If the user chooses to display more touchstone files simultaneously the colors change to the ones selected (for each touchstone file)

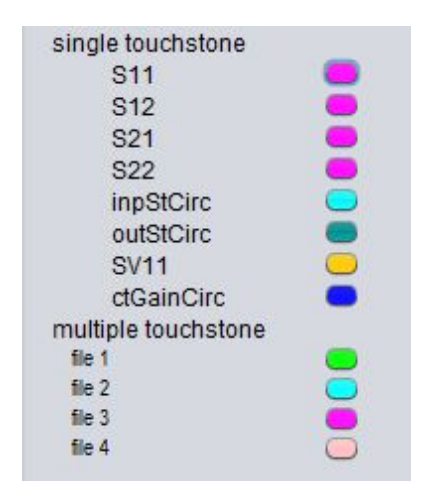

Rendering window part

### NORMALIZED IMPEDANCE WINDOW

• The use can read on the normalized impedance window the values of r,x,g,b for any point while placing the mouse over it on the 3D main window

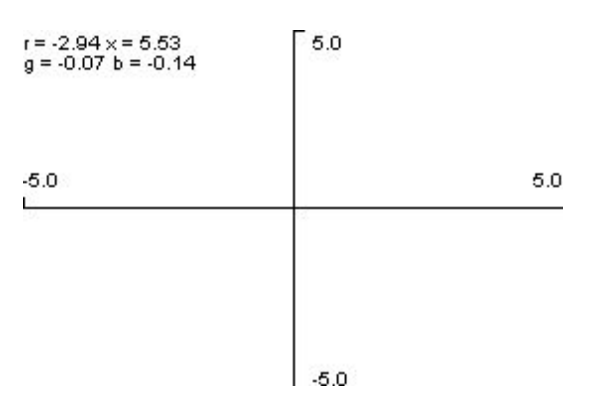

The r,x,g,b values in the normalized impedance window

• The user can draw in the normalized impedance plane and see the reflection coefficient of the drawn normalized impedance on the 3D Smith chart main window and on the 2D Smith chart

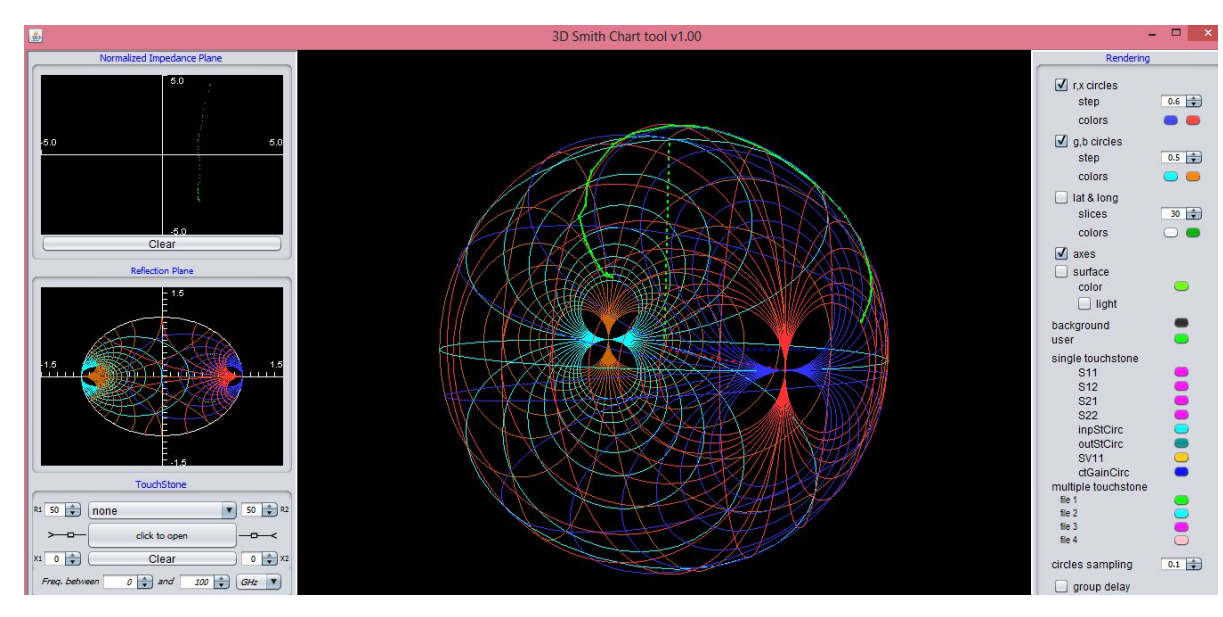

A drawing in the impedance plane can be seen on the Smith chart/3D Smith chart

The user can change the color of the drawing from the rendering options by clicking on user

## 2d Smith chart

Please note that the Smith chart will be rended with r,x,g,b circles if selected from the rendering tab. You can choose from the rendering tab the background on the rendering options

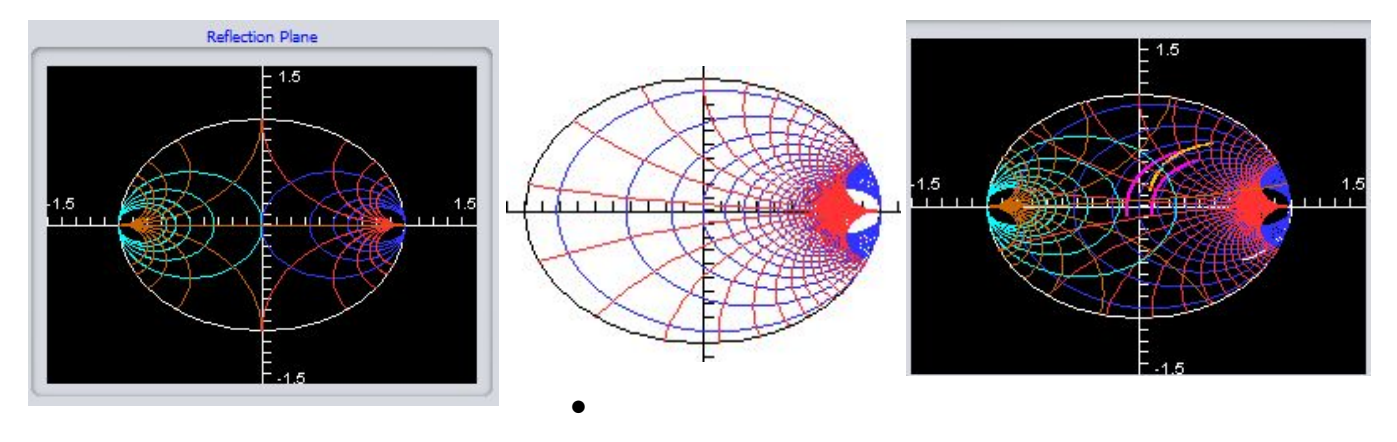

2D Smith chart reconfigured views

- Any S parameter selected will be displayed here too
- Anything done in the design mode will be displayed here too
- The user can read off any value of interest for the reflection coefficient ( when placing the mouse over the desired point/ S parameter of interest at any desired frequency on the 3D main window. The displayed values are: real part, imaginary part, magnitude; angle ( =longitude on the 3D Smith chart too); magnitude(dB)

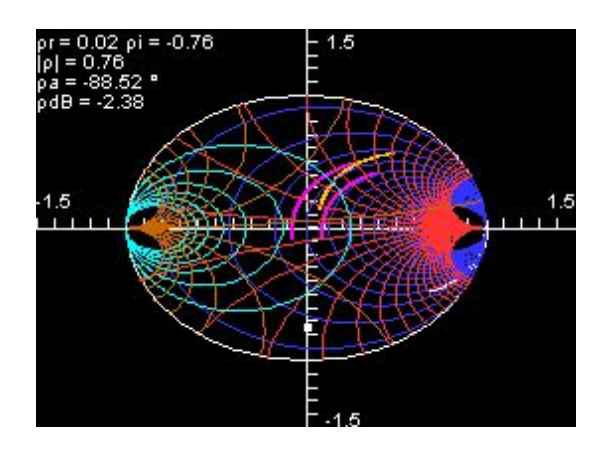

2D Smith chart reconfigured views (r,x,g,b circles and S parameters)

## **D**ESIGN MODE

By pressing the design button the following window will appear:

| Start point:   | (rx) V 0                                                                 | 0    |
|----------------|--------------------------------------------------------------------------|------|
| (              | Start                                                                    |      |
| Current values | $\begin{array}{ll} & (r,x) = \\ & (g,b) = \\ & (long,lat) = \end{array}$ |      |
|                |                                                                          |      |
| Change r (x    | const) 🕐 0 🚔                                                             | Next |
| Change (r(x    | const) 0                                                                 | Next |
| Description of | const)                                                                   | Next |
| Description of | const) 💌 0 🔹                                                             | Next |
| Description of | const)<br>performed change:<br>Elements                                  | Next |
| Description of | const)<br>performed change:<br>Elements                                  | Next |
| Description of | const)<br>performed change:<br>Elements                                  | Next |
| Description of | const)<br>performed change:<br>Elements                                  | Next |

Main window of the design mode

The user has to select a starting point (type r,x) or (g,b):

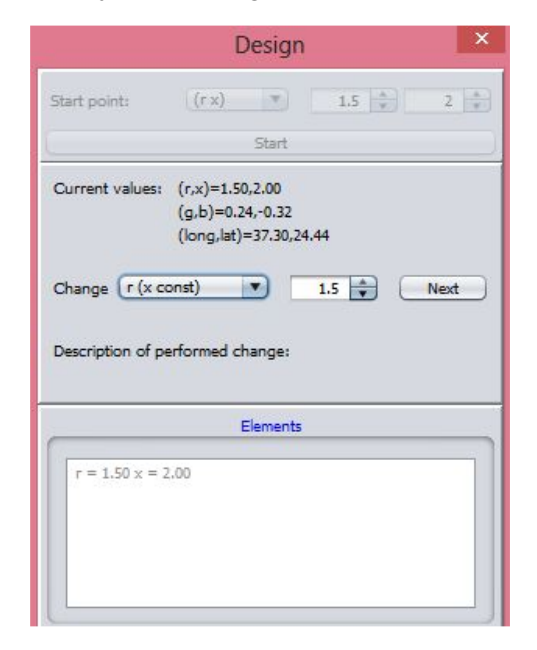

Main window of the design mode displays the current values in three formats and the lest of the lements added ( once next is selected)

Then the user can choose one of five possible paths:

|               | Design                                                            |
|---------------|-------------------------------------------------------------------|
| Start point:  | (r x) × 1.5 + 2 +                                                 |
| 5             | Start                                                             |
| Current valu  | es: (r,x)=1.50,2.00<br>(g,b)=0.24,-0.32<br>(long,lat)=37.30,24.44 |
| Change 🗙      | r const) 2 Next                                                   |
| Descriptic ×( | r const)<br>(b const)                                             |
| b<br>lo       | (g const)<br>ng (lat const) hents                                 |
| r = 1.50 x    | := 2.00                                                           |
|               |                                                                   |
|               |                                                                   |
|               |                                                                   |
|               |                                                                   |

*r*,*x*,*g*,*b* and constant latitude circles (magnitude of the reflection coefficient= constant)

- The user has to select on which constant circle one likes to move and then to choose a direction (increasing values-clockwise); decreasing values- anticlockwise ( for the r,x,g,b) circles . The difference between final and initial values give the user the element's value. Please see the examples
- For the constant latitude circles( reflection coefficient's magnitude= constant) the user can add segments of maximum 10 degrees at each step ( clockwise). The longitude difference between the endpoint and starting point tells the user the length of the transmission line Please se the examples

Let us assume the user changes b (g= constant)- this means that the user will move on the g circle which passes through the chosen point (in our case g=0.32 circle)

| Current values:   | (r,x)=2.00,1.50<br>(g,b)=0.32,-0.24<br>(long,lat)=29.74,33.49 |
|-------------------|---------------------------------------------------------------|
| Change b (g c     | onst) 🔻 -0.24 🗼 Next                                          |
| Description of pe | rformed change:                                               |
|                   | Elements                                                      |
| r = 2.00 x = 1    | .50                                                           |

#### Main window of the design mode

Then the user has to choose the next point (next b). Let us choose b=-0.465

|                                                                | Design                                                        |
|----------------------------------------------------------------|---------------------------------------------------------------|
| Start point:                                                   | (r x) • 2 • 1.5 •                                             |
|                                                                | Start                                                         |
| Current values:                                                | (r,x)=1.00,1.46<br>(g,b)=0.32,-0.47<br>(long,lat)=53.77,29.04 |
| et la faire                                                    |                                                               |
| Shunt inductance                                               | e or shunt short stub (anticlock wise)                        |
| Shunt inductanc                                                | e or shunt short stub (anticlock wise)                        |
| Shunt inductanc                                                | e or shunt short stub (anticlockwise)                         |
| Shunt inductance<br>$r = 2.00 \times = 1$<br>g = 0.32  b = -10 | e or shunt short stub (anticlockwise) Elements 1.50 -0.47     |
| Shunt inductance<br>$r = 2.00 \times = 1$<br>g = 0.32 b = -    | e or shunt short stub (anticlock wise) Elements 1.50 -0.47    |
| Shunt inductanc                                                | e or shunt short stub (anticlockwise)  Elements  .50 -0.47    |

Design mode main window

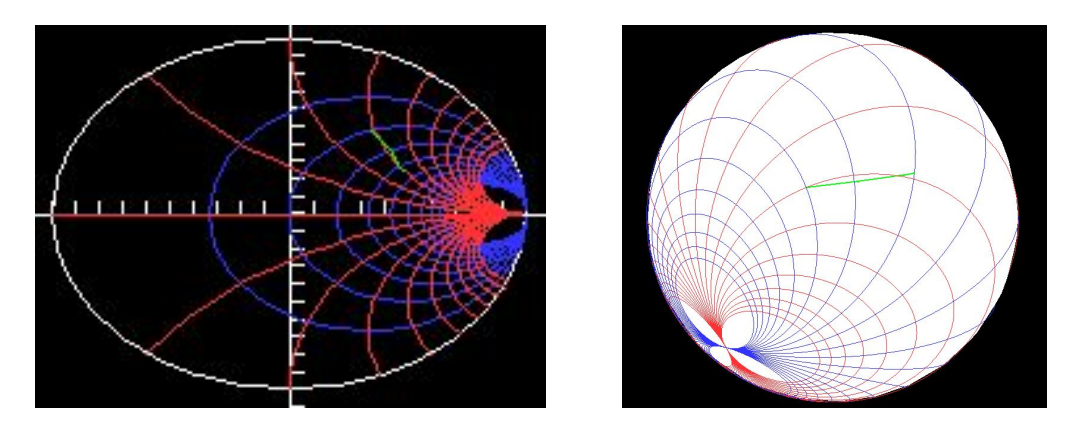

Effect of adding elements in the design mode

If the user wishes to see the movement on the g=0.32 circle , the user has to check the g,b box in the rendering options.

The user has reached the r=1 circle- the user can see live the the consequences of the choices made. Please note that the user can see this visually on the 3D main window and on the Smith chart or else read directly in the design window the current position which states:(r,x)=(1,1.46) thus r=1.

Now let us assume we would like to match the circuit: we have to bring it into the origin- thus we have to choose the path r=constant =1

|                                | Design                                                        |
|--------------------------------|---------------------------------------------------------------|
| start point:                   | (r x) 💌 2 👘 1.5 👘                                             |
|                                | Start                                                         |
| Current values:                | (r,x)=1.00,1.46<br>(g,b)=0.32,-0.47<br>(long,lat)=53.77,29.04 |
| Change (x(r co                 | nst) 🔻 1.46 🔹 Next                                            |
|                                | Elements                                                      |
|                                |                                                               |
| r = 2.00 x = 1<br>g = 0.32 b = | -0.47                                                         |

Design mode main window

As one can see the program displays the r=1 and x=1.46 at the point reached; to get the match we have to decrease x to 0. When the user presses next the result of the action will be displayed on the Design window, 2D Smith chart and 3D main window. Unless you press Next the program displays the result of the previous choice.

Let us press x=0. The user reached the North pole/ center of the Smith chart

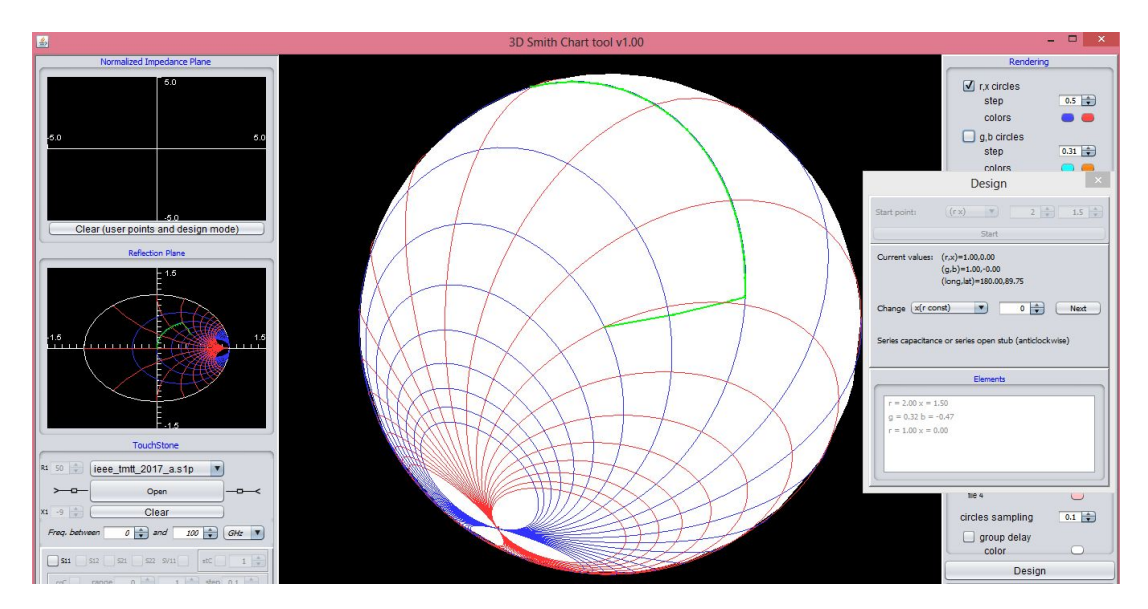

Design mode - adding elements on *r*,*x*,*g*,*b* circles

Please note that in order to get visually to the desired matching point it is advisable to choose :

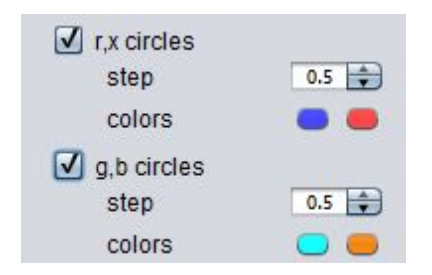

In order to see the r=1 and g=1 circles. If the user does choose a different rendering these circles may or may not be displayed- depending on the steps!

Let us consider that we would like to reach the r=1 circle on a lossless transmission line:

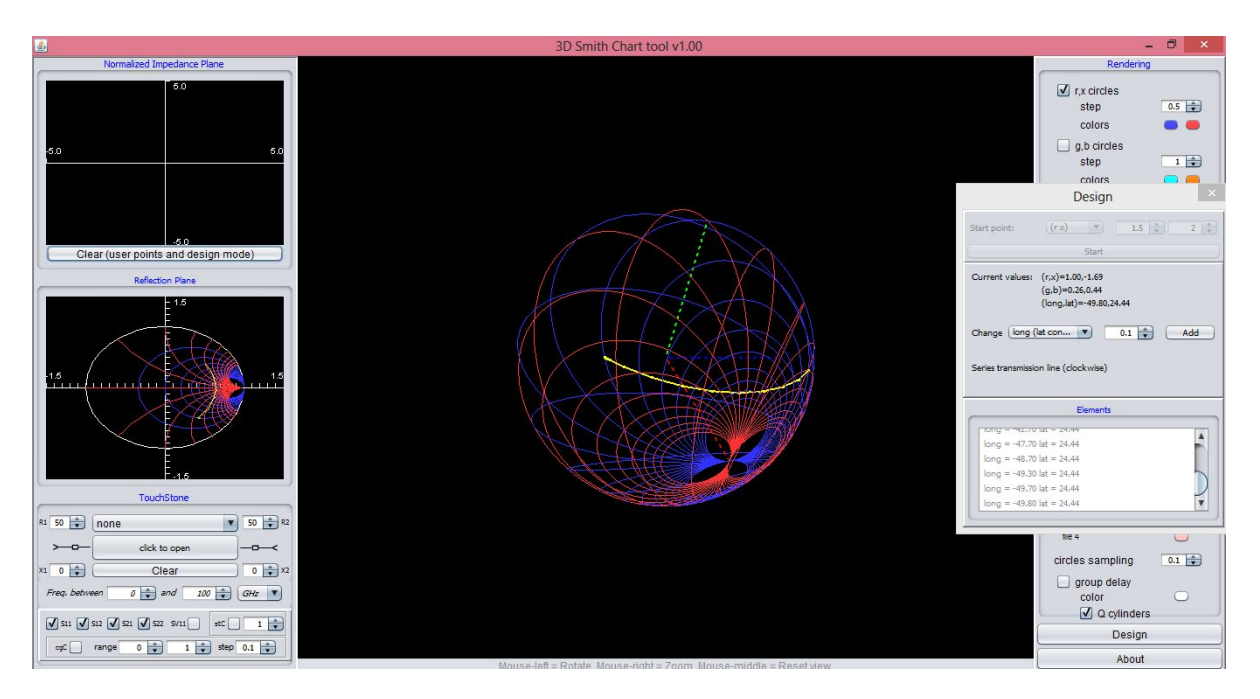

Adding lossless transmission lines ( constant latitude circle)- adding small lengths step by step towards the r=1 circle ( longitude changes)

|                                                                                                    | De                                                                                            | sign                    |      |   | 100 |
|----------------------------------------------------------------------------------------------------|-----------------------------------------------------------------------------------------------|-------------------------|------|---|-----|
| Start point:                                                                                             | (r x)                                                                                         | 7)                      | 1.5  | 3 | 2   |
|                                                                                                    | 9                                                                                             | Start                   |      |   |     |
| Current values:                                                                                          | (r,x)=1.00,-<br>(g,b)=0.26,0<br>(long,lat)=-                                                  | 1.69<br>0.44<br>49.80,2 | 4.44 |   |     |
|                                                                                                    |                                                                                               |                         |      |   |     |
| Change long (                                                                                            | lat con 🔻                                                                                     |                         | 0.1  | C | Add |
| Change long (                                                                                            | lat con 🔻                                                                                     | )                       | 0.1  |   | Add |
| Change long (<br>Series transmissic                                                                      | lat con 🔻                                                                                     | wise)                   | 0.1  | C | Add |
| Change long (<br>Series transmissic                                                                      | lat con 💌<br>on line (clock<br>Ele                                                            | wise)                   | 0.1  |   | Add |
| Change long (<br>Series transmissic                                                                      | lat con 💌<br>on line (clock<br>Ele<br>1at - 24.44                                             | ) wise)                 | 0.1  |   | Add |
| Change long (<br>Series transmissio                                                                      | lat con<br>on line (clock:<br>Ele<br>tat = 24.44                                              | wise)                   | 0.1  |   | Add |
| Change long (<br>Series transmission                                                                     | lat con                                                                                       | wise)                   | 0.1  |   | Add |
| Change long (<br>Series transmission<br>tong = -42.70<br>long = -47.70<br>long = -49.30                  | lat con<br>on line (clock:<br>Ele<br>lat = 24.44<br>lat = 24.44<br>lat = 24.44                | wise)                   | 0.1  |   | Add |
| Change long (<br>Series transmission<br>long = -47.70<br>long = -48.70<br>long = -49.30<br>long = -49.70 | lat con<br>on line (clock:<br>Ele<br>lat = 24.44<br>lat = 24.44<br>lat = 24.44<br>lat = 24.44 | wise)                   | 0.1  |   | Add |

Adding lossless transmission lines ( constant latitude circle)- adding small lengths step by step towards the r=1 circle ( longitude changes)-circle reached when x=-1.69

Please note that we have reached the longitude -49.8 (West) and we started from 37.3 (East) thus we have made a movement of 87.1 degrees corresponding to an electrical length of 43.65 degrees.

Again to reach the North pole we have to move on r=1 circle now.

Choose x( r const) and press next 0 ( to increase the x from -1.69 to 0):

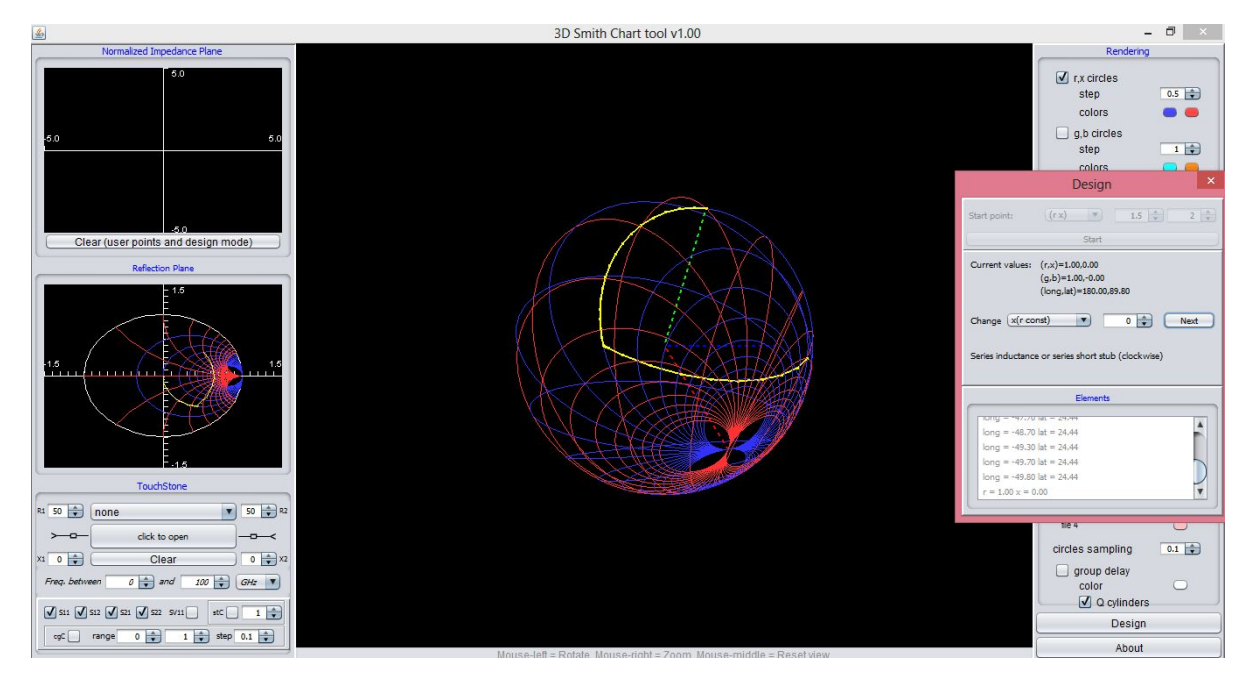

Adding the proper stub from (r,x)=(1,-1.69) to (r,x)=(1,0)

The program tells you what kind of an element you have added.

To compute its value please see the example files

|                                                                                                    | Design                                                                                                    |      |
|----------------------------------------------------------------------------------------------------|----------------------------------------------------------------------------------------------------|------|
| Start point:                                                                                                    | (r x) 1.5                                                                                                    | 2    |
|                                                                                                    | Start                                                                                                    |      |
| Current values:                                                                                                    | (r,x)=1.00,0.00<br>(g,b)=1.00,-0.00<br>(long,lat)=180.00,89.80                                                                                                    |      |
|                                                                                                    |                                                                                                    |      |
| and the second second sec |                                                                                                    |      |
| Change (x(r co                                                                                                    | nst) 💽 0 🚔                                                                                                    | Next |
| Change (x(r co<br>Series inductanc                                                                                                    | nst) 💌 0 🐳<br>e or series short stub (clockwise)<br>Elements                                                                                                    | Next |
| Change (x(r co<br>Series inductanc                                                                                                    | e or series short stub (clock wise)                                                                                                    | Next |
| Change x(r co<br>Series inductanc                                                                                                    | e or series short stub (clock wise)  Elements  IdL = 24,44                                                                                                    | Next |
| Change x(r.co<br>Series inductanc<br>long = -47.70<br>long = -48.70<br>long = -49.30                                                                                                    | e or series short stub (clockwise)<br>Elements<br>Iat = 24.44<br>Iat = 24.44                                                                                                    | Next |
| Change x(r co<br>Series inductanc<br>Iong = -47.70<br>long = -48.70<br>long = -49.30<br>long = -49.70                                                                                                    | Image: New York         Image: Object with the second second | Next |
| Change x(r co<br>Series inductanc<br>long = -49.70<br>long = -49.30<br>long = -49.30<br>long = -49.80                                                                                                    | Image: Non-State         Image: Non-State         Image: Non-State<                                                                                                    | Next |

North pole or center of the Smith chart is reached Current value (r,x)=(1,0)

### **D**ESIGN MODE IMPORTANT FEATURE

From each point you enter , you can reach any other point on the corresponding circle you have chosen: if you add L,C elements however you will see that you may not be able to perform a complete rotation once you have chosen a direction of movement.

• Please type: g=1 b=-1.47

|                   | Design                                                         |
|-------------------|----------------------------------------------------------------|
| Start point:      | (g b) v 1 47 4                                                 |
| 1                 | Start                                                          |
| Current values:   | (r,x)=0.32,0.47<br>(g,b)=1.00,-1.47<br>(long,lat)=126.32,28.73 |
| _                 |                                                                |
| Change (g (b c    | ionst)                                                         |
| Description of pe | erformed change:<br>Elements                                   |
|                   |                                                                |
| a = 1.00 h =      | 1 47                                                           |
| g = 1.00 b =      | -1.47                                                          |
| g = 1.00 b =      | -1.47                                                          |
| g = 1.00 b =      | -1,47                                                          |
| g = 1.00 b =      | -1.47                                                          |

g=1 b=-1.47 is displayed

Let us now try to get to (g,b)=(1,0). Option 1: let us increase b from -1.47 to 0 ( clockwise) Type b=0 and next

|                                                                        | Design                                                         | ×     |
|------------------------------------------------------------------------|----------------------------------------------------------------|-------|
| Start point:                                                           | (g b) 🔻 1 🖕                                                    | -1.47 |
|                                                                        | Start                                                          |       |
| Current values:                                                        | (r,x)=1.00,-0.00<br>(g,b)=1.00,0.00<br>(long,lat)=180.00,90.00 |       |
|                                                                        |                                                                |       |
| Change b (g c                                                          | onst) 🔻 0 🚔                                                    | Next  |
| Change b (g c                                                          | onst) 💌 0 🐳                                                    | Next  |
| Change (b (g c                                                         | onst) 💌 0 🐳 🦲                                                  | Next  |
| Change ( <u>b (g c</u><br>Shunt capacitane                             | onst) 💌 0 🐳 🤇                                                  | Next  |
| Change (b (g c                                                         | onst)<br>ce or shunt open stub (clockwise)<br>Elements         | Next  |
| Change (b (g c<br>Shunt capacitand                                     | e or shunt open stub (clockwise)                               | Next  |
| Change (b (g c<br>Shunt capacitand<br>g = 1.00 b = -<br>g = 1.00 b = - | e or shunt open stub (clockwise)<br>Elements                   | Next  |
| Change (b (g c<br>Shunt capacitand<br>g = 1.00 b = 0<br>g = 1.00 b = 0 | e or shunt open stub (clockwise)<br>Elements                   |       |
| Change (b (g c<br>Shunt capacitand<br>g = 1.00 b = 0<br>g = 1.00 b = 0 | e or shunt open stub (clockwise)<br>Elements                   | Next  |
| Change (b (g c<br>Shunt capacitand<br>g = 1.00 b = 0<br>g = 1.00 b = 0 | e or shunt open stub (clockwise)<br>Elements                   | Next  |

g=1 b=-1.47 is displayed together with the next point (1,0)

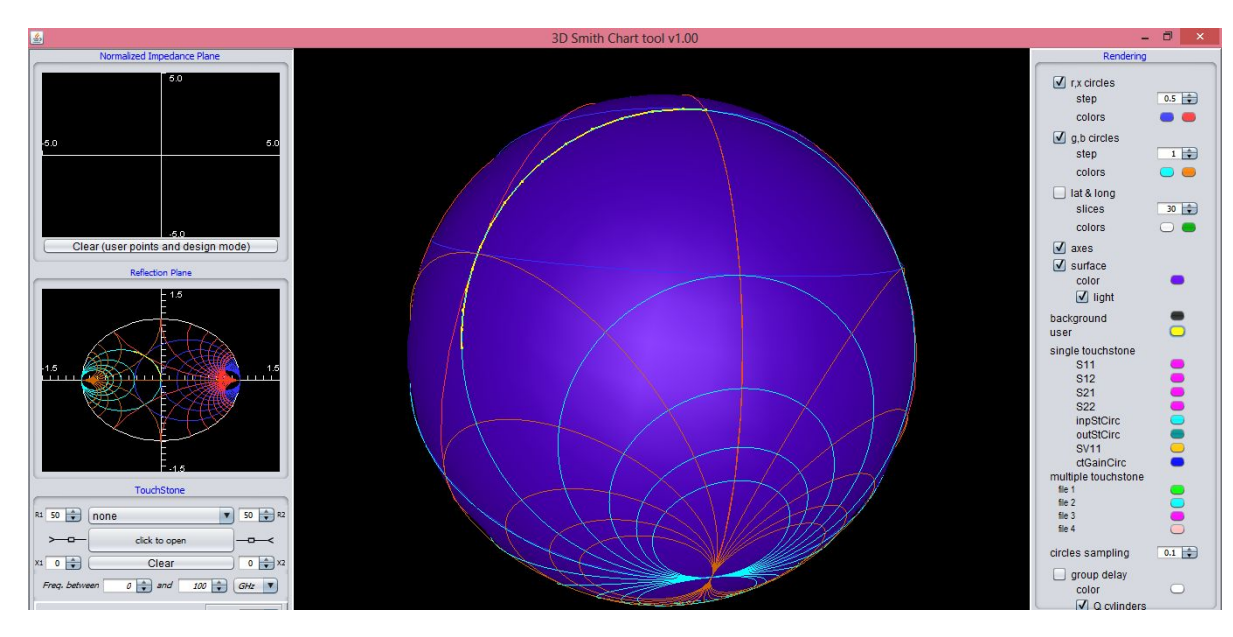

Clockwise movement (matching - shunt open stub)

Let us assume now that we wish to reach the North pole anticlockwise:

#### Clear the operations:

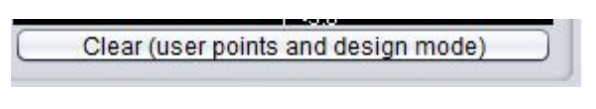

• Please type: g=1 b=-1.47

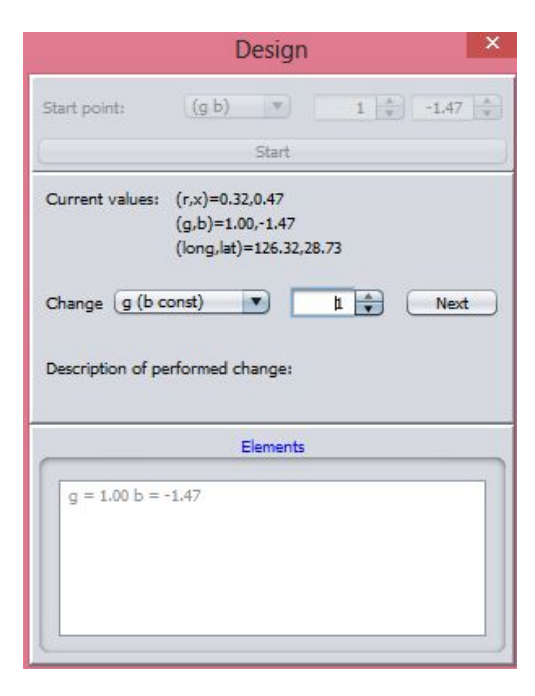

g=1 b=-1.47 is displayed

• Please try to decrease b (decrease=anticlockwise) dramatically and type -30

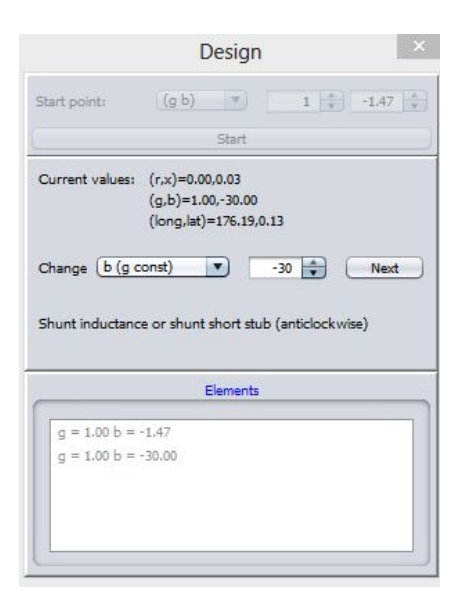

We have added a short stub but cannot exceed b<-128

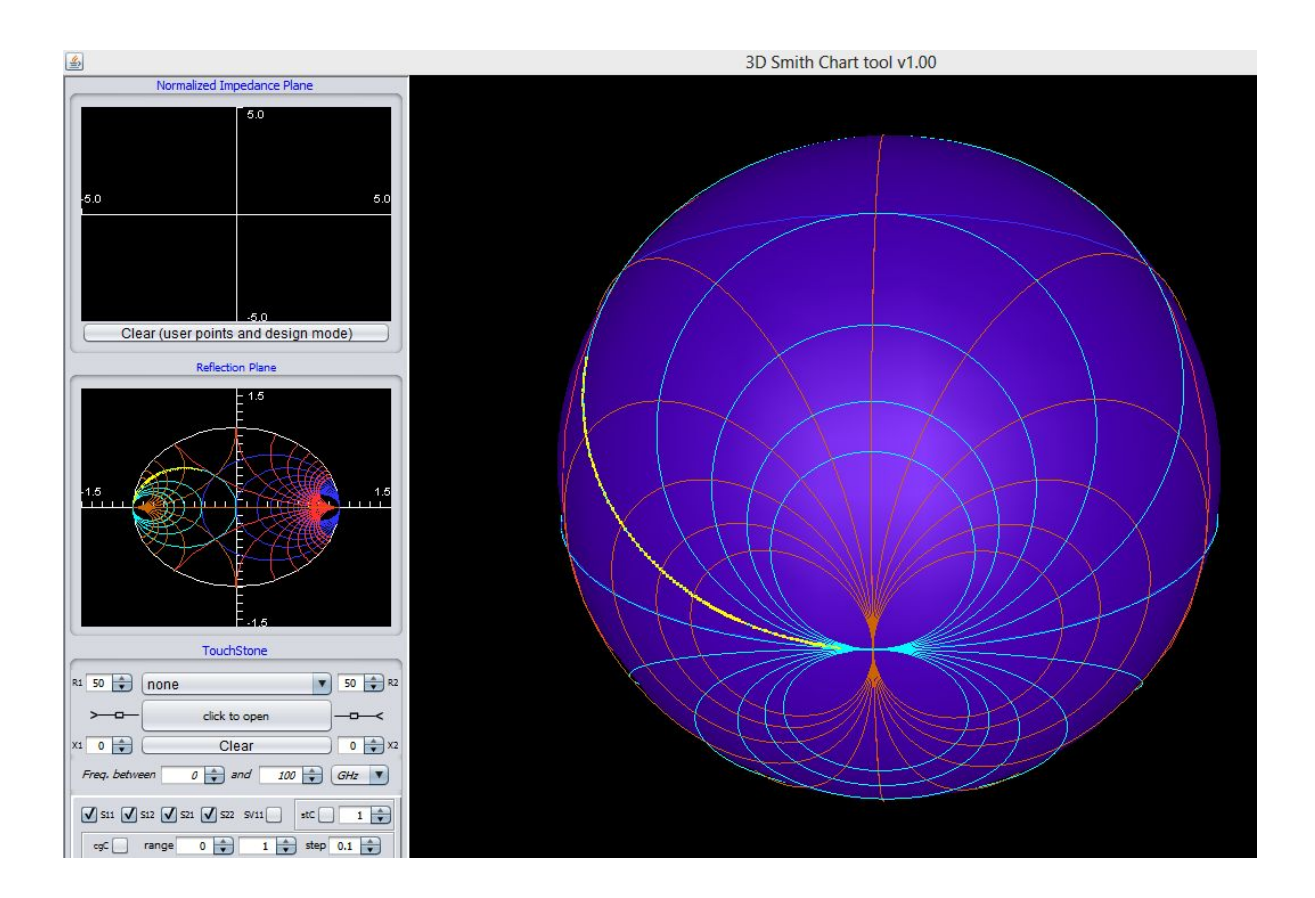

Shunt short stub added

• Please try to decrease b dramatically and type -128

At this stage the program swaps to +128 and you can switch on the other part of the circle, and continue decreasing until you get 0. Please note that no lumped element can perform this sign change thus you have used a stub.

|                 | Design                                                           | ×    |
|-----------------|------------------------------------------------------------------|------|
| Start point:    | (g b) v 1 *                                                      | 1.47 |
| ţ               | Start                                                            |      |
| Current values: | (r,x)=0.00,-0.01<br>(g,b)=1.00,128.00<br>(long,lat)=-179.10,0.00 |      |
| Change b (g c   | xonst) 🔻 128 束                                                   | Next |

Automatic detection of a passing through infinity- the program switches to +128 and you can continue decreasing and add a longer short stub until you reach the north pole/ center

Please try to decrease b dramatically and type -128

- Please press now 0 to decrease (anticlockwise) to (g,b)=(1,0)
- The way in which you can compute the final elements values is explained in the Examples (simply look on the initial values and final values)

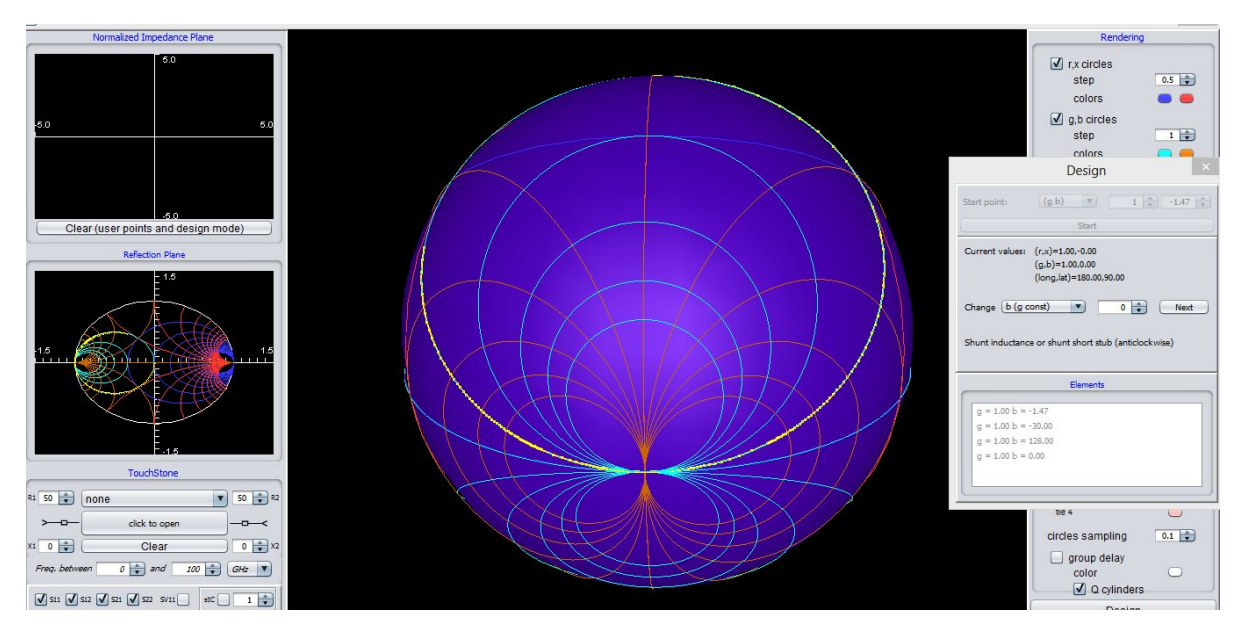

Shunt short stub added - of the proper length needed to reach the North pole

When you have to pass through the open circuit or short circuit the magnitude of x and b increase to infinity. No lumped element can switch signs but stubs can do. When you are limited on your path clockwise or anticlockwise simply type +128 or -128 and the program will automatically pass through infinity keeping your direction ( and thus allowing you to use a stub to perform the match)

## EXAMPLES

### ANALYSIS MODE-PASSIVE CIRCUITS

# A SERIES INDUCTOR OF 1NH.

### SIMPLIFIED VISUAL EXPLANATION

What happens as we analyze the reflection coefficient of series inductor of L=1 nH loaded with a 50 Ohm impedance at a generator with a given real impedance is:

- The reflection coefficient will move on a path of r=constant ( clockwise); if the load and the source impedances are equal, on the r=1 circle while x its normalized reactance- will become more and more bigger thus we will move on the r=1 circle towards higher values of x.
- If we wish to use different load impedances, for example considering the source impedance of Zs=50 Ohms and the load impedance of ZI=25 Ohms, then as the frequency increases we will move always on the r=0.5 circle, if the load impedance is 75 Ohms, we will move on the r=1.5 circle.

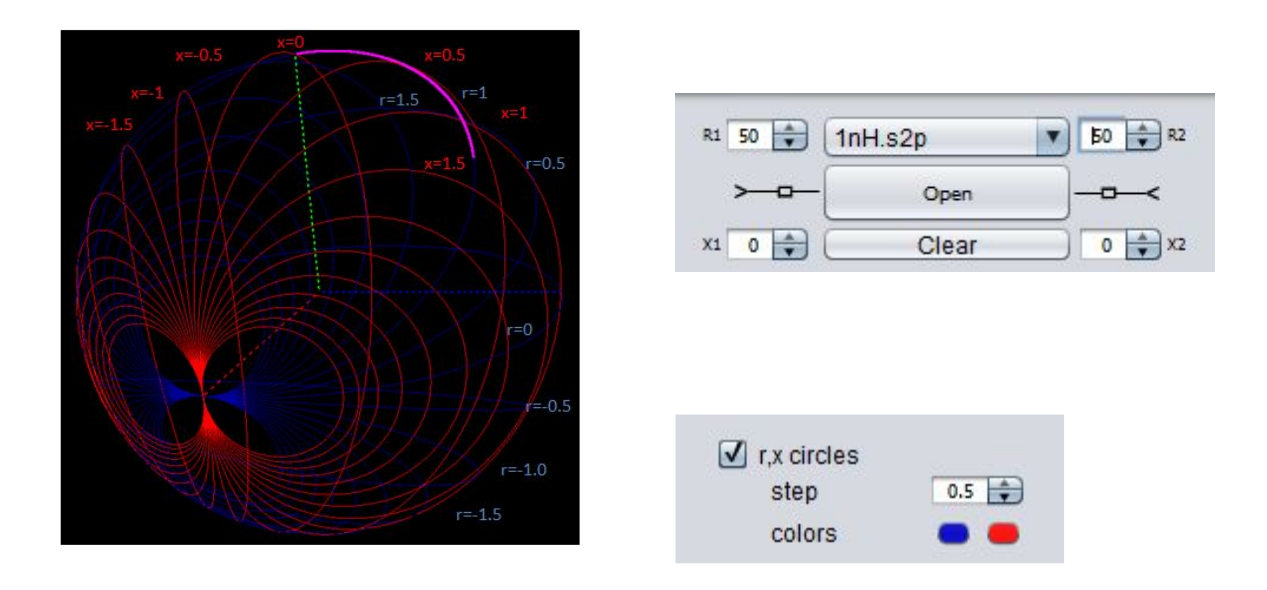

Getting familiar with different customizations of the main window

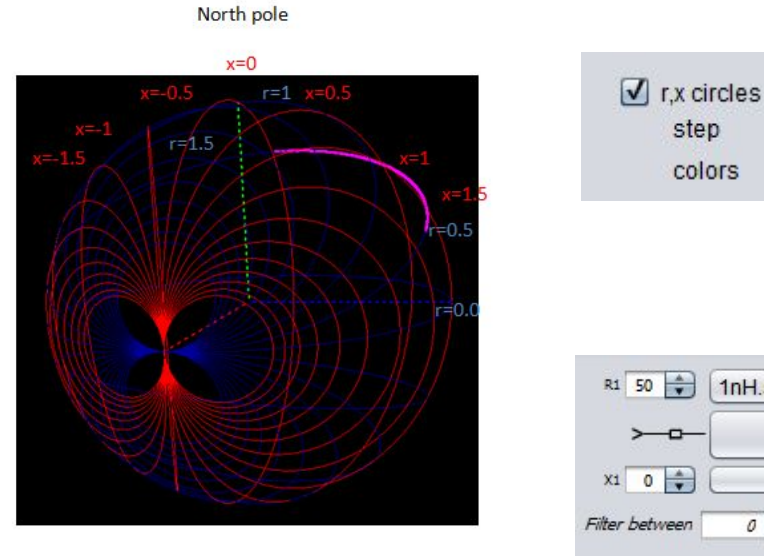

| R1 50          | 1nH.s2p   | ▼ 25 🔹 R2  |
|----------------|-----------|------------|
| ≻              | Open      |            |
| X1 0 🔹         | Clear     | 0 🔷 X2     |
| Filter between | 0 🚔 and 👔 | 10 🛊 GHz 🔻 |

0.5

step

colors

## REACTANCE&RESISTANCE&PORTS&THEORY

R=Resistance while X= Reactance;

Z= R+jX= Impedance

Z/Z01=normalized impedance input impedance=zin=r+ix

Let us consider a 1nH inductor from the help files and let us first consider Z01=R1=50 Ohms and Z02=R2=50 Ohms

Zinductor=R+jX=0+jX; Zin=Zinductor+Zload

Zin=jX+R2+jX2=jX+50 and zin=Zin/Z01=r+ix

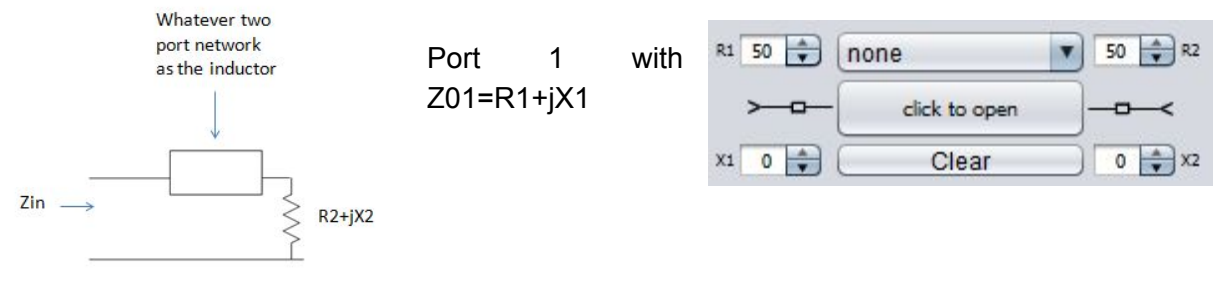

Port 2 with Z02=R2+jX2

The reactance of the a L=1nH inductor will be:  $X=wL=2\pi f_{Hz}*10^{-9}=6.283*f_{GHz}$ 

R<sub>1</sub>=load impedance=R2=50 Ohms

Zin=jX+R2+jX2=jX+50

zin=Zin/Z01=Zin/(R1+jX1)=Zin/50=r+ix

r=R2/R1=50/50=1

The normalized reactance is: $x=X/50=6.283*f_{GHz}/50=0.1257f_{GHz}$ 

 $zin=r+jx=1+j0.1257f_{GHz}$  the normalized resistance is always 1; the only variable is the x

| L=1nH                    | 3.98GHz | 7.96GHz | 9.55GHz |
|--------------------------|---------|---------|---------|
| x=0.1257f <sub>GHz</sub> | 0.5     | 1       | 1.2     |

Thus the constant normalized reactance is moving on a line in the normalized impedance plane with r=1 and jx variable as x changes with frequency

## **REACTANCE** & RESISTANCE CIRCLES

Let us analyze the the inductor in the frequency interval between 0 GHz- 3.98 GHz.

|                                                                                             | <ul> <li>✓ r,x circles<br/>step<br/>colors</li> <li>Const  z <br/>step</li> </ul> | 0.5 🔹 |
|---------------------------------------------------------------------------------------------|-----------------------------------------------------------------------------------|-------|
|                                                                                             | color<br>lat & long<br>slices<br>colors                                           | 30 🖨  |
| R1 50 +     1nH.s2p     50 +     R2       >     Open        X1 0 +     Clear     0 +     X2 | surface<br>color<br>light<br>background                                           | •     |
|                                                                                             | user<br>single touchstone<br>S11                                                  | •     |

What happens is the following:

We move on the r=1 circle until we get to the x=0.5 circle. It is easy to check what circle of constant resistance or reactance we are on by setting the step of the r,x circles (step=0.5-second circle east is the 0.5 reactance circle). The same by setting the mouse on the 3D Smith chart one can read the corresponding r and x circle values on the impedance plane left side corner.

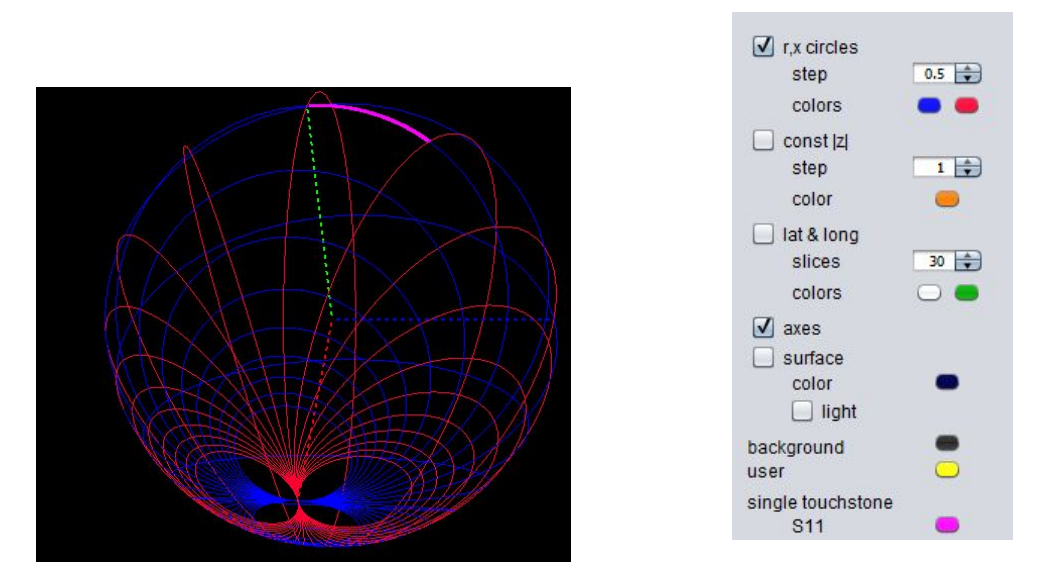

Analyze performed on a limited frequency range

Let us analyze the inductor in the interval 0 GHz- 7.96GHz, again keeping the same step we can see that now we reached the second circle of constant x East of Greenwich thus of x=1.

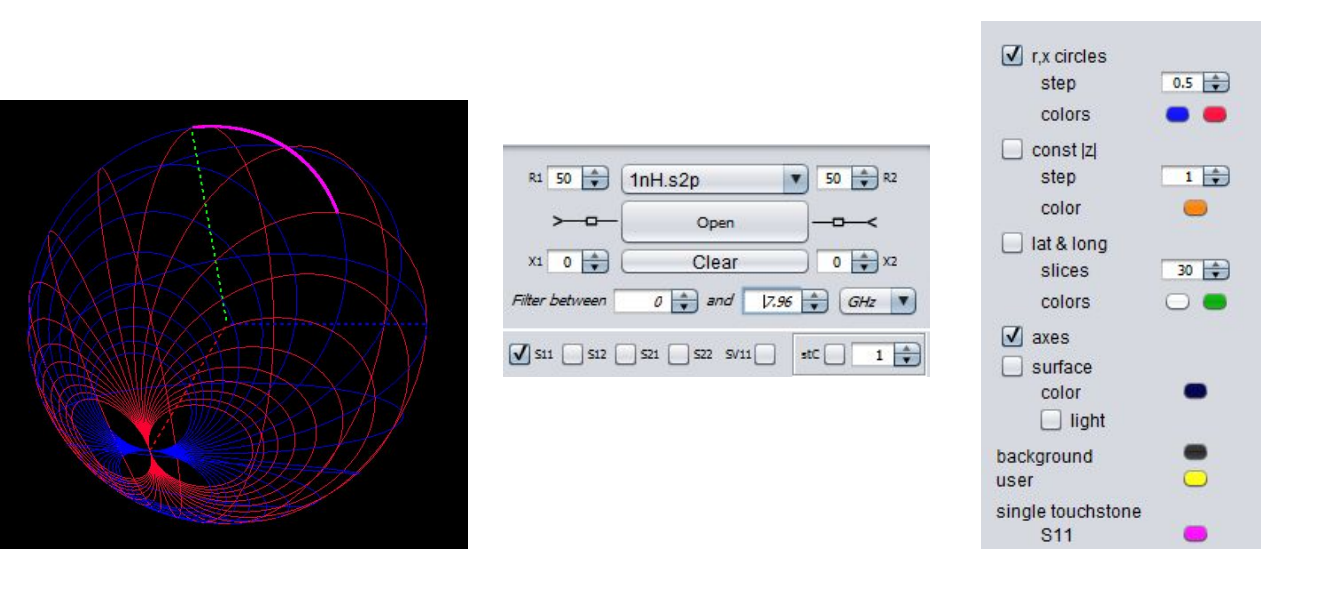

Getting familiar with different customizations of the 3D view
Looking with a step of 0.5 between the constant x circles we cannot see the value of x reached at 9.55 GHz on the 3D Smith chart ( we could only by going with the mouse on the point - read it in the impedance plane).

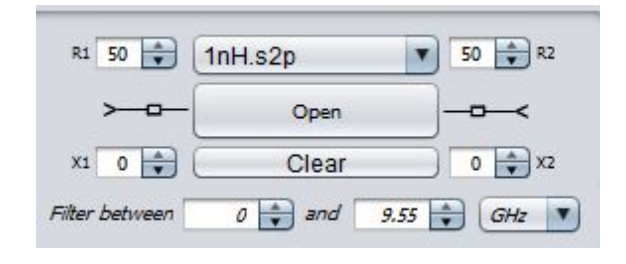

Change of the frequencies

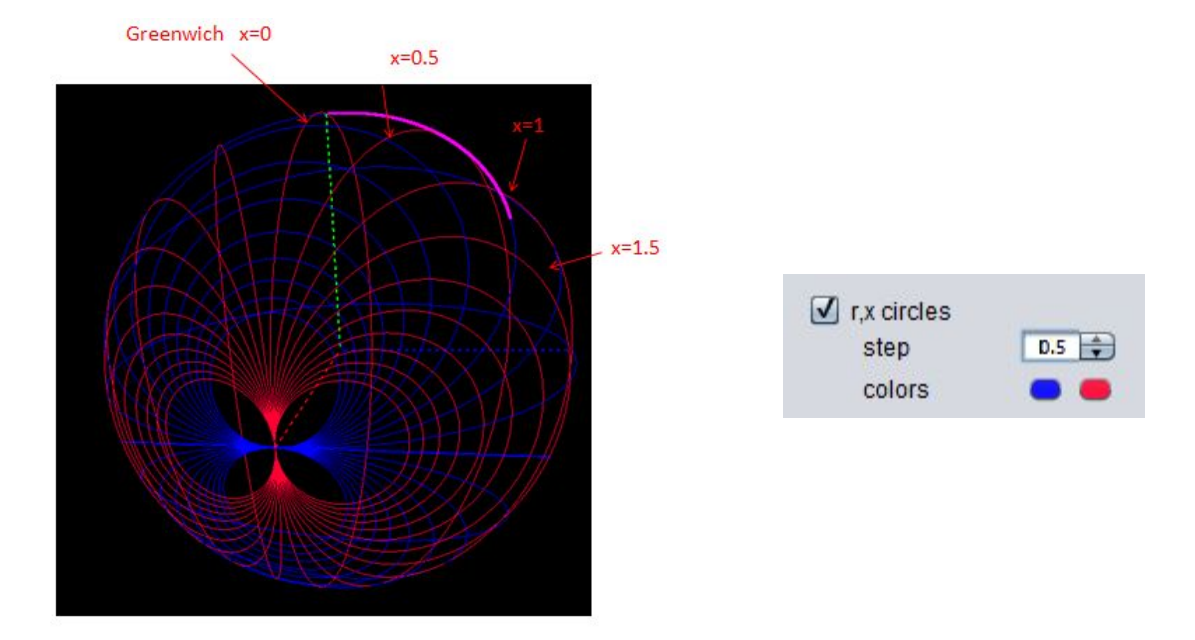

Getting familiar with different customizations of the 3D view

0.5 step of r,x circles

However by changing the step we can choose r,x step=0.2 and the we can get the image below and get the value from the table

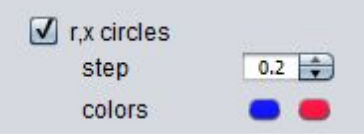

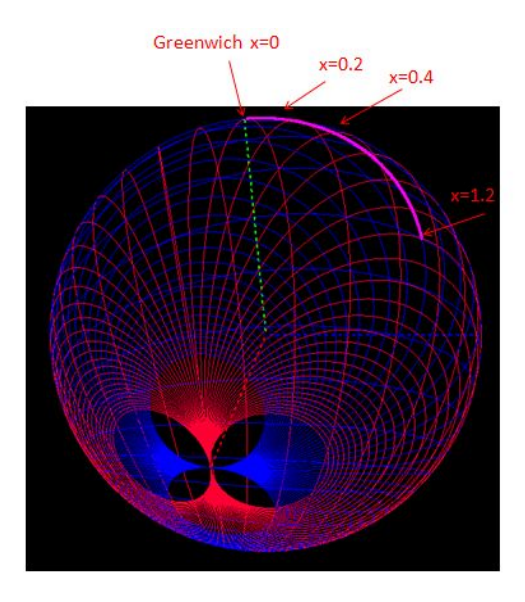

Getting familiar with different customizations of the 3D view 0.2 step of r,x circles

Counting on the red (x) circles we are on the sixth circle with a step of 0.2; thus on the 1.2 constant x circle; counting from the x=0=Greenwich circle.

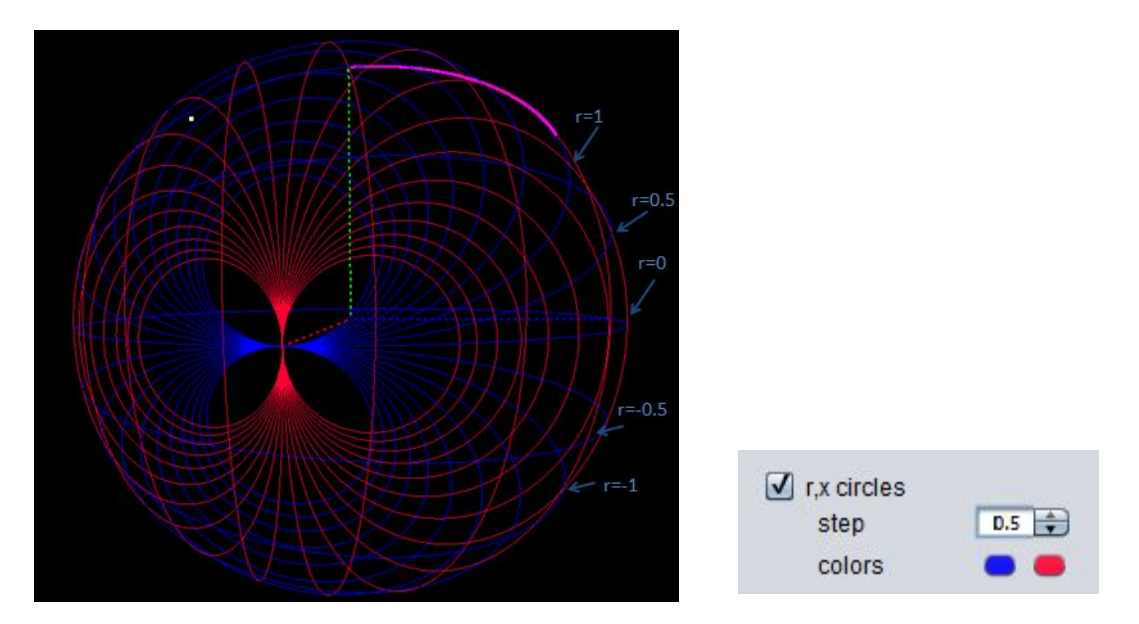

Getting familiar with different customizations of the 3D view 0.5 step of r,x circles

It is worth mentioning that by changing the frequency we change the reactance of the circuit but we do not change the resistance which stays constant r=50/50=1 thus we will always move on the r=1 circle.

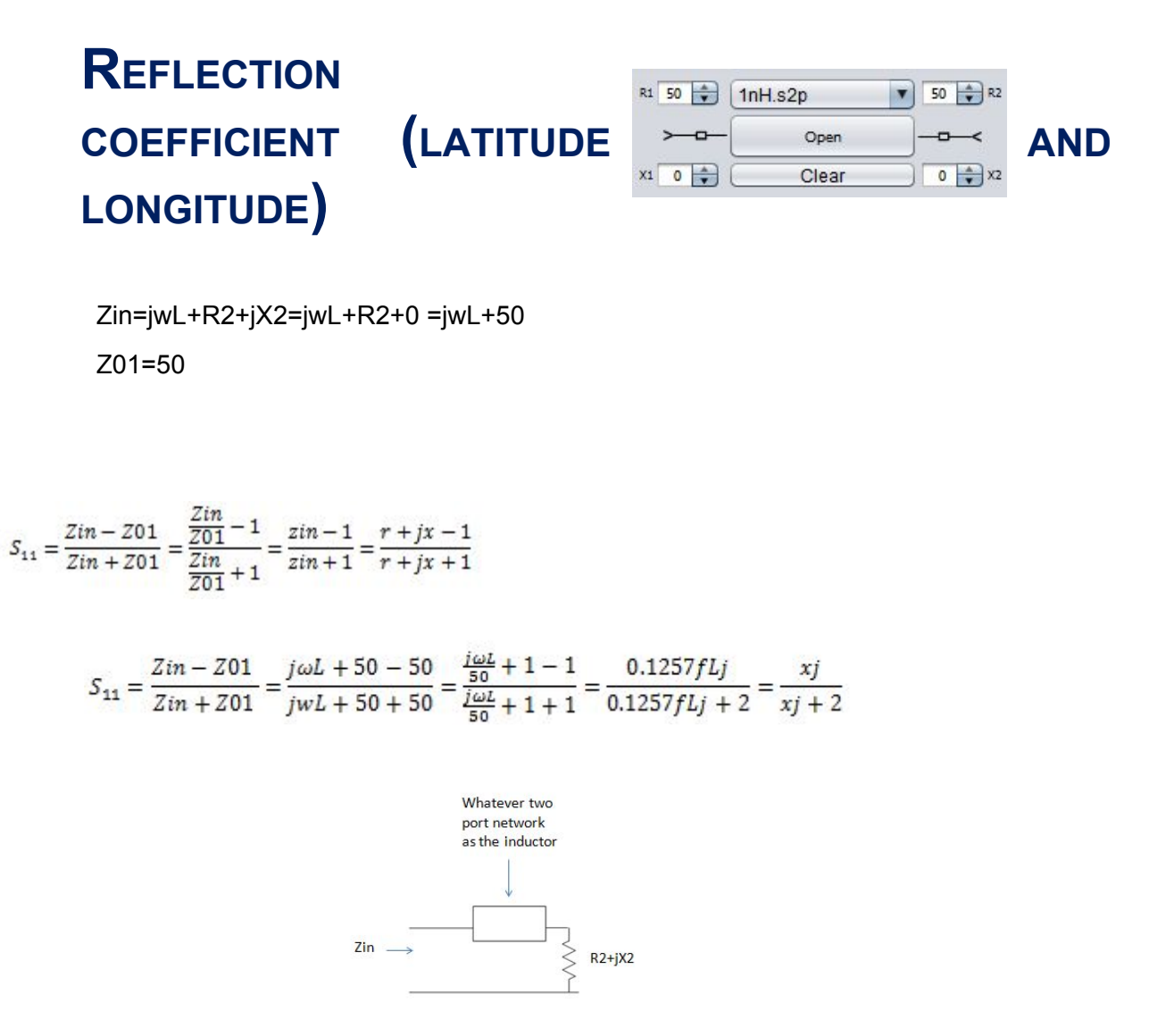

The S11 parameter is of form(ag(f)+b)/(cg(f)+d) since x depends on f. All transformations of this type map lines into circles. In our case g(f)=jx=j0.1257\*f is a line in the impedance plane.

(thus it is straightforward that S11 will be moving a circle)

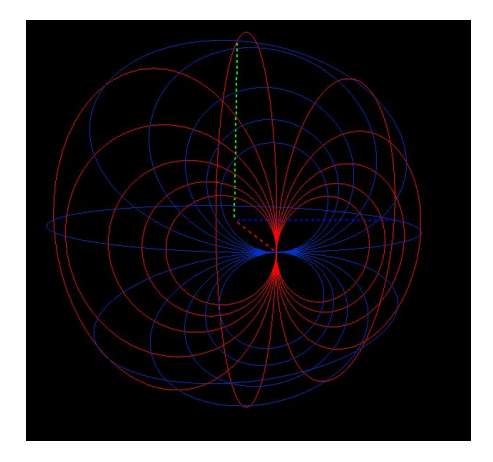

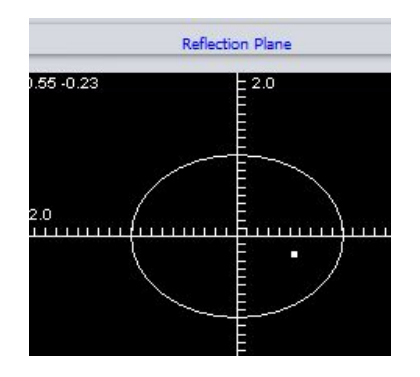

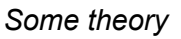

To read the value please put the mouse over the frequency point of interest in the 3D main window and read on the 2d reflection coefficient the value

Latitude and longitude:

The longitude gives the angle of the reflection coefficient (on a constant longitude circle the angle is the same) (East inductive + sign convention), West- negative sign convention. Looking on the longitude one may check the angle

| L=1nH                    | 3.98GHz | 9.55GHz |
|--------------------------|---------|---------|
| x=0.1257f <sub>GHz</sub> | 0.5     | 1.2     |
| Angle (S11)=Longitude    | 75      | 59      |

The user can check these values by putting the mouse over the frequency point of interest and read them in the impedance plane (r,x) or checking and checking the longitudes on the 3D Smith chart window.

Latitude:

On a latitude circle the reflection coefficient's magnitude is constant

The latitude is connected with the reflection with:

Abs(S11)=

Abs(S11)

| 1 - S<br>1 + S | in[ <sup>1</sup> | $\frac{\lfloor \mathtt{at} \pi}{180} \Big] \\ \frac{\lfloor \mathtt{at} \pi}{180} \Big] \end{pmatrix}^{0}$ | 0.5 |     |     |     |    |     |     |     |     |     |     |
|----------------|------------------|----------------------------------------------------------------------------------------------------|-----|-----|-----|-----|----|-----|-----|-----|-----|-----|-----|
| at             | 0                | 15                                                                                                    | 30  | 45  | 60  | 75  | 90 | -15 | -30 | -45 | -60 | -75 | -90 |
| Abs            | 1                | .77                                                                                                    | .57 | .41 | .27 | .13 | 0  | 1.3 | 1.7 | 2.4 | 3.7 | 7.6 | inf |

You can check all values by placing the mouse over the frequency point of interest on the 3D main tool and then look as suggested below

| łz  |
|-----|
|     |
|     |
| .44 |
|     |
|     |

coefficient 0.24

lat=63

-Reflection

- or read latitude

plane

Getting familiar with different customizations of the 3D view

0.51

lat=35

#### **GROUP DELAY 3D (ADVANCED OPTION)**

The group delay is normalized to its maximum value over the frequency range of analysis and can be displayed as below:

$$\tau(\omega) = -\frac{d \angle S_{ij}(\omega)}{d\omega}$$

$$\tau_N(\omega) = \frac{\tau(\omega)}{|\tau(\omega)|_{MAX}}$$

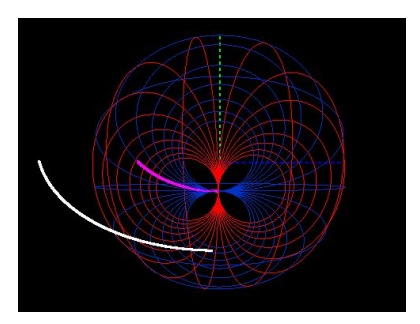

3D group delay ( white over the S21 parameter)

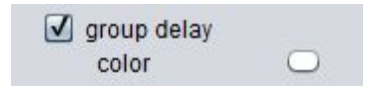

For an academical explanation of the concept the user may check also reference [1]

# VOLTAGE REFLECTION COEFFICIENT- COMPLEX IMPEDANCES (ADVANCED OPTION)

Let us now consider that we work with complex impedances, for example:

Z01=(50+j20) ohms, while Z02= (50-j5) ohms

| R1 50 🔹        | 1nH.s2p        | ▼ 50 ₽ R2 |
|----------------|----------------|-----------|
| > <del>_</del> | Open           |           |
| X1 20 🜲        | Clear          | -5 🔷 X2   |
| Filter between | 0 🌲 and 📃      | 1 🗘 GHz 🔻 |
| <b>S11 S12</b> | S21 S22 SV11 √ | stC 1     |

SV11- box for voltage reflection coefficient- use it when you have complex parts of the ports-input port

Please check the SV11 box in order to see the voltage reflection coefficient if complex port impedances occur.

Zin=Z02+Zinductor= Z02+ jX= 50-j5+jwL=50-j5+j6.283\*f<sub>GHz</sub> zin=Zin/Z01= (50-j5+j6.283\*f<sub>GHz</sub>)/(50+j20)=0.827+0.0433f+j(-0.431+0.108f)

r=0.828+0.043f<sub>GHz</sub>

x=-0.43+0.108f<sub>GHz</sub>

| L=1nH | 0GHz  | 1GHz  | 10GHz |
|-------|-------|-------|-------|
| x     | -0.43 | -0.32 | 0.65  |
|       |       |       |       |

| r | 0.828 | 0.87 | 1.26 |
|---|-------|------|------|
|   |       |      |      |

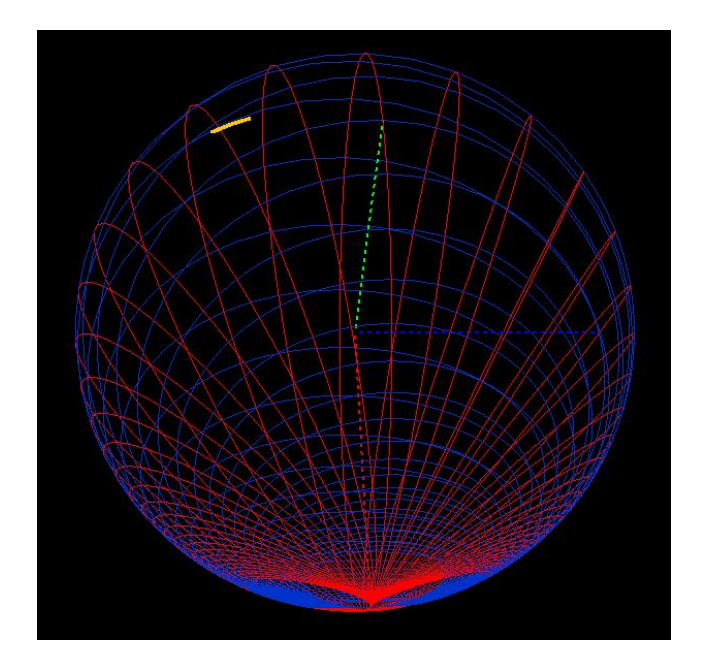

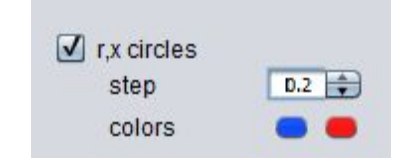

Getting familiar with different customizations of the 3D view 0.2 step of r,x circles

Again if the user is interested in the value of the voltage reflection coefficient in this case, one should put the mouse over the frequency point of interest and read in the reflection coefficients plane the value.

$$S_{11} = \frac{Zin - Z01}{Zin + Z01} = \frac{\frac{Zin}{Z01} - 1}{\frac{Zin}{Z01} + 1} = \frac{Zin - 1}{Zin + 1} = \frac{r + jx - 1}{r + jx + 1}$$

r=0.828+0.043f<sub>GHz</sub>

| L=1nH | Read in the tool                                                                        | 1 GHz       | 10GHz      |
|-------|-----------------------------------------------------------------------------------------|-------------|------------|
| SV11  | Put the mouse of the point<br>of interest and read the<br>value in the reflection plane | -0.04-0.18j | 0.18+j0.24 |

# Ex 2: SERIES INDUCTOR AND LOSSLESS TRANSMISSION LINE

#### SIMPLIFIED VISUAL EXPLANATION

3D:

Let us now imagine that we add to our circuit a <u>transmission line</u> which has the same characteristic impedance as the source impedance and it is lossless. What happens with the reflection coefficient? Depending on the length of the transmission line, its reflection coefficient will move on a constant latitude clockwise from the given position (longitude) (if we move towards the generator).

#### THEORY

Let us now consider that we add a transmission line of angle A=90 deg at 5 GHz connected to the inductor of L=1 nH.

The voltage reflection coefficients magnitude will stay unchanged SV11= Abs(S11) but its phase changes: it will rotate with the angle 2\*90=180 degrees towards the generator-clockwise (

$$Zin = Zt * \frac{ZL + jZt * tg(t)}{Zt + jZL * tg(t)}$$
$$S11i = S11l * e^{-2jt}$$

This happens with the reflection coefficient if and only if Zt=Z01 which happens in most of the cases.

The voltage reflection coefficient of the inductor loaded with the 50 Ohms second port impedance was already computed as:

$$S_{11} = \frac{Zin - Z01}{Zin + Z01} = \frac{j\omega L + 50 - 50}{j\omega L + 50 + 50} = \frac{\frac{j\omega L}{50} + 1 - 1}{\frac{j\omega L}{50} + 1 + 1} = \frac{0.1257fLj}{0.1257fLj + 2} = \frac{xj}{xj + 2}$$

x=0.1257f<sub>GHz</sub>

| L=1nH                    | Read in the tool placing the cursor over the frequency point of interest.                                               | 5GHz       |
|--------------------------|----------------------------------------------------------------------------------------------------|------------|
| x=0.1257f <sub>GHz</sub> | -3d main window or                                                                                                    | x=0.5      |
|                          | - impedance plane                                                                                                    | r=1        |
| r=R2/R1=1                |                                                                                                    |            |
| S11=(xj)/(xj+2)          | -reflection coefficient plane                                                                                           | 0.09+j0.29 |
| S11 angle= longitude     | Read on the 3D main window or<br>in the reflection coefficients<br>plane/ reflection coefficient's<br>plane             | 73 East    |
| S11 latitude             | Read on the 3D main window or<br>Read magnitude directly in the<br>reflection coefficient ( converted<br>from latitude) | 57 North   |

At 5 GHz what happens then is that we move 180 degrees on the 57 North latitude from 73 East, thus the new S11 will have the same magnitude but the angle with 180 degree difference so that it will be on 57 N and 107 West and will have the value =-S11=-0.09-0.29j.

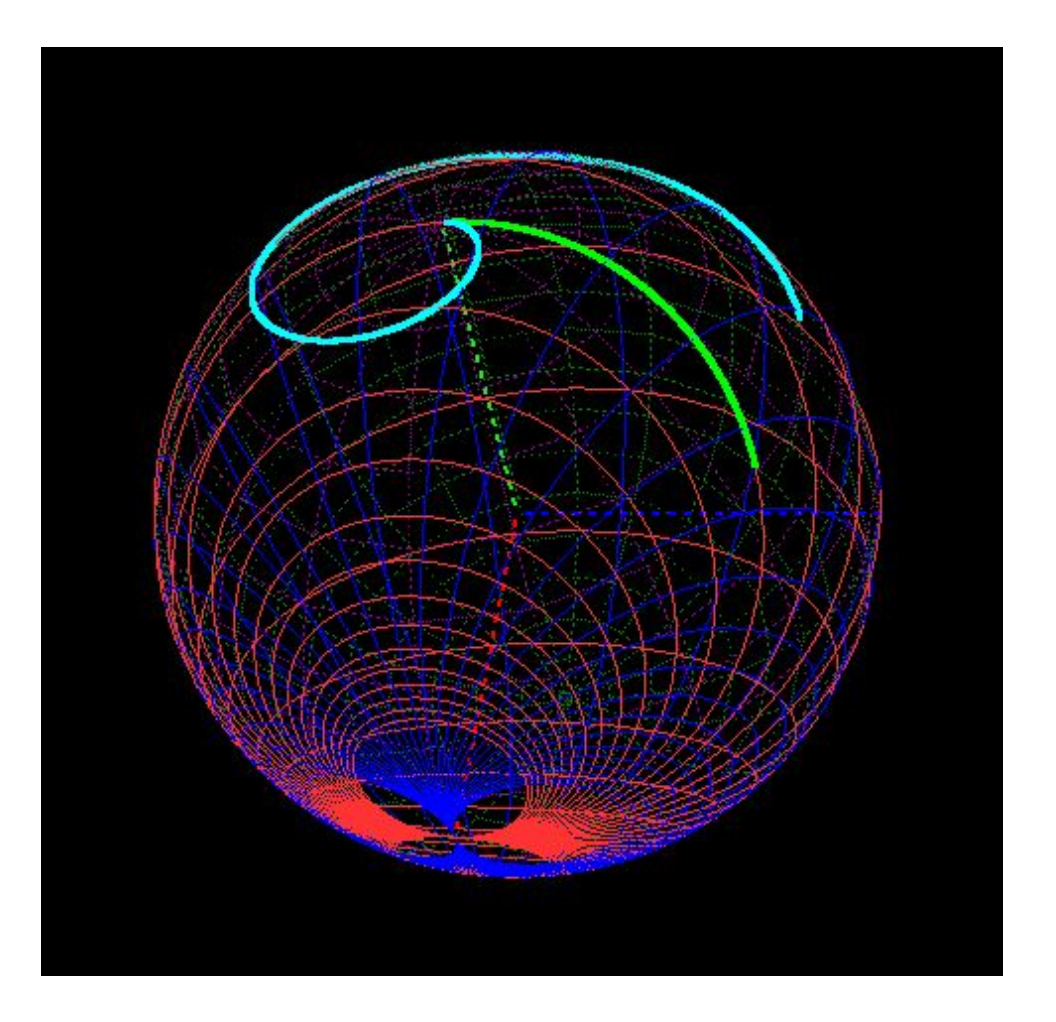

Getting familiar with the 3D view/ transmission lines

# Ex 3: A SERIES CAPACITANCE OF C=1 PF:

Consider Z0=50 Ohms for example ; then:

The reactance of the will X=-1/2  $\pi$  /f<sub>Hz</sub>/10<sup>-12</sup>=-159/f<sub>GHz</sub>

| R1 50                  | 1pF.s2p         | ▼ 50 ₽ R2 |
|------------------------|-----------------|-----------|
| >o                     | Open            |           |
| X1 0 💼                 | Clear           | 0 🔿 X2    |
| Filter between         | 0 🔷 and 3.10    | 8 🙀 GHz 🔻 |
| <b>√</b> \$11 □ \$12 ( | \$21 \$22 \$V11 | stC       |

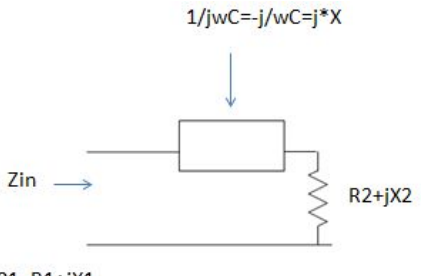

Z01=R1+jX1

r=R2/R1=50/50=1 zin=r+jx=1+jx the normalized resistance is always 1; the only variable is the x x=X/Z01=Z/R1

x=X/50=-159/f<sub>GHz</sub>/50=-3.183/f<sub>GHz</sub>

| C=1pF | 3.18GHz | 6.37GHz | 7.96GHz |
|-------|---------|---------|---------|
| x     | -1      | -0.5    | -0.4    |
| r     | 1       | 1       | 1       |

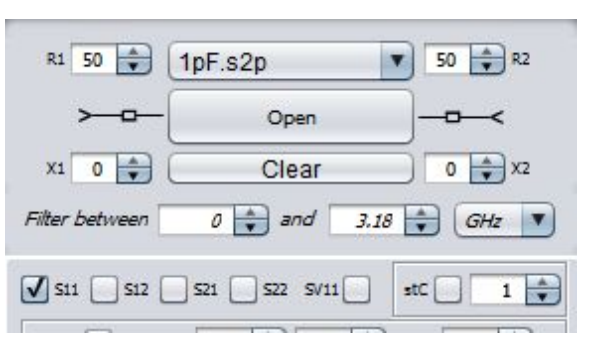

Displaying S11 over a limited frequency

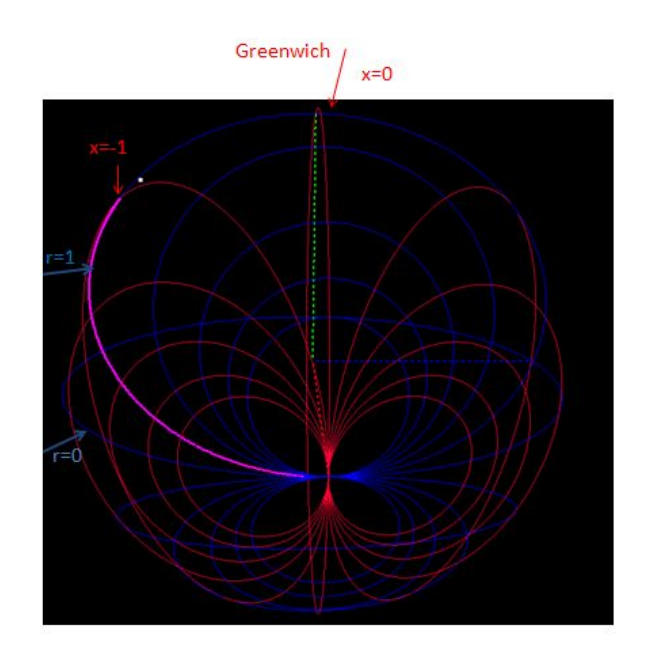

Getting familiar with the 3D view/ rendering

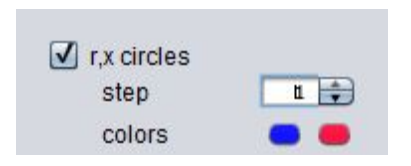

Analyzing the capacitor between 0 and 3.18 GHz we can see that again the S11 parameter moves on the r=1 constant normalized resistance circle and by properly choosing the step we can indeed see that at 3.18GHz the normalized reactance will be -1.

Again one could easy go with the mouse over the point of interest on the 3D Smith chart and read in the impedance plane the values of the corresponding resistance and reactance.

Again to read off on the 3D Smith chart the x=0.4 value.

## Analysis mode-active circuits

## **Ex 4: AMPLIFIER STABILITY CIRCLES-**TRANSISTOR EXAMPLE

The stability circles can be completely shown on the 3D Smith chart tool by activating their box and choosing the desired frequency range of analysis.

| S11 S12 S21 S22 SV11 | stC 🗸 1 蒙  |
|----------------------|------------|
| cgC range 0 🔹 1 🛊    | step 0.1 🔹 |

| inpStCirc |  |
|-----------|--|
| outstone  |  |
|           |  |
|           |  |

0.01

circles sampling

Let us consider the transistor with the following S parameters at 0.8 GHz

| F- GHz | S11  | S11   | S12 | S12   | S21   | S21   | S22 | S22   |
|--------|------|-------|-----|-------|-------|-------|-----|-------|
|        | mag  | angle | mag | angle | mag   | angle | mag | angle |
| 0.8    | 0.65 | -95   | 5   | 115   | 0.035 | 40    | 0.8 | -35   |

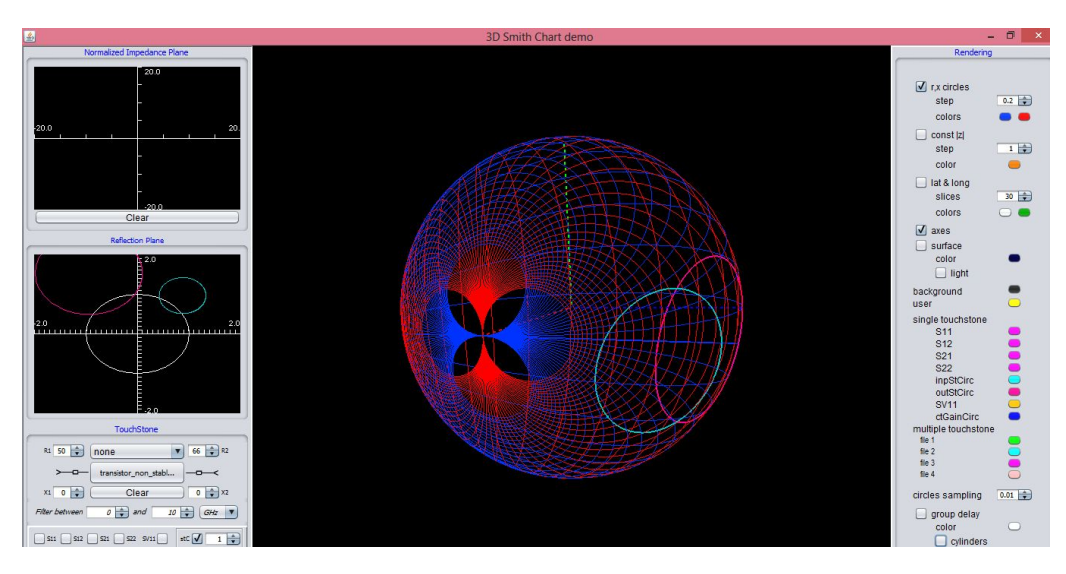

Getting familiar with the 3D view- two stability circles

Let us zoom in into the input stability circle with an r x circle step of 0.2. In the rendering window If we examine the circle we may notice that its

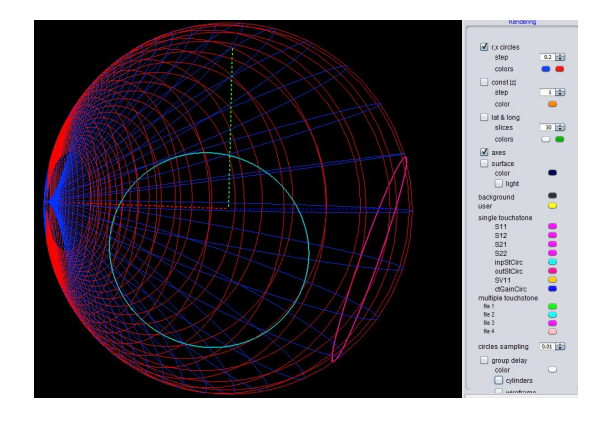

Getting familiar with the 3D view- two stability circles: zooming in/ easier to read in the impedance plane the r,x values corresponding to them

The most northern point lies below the r=0.2 circle.

To see exactly its most northern point please go with the mouse over it and read off in the impedance plane the values of r,x

Since the circle does not include the north pole in its interior it means that the region of instability lies inside of it.

# Ex 5: (INPUT) UNILATERAL CONSTANT GAIN CIRCLES-

Consider the transistor with the following parameters: (gaincircles.s2p file)

| F- GHz | S11   | S11   | S12  | S12   | S21   | S21   | S22  | S22   |
|--------|-------|-------|------|-------|-------|-------|------|-------|
|        | mag   | angle | mag  | angle | mag   | angle | mag  | angle |
| 0.8    | 0.707 | -67   | 5.45 | 119   | 0.058 | 40    | 0.84 | -32   |

To plot the stability circles we can select their range (in abs value) and their step:

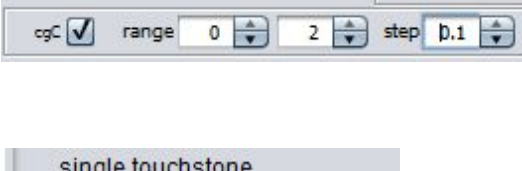

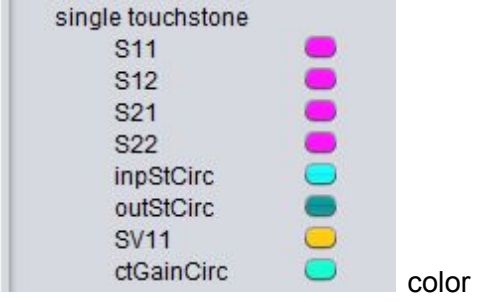

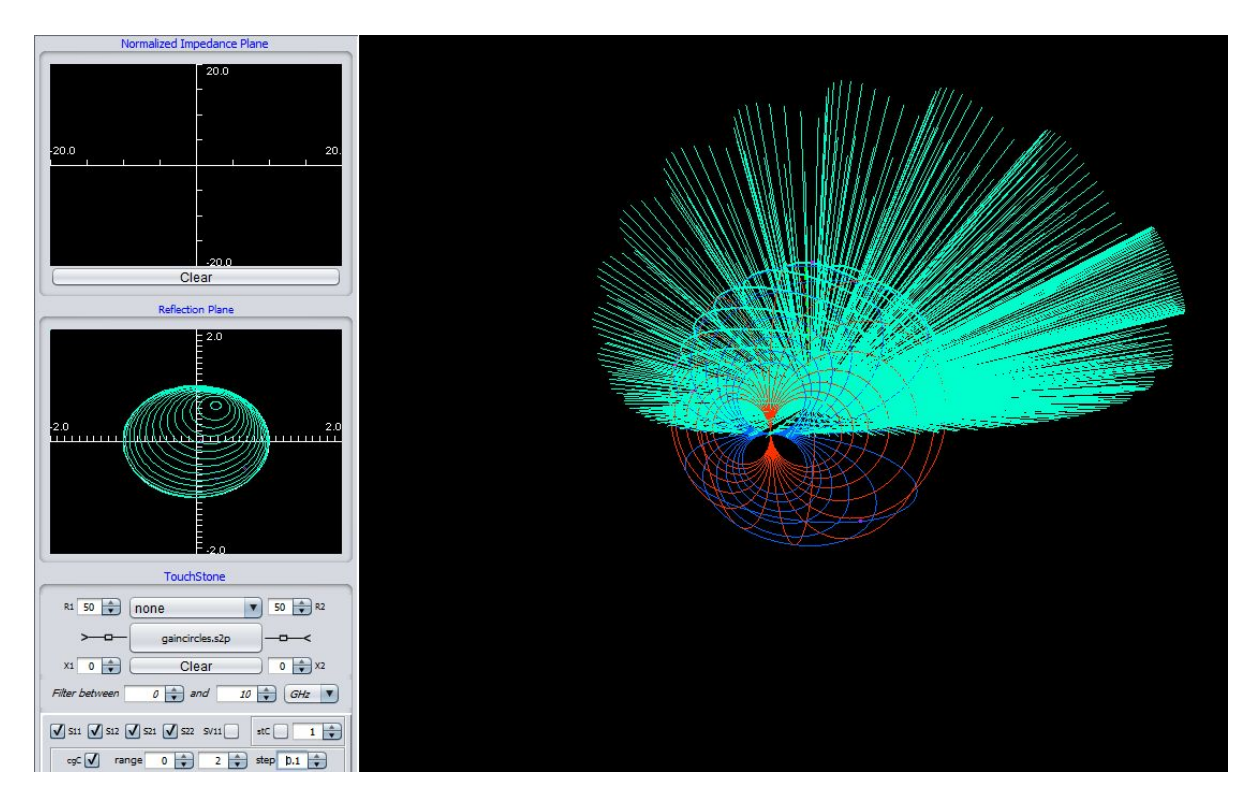

Transducer power gain circles

The gain of this transistor is 10 Log(mag(s21)^2)=14.7 dB

Let us find the source which allows one to increase its gain to 2.3 dB.

This means:

- a) Find the gain circle who has the value of 10\*Log(10,x^2)=2.3dB ; please see the <u>unilateral constant</u> <u>gain design rules</u> for a more detailed explanation
- b) x=1.31, simply plot the desired circle.

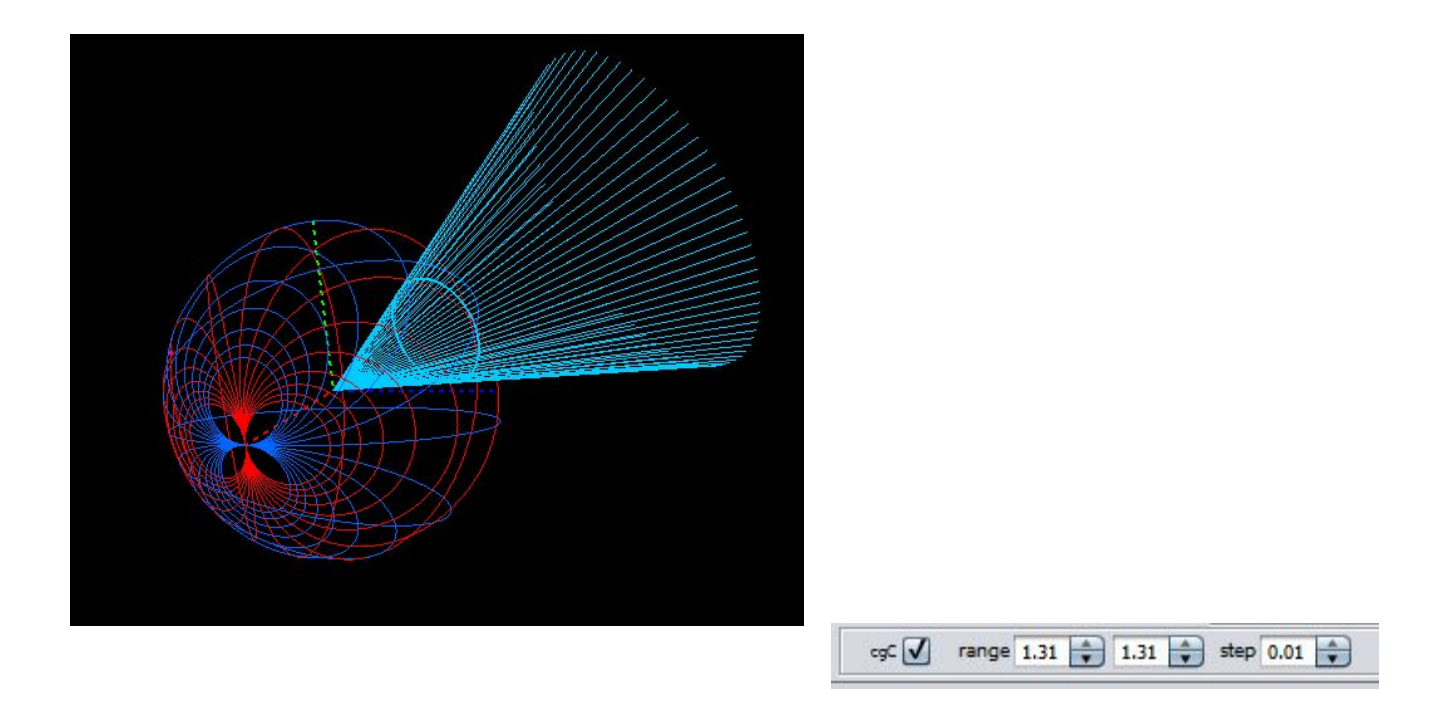

Please change their sampling in order to see them as you desire

#### Design mode- Lumped circuits (L,C)

The design mode allows the user to draw on the 3D Smith chart the matching circuits on the <u>constant</u> resistance <u>circles</u> r, <u>constant</u> <u>normalized</u> <u>reactance</u> <u>circles</u> x, <u>constant</u> <u>normalized</u> <u>conductance</u> <u>circles</u> (g), <u>constant</u> <u>normalized</u> <u>susceptance</u> <u>circles</u> (b) <u>and</u> <u>constant</u> <u>magnitude</u> <u>of</u> <u>reflection</u> <u>coefficient</u> <u>circles</u> (latitude)

Regardless of the surface one may assign to any simple closed curve on it (as the circle is too) an orientation which can be clockwise or anti clockwise.

Rules: r circles: moving clockwise on them=adding series inductors; anticlockwise capacitors.

Rules: g circles: moving clockwise on them=adding shunt capacitors; anticlockwise shunt inductors.

#### LC DESIGN GUIDELINES

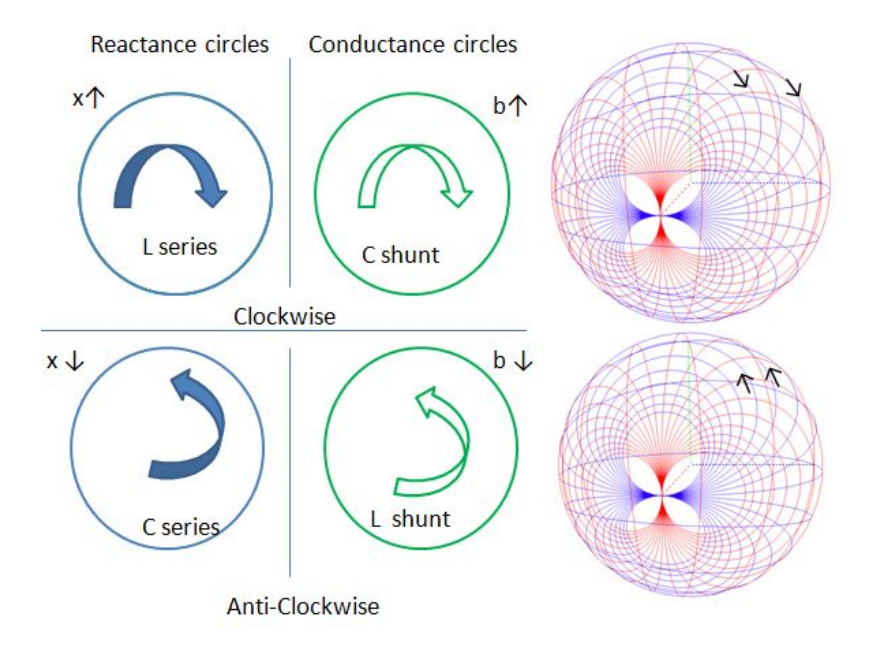

The design mode is a visual feature which helps the user to match its circuit at the desired frequency starting from one point:

- Introduce from the keyboard the point of interest in the impedance plane.
- The aim is to get to the North pole in order to get the matching moving only on constant r,x,g,b and latitude circles:
- The path one follows gives one matching network.

## LC -COMPUTATION

| Action                                                                             | Z         | Y      | 3D tool/2D                                                                | Hint                                                                |
|------------------------------------------------------------------------------------|-----------|--------|---------------------------------------------------------------------------|---------------------------------------------------------------------|
| Type r1 ;x1 i.e R1/Z0;X1/Z0                                                        | P1 r1+jx1 | g1+jb1 | Look on main<br>window/<br>reflection<br>plane                            |                                                                     |
| <b>case1</b> :Move <b>clockwise</b> on<br><b>r1</b> circle and click on a<br>point | P2 r1+jx2 | g2+jb2 | Look on all<br>windows and<br>read Z2, Y2 in<br>the<br>impedance<br>plane | x↑ thus x2>x1;<br>(x2-x1)=wL/Z0 i.e<br>L=Z0(x2-x1)/w                |
| case2:Moveanticlockwiseon r1 circle andclick on a point                            | P3 r1+jx3 | g3+jb3 | Look on all<br>windows and<br>read Z3, Y3 in<br>the<br>impedance<br>plane | <b>x</b> ↓ x3 <x2;<br>(x2-x3)Z0=1/wC;C<br/>=1/(x2-x3)/w/Z0</x2;<br> |
| case3: Move clockwise<br>on g3 circle and click on a<br>point                      | P4 r4+jx4 | g3+jb4 | Look on all<br>windows and<br>read Z4, Y4 in<br>the<br>impedance<br>plane | <b>b</b> ↑ b4>b3;<br>(b4-b3)Y0=wC;<br>C=(b4-b3)/Z0/w                |
| case4:<br>Move anti clockwise on g3<br>circle and click on a point                 | P5 r5+jx5 | g3+jb5 | Look on all<br>windows and<br>read Z5, Y5 in<br>the<br>impedance<br>plane | <b>b</b> ↓b5 <b4;<br>(b4-b5)Y0=1/w/L<br/>L=Z0/w/(b4-b5)</b4;<br>    |

#### EXAMPLE 1B

Let us consider the Zload= 25.+j 60 and that we wish to match it to a 50 Ohm impedance, for example at 1 GHz. using L, C elements we get:

r=75/50=1.5; x=60/50=1.2; we type in the impedance plane

1. Type P1 z1= 1.5+j1.2; you get too y1=0.41-j0.33;

The point is drawn on the 3D Smith chart / 2D Smith chart

|                                                         | De                                                  | esign                        |        | ×    |
|---------------------------------------------------------|-----------------------------------------------------|------------------------------|--------|------|
| Start point:                                            | (r x)                                               | 7                            | 1.5    | 1.2  |
|                                                         | đ                                                   | Start                        |        |      |
| Current values:<br>Change (r (x co<br>Description of pe | (r,x)=1.50,<br>(g,b)=0.41,<br>(long,lat)=4<br>onst) | 1.20<br>-0.33<br>41.74,39.77 | .5 🔹 ( | Next |
|                                                         | Ek                                                  | ements                       |        |      |
| r = 1.50 x = 1                                          | .20                                                 | N RUSS                       |        |      |

The starting point current values are displayed in three formats

- Start drawing on any of the 5 possible directions( constant x, contstant r, constant g, constant b circles) a path in order to meet the g=1 circle or r=1 circle which go through the north pole and drop the cursor once meeting it, this will be P2 and you can read it's value in the impedance plane (z and y values)
- Since our aim is to add L,C elements we can just move on constant r or g circles ( since we will change only the reactance or susceptance)

## SOLUTION 1:

.Move on the g=0.41 circle which passed through P1 on the 3D Smith chart (<u>anticlockwise-case 4</u>) until you meet the r=1 circle

1. Choose change b and type -0.49 and then next: the program displays the type of element you added

|                 | Design                                                        |                                          |
|-----------------|---------------------------------------------------------------|------------------------------------------|
| Start point:    | ((r.x) • 1.5 • 1.2 •                                          | Start point:                             |
| Current values: | (r,x)=1.50,1.20<br>(g,b)=0.41,-0.33<br>(long,lat)=41.74,39.77 | Current values:                          |
| Change (b (g c  | onst)  -0.33  Next arformed change:                           | Change ( <u>b (g</u> .<br>Shunt inductan |
|                 |                                                               |                                          |
|                 | Elements                                                      |                                          |
| r = 1.50 x = 1  | Elements                                                      | r = 1.50 x =<br>g = 0.41 b =             |

*Initial value* (*r*,*x*), (*g*,*b*),(*lat*,*long*)

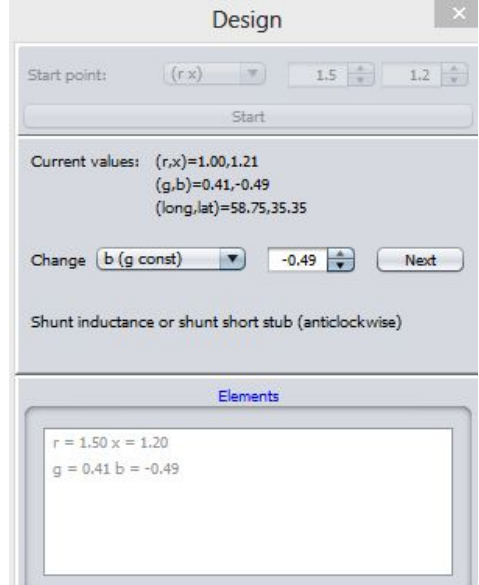

We change b keeping g to its initial value, the operation is diplayed

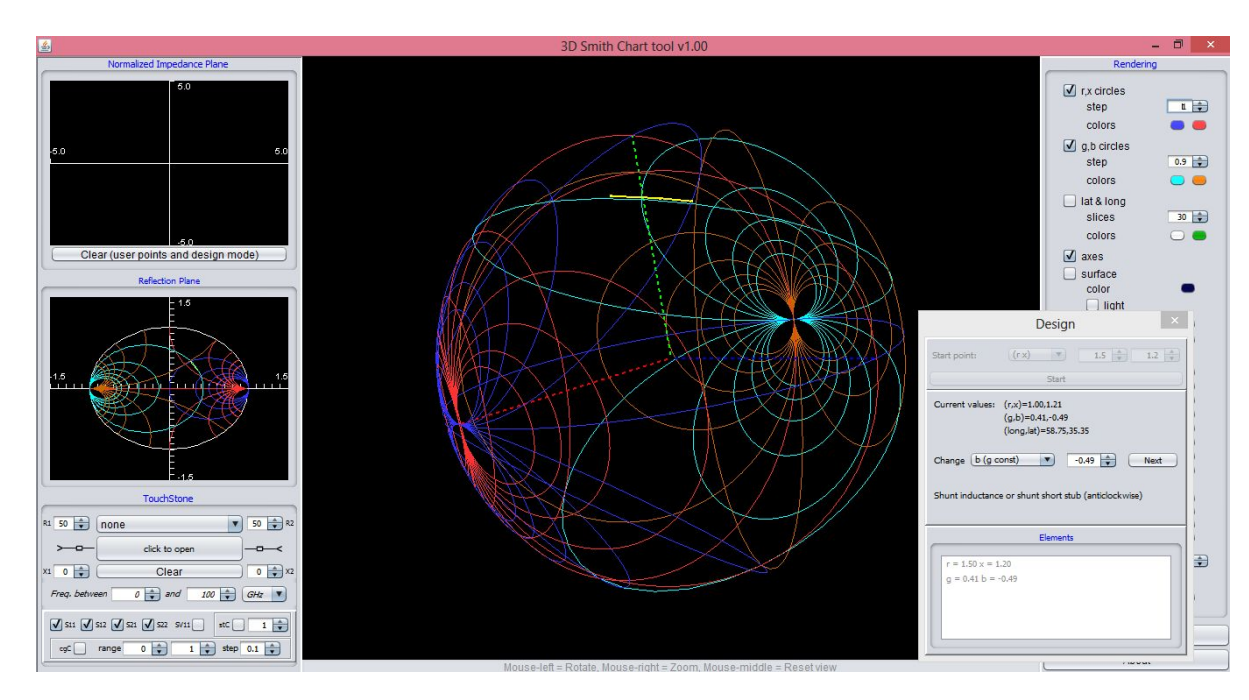

We change b keeping g to its initial value- move on a constant g circle- 2D and 3D (yellow)

Please note that you may not know that at b=-0.49 you would meet the g=1 circle; for this it is advisable to use little values when pressing next to see live how the current position changes ( both visually and in the design window)

y1-y2=b2-b1=0.16 (0.49-0.33), we have added the shunt inductor with b=0.16

Now:Move (anticlockwise-case2) on the r=1 circles until you reach the north pole

**2** Choose change x (r const) and change x in the negative direction (anticlockwise) (from 1.21 down to 0) thus press 0 and next

The program displays the type of element you added

| tart point:     | (r x) 🔻 1.                                                    | 5 🔹 1.2 🔹 |
|-----------------|---------------------------------------------------------------|-----------|
|                 | Start                                                         |           |
| Current values: | (r,x)=1.00,1.21<br>(g,b)=0.41,-0.49<br>(long,lat)=58.75,35.35 |           |
| a Culores       | art)                                                          | A Net     |

|                                                                                                    | Design                                                          |       |
|----------------------------------------------------------------------------------------------------|-----------------------------------------------------------------|-------|
| Start point:                                                                                                    | (rx) • 1.5 +                                                    | 1.2   |
|                                                                                                    | Start                                                           |       |
| Current values:                                                                                                    | (r,x)=1.00,-0.00<br>(a,b)=1.00,0.00                             |       |
|                                                                                                    | (long,lat)=180.00,89.84                                         |       |
|                                                                                                    |                                                                 |       |
| Change VIC CO                                                                                                    | net) 💌 d 📥                                                      | March |
| Change (x(r co                                                                                                    | onst) 💌 🛛 🚺 💭                                                   | Next  |
| Change (x(r co                                                                                                    | inst) 💌 🛛 😭 🦲                                                   | Next  |
| Change (x(r co<br>Series capacitanc                                                                                                    | nst) 💌 a 束                                                      | Next  |
| Change (x(r co<br>Series capacitano                                                                                                    | nst) 💌 🛛 💽                                                      | Next  |
| Change (x(r co                                                                                                    | nst)  and  and  and  and  and  and  and  and                    | Next  |
| Change x(r co<br>Series capacitanc<br>r = 1.50 x = 1                                                                                                    | nst)  a a a a a a a a a a a a a a a a a a a                     | Next  |
| Change $(x(r coordinates coordinates coor$ | nst)  a a a a a a a a a a a a a a a a a a a                     | Next  |
| Change $x(r \text{ co})$<br>Series capacitant<br>$r = 1.50 \times = 1$<br>g = 0.41  b =<br>$r = 1.00 \times = -1$                                                                                                    | nst)  and  and  and  and  and  and  and  and                    | Next  |
| Change $x(r \text{ co})$<br>Series capacitant<br>$r = 1.50 \times = 1$<br>g = 0.41  b = 1<br>$r = 1.00 \times = -1$                                                                                                    | ee or series open stub (anticlockwise) Elements 1.20 -0.49 0.00 | Next  |
| Change $x(r \text{ co})$<br>Series capacitant<br>$r = 1.50 \times = 1$<br>g = 0.41  b =<br>$r = 1.00 \times = -1$                                                                                                    | nst)  and  and  and  and  and  and  and  and                    | Next  |

© 2017 3D Smith Chart Tool SRL. All Rights Reserved

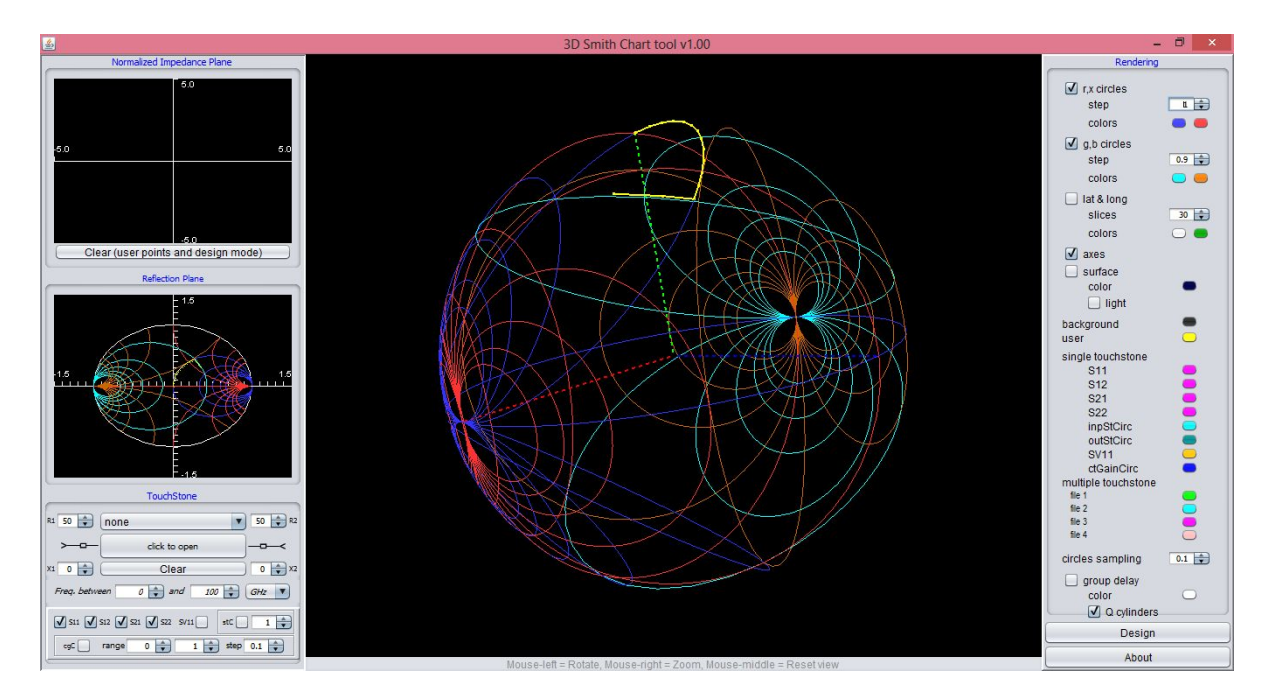

Complete path towards the North pole/ center of the 3D smith chart ( yellow)

You have added a series capacitor with x=x2-x3=1.21

For getting the real circuit values simply use the table corresponding to the points on the path:

anticlockwise-case 4 to get L=50/2/Pi/10^9 /0.166=47.95nH

and anticlockwise-case2

C=1/(1.207)/2/Pi/10^9/50=2.64pF

## SOLUTION 2:

z1= 1.5+j1.2; y1=0.41-j0.33; shown in the impedance plane

- Move on the g=0.41 circle <u>clockwise-case</u> <u>3</u> which passed through P1 on the 3D Smith chart (clockwise) until you meet the r=1 circle
- Choose change b in the positive direction (clockwise) to 0.49

#### z2=1-j1.20 ;y2=0.41+j0.49

| Design                                                                                                    |                                                                              |
|----------------------------------------------------------------------------------------------------|------------------------------------------------------------------------------|
| Start point: (r x) v 1.5 1.2 v<br>Start                                                                                                    | Start point:                                                                 |
| Current values: (r,x)=1.50,1.20<br>(g,b)=0.41,-0.33<br>(long,lat)=41.74,39.77<br>Change b (g const)  -0.33  Next<br>Description of performed change: | Current values: (<br>(<br>(<br>Change ( <u>b (g con</u><br>Shunt capacitance |
| Elements                                                                                                    | r = 1.50 x = 1.20                                                            |

Current point and following point ( b is changed on the constant g=0.41 circle ( where the intial point was)

0.49

Design

Start

const) 💌 0.49 🖨 Next

ce or shunt open stub (clockwise)

Elements

1.5

(r x) 🔻

(r,x)=1.00,-1.21 (g,b)=0.41,0.49 (long,lat)=-58.75,35.35

y2-y1=0.49+0.33=0.82, we have added a shunt capacitor with b=0.82;

- 1. Move <u>clockwise-case 1</u> on the r=1 circle until you reach north pole, and press the mouse, you will get: z3=1+j0; y3=1+j0
- 2. You have added a series inductor with x3-x2=1.20

To get the real circuit values simply check column 3 in the LC design table

clockwise-case 3 C=0.82/50/2Pi/10^9=2.57pF

and clockwise-case 1 L=50\*1.20/2/Pi/10^9/2/Pi=9.6nH

Design mode :stubs (shunt, series)

# STUB (SERIES, SHUNT, SHORT, OPEN) DESIGN GUIDELINES

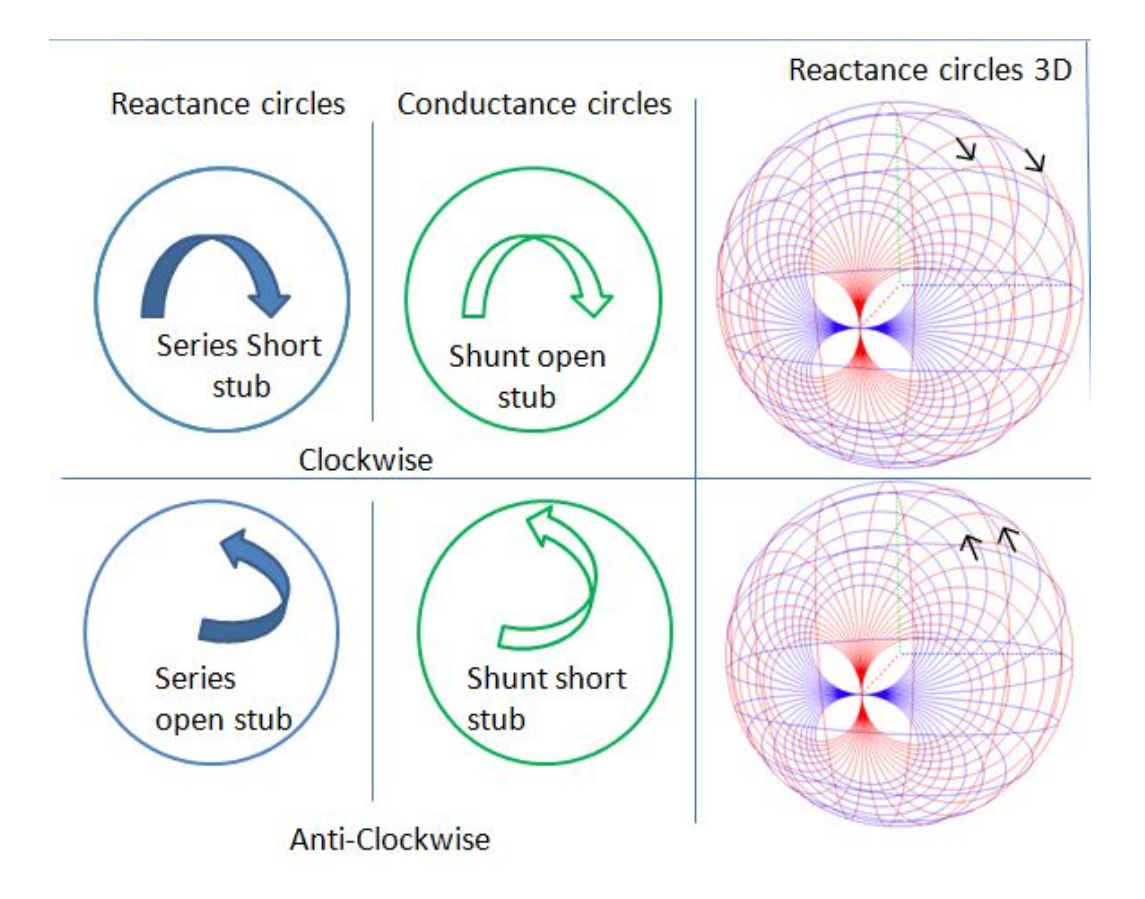

#### **S**TUB COMPUTATIONS

| Action Z Y 3D tool/2D What's the bu | IZZ |
|-------------------------------------|-----|
|-------------------------------------|-----|

| Type r1 ;x1<br>i.e<br>R1/Z0;X1/Z0                                           | P1<br>r1+jx1 | g1+jb1 | Look on main<br>window/<br>reflection<br>plane                            |                                                                            |
|-----------------------------------------------------------------------------|--------------|--------|---------------------------------------------------------------------------|----------------------------------------------------------------------------|
| Case 1:Move<br>clockwise<br>on r1 circle<br>and click on<br>a point         | P2<br>r1+jx2 | g2+jb2 | Look on all<br>windows and<br>read Z2, Y2 in<br>the<br>impedance<br>plane | Series short stub<br>deg= Arctan(b2-b1);<br>if negative add 180<br>degrees |
| Case 2:Move<br>anti<br>clockwise<br>on r1 circle<br>and click on<br>a point | P3<br>r1+jx3 | g3+jb3 | Look on all<br>windows and<br>read Z3, Y3 in<br>the<br>impedance<br>plane | Series open stub<br>deg= ArcCot(b2-b3)<br>If negative add 180<br>degrees   |
| Case 3:Move<br>clockwise<br>on g3 circle<br>and click on<br>a point         | P4<br>r4+jx4 | g3+jb4 |                                                                           | Shuntopendeg=Arctan(b4-b3)If negative add 180degrees                       |
| Case 4:Move<br>anti<br>clockwise<br>on g3 circle<br>and click on<br>a point | P5<br>r5+jx5 | g3+jb5 | Look on all<br>windows and<br>read Z5, Y5 in<br>the<br>impedance<br>plane | Shunt short<br>deg=ArcCot(b4-b5)<br>If negative add 180<br>degrees         |

## LOSSLESS TRANSMISSION LINES

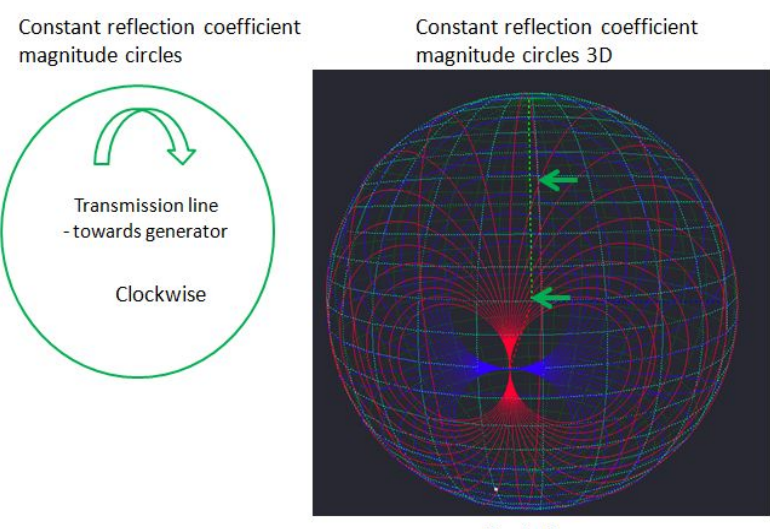

Clockwise

#### **TRANSMISSION LINES COMPUTATIONS**

| Movement/latitude circle<br>(clockwise)                      | Line length degrees | Length (lambda)  |
|--------------------------------------------------------------|---------------------|------------------|
| degrees= Longitude<br>(2)-Longitude(1) measured<br>clockwise | deg=degrees/2       | I=lambda*deg/360 |

# EXAMPLE 2B ( SHUNT SHORT STUB-TRANSMISSION LINE)

Match a ZI=(60 -j 80) Ohm load to a 50 ohm impedance at 2 GHz using a series transmission line and a short shunt stub.

### SOLUTION 1:

Normalizing to 50 Ohms we get: Z1=1.2-j1.6 which we enter in the impedance plane

We have to move on the <u>transmission</u> line <u>clockwise</u> on the latitude circle until we meet the g=1 circle and then <u>anticlockwise</u> towards Northpole

|                                                       | C                                               | )esigr                        | 1     |      |
|-------------------------------------------------------|-------------------------------------------------|-------------------------------|-------|------|
| Start point:                                          | (r x)                                           | -                             | 1.2 A | -1.6 |
|                                                       |                                                 | Start                         |       |      |
| Current values:<br>Change r(x co<br>Description of pe | (r,x)=1.20<br>(g,b)=0.3<br>(long,lat):<br>onst) | 0,-1.60<br>0,0.40<br>=-46.85, | 1.2 🔷 | Next |
|                                                       |                                                 | Elements                      |       |      |
| r = 1.20 x = -                                        | 1.60                                            |                               |       |      |
|                                                       |                                                 |                               |       |      |

Position of the initial point (r,x) (g,b) (lat long) - three systems of coordinates (Z,Y, earth like)

1. **The point is at longitude -46**.until we meet the g=1 circle. Please select long and add (move on the 28.69) latitude circle in steps of 10 or smaller until you reach your destination (meet g=1 circle) - the program tells us that we are at around -126 longitude when we meet it

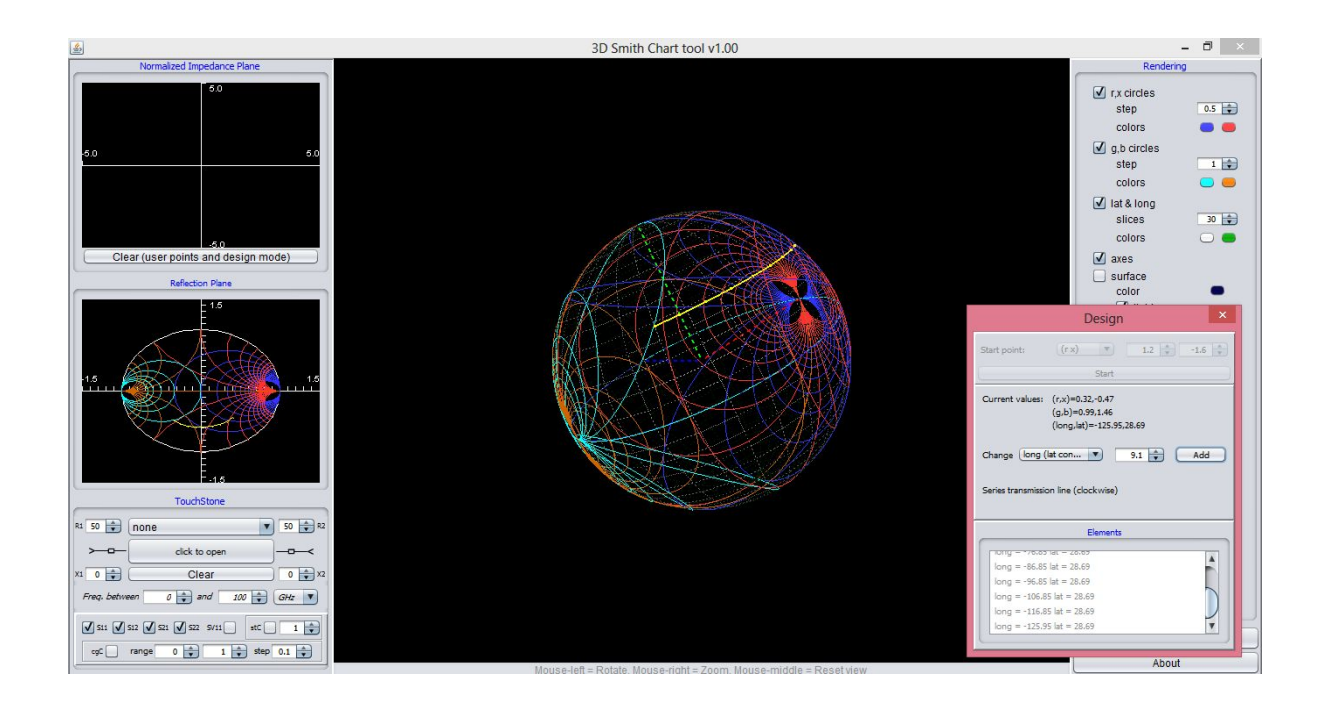

Adding small parts of a transmission line until we reach the g=1 circle (yellow path 2D& 3D). Please look at the longitude at the initial point and at the longitude at the point where we meet the g=1 circle (or in the design window or in the Reflection plane (by placing the mouse over the 3D view in the two distinct points)

- 2. We have moved 80 degrees, thus using the <u>transmission</u> line <u>table</u> to a 40 degrees electrical length=0.11 lambda.The point has Z2=0.32-j0.47 and Y2=1+j1.46
- 3. Now we move from Z2 to the North pole on the g=1 circle <u>anticlockwise</u> to get to the North pole. For this simply press b=0 and then Next ( don't forget that the North pole has x=0 and b=0) thus if you have any doubts which direction to choose simply type 0 and then the program will bring you directly to the target.

|                                                                                                    | Design                                                                                                    |           |
|----------------------------------------------------------------------------------------------------|----------------------------------------------------------------------------------------------------|-----------|
| Start point:                                                                                          | (r x) 💌 1.3                                                                                                    | -1.6      |
|                                                                                                    | Start                                                                                                    |           |
| Current values:                                                                                       | (r,x)=1.01,-0.00<br>(g,b)=0.99,0.00<br>(long,lat)=180.00,89.41                                                                                                    |           |
| Change ( <u>b (g c</u><br>Shunt inductanc                                                             | e or shunt short stub (antic                                                                                                    | lockwise) |
| Change ( <u>b (g c</u><br>Shunt inductanc                                                             | const)   Const 0                                                                                                    | lockwise) |
| Change (b (g o                                                                                        | e or shunt short stub (antic                                                                                                    | dockwise) |
| Change (b (g o<br>Shunt inductano<br>long = -96.85                                                    | Liements                                                                                                    | kockwise) |
| Change (b (g c<br>Shunt inductanc<br>long = -96.85<br>long = -106.8                                   | const)         •         0           re or shunt short stub (antic            Elements            islat = 28.69            islat = 28.69                                                                                                    | Next      |
| Change (b (g c<br>Shunt inductanc<br>long = -96.85<br>long = -106.8<br>long = -116.8                  | Image: second short short stub (antice short stub (antice short stub (antice short stub (antice short stub (antice short stub (antice short stub (antice short stub (short stub (short short stub (short short stub (short short stub (short short stub (short short stub (short short stub (short short stub (short stub (short short stub (short short stub (short short stub (short stub (short stub | dockwise) |
| Change (b (g c<br>Shunt inductanc<br>long = -96.85<br>long = -106.8<br>long = -116.8<br>long = -125.9 | Image: construct short stub (antice or shund short stub (antice or shund short stub)           Elements           Isit = 28.69           Isit = 28.69           Isit = 28.69           Isit = 28.69           Isit = 28.69                                                                                                    | Next      |

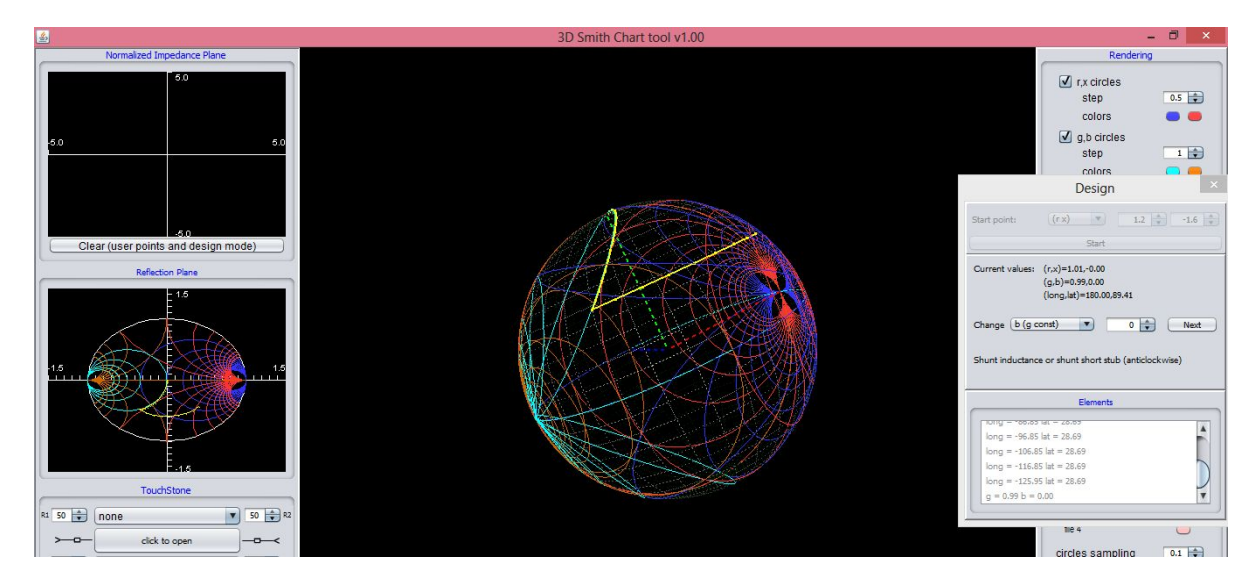

Getting to the perfect match on a constant latitude circle and on a constant g circle : yellow path 2D&3D, please check the elements added or else place the mouse over the starting and ending point of the route to see the initial/intermediate and final points

4. As depicted on the <u>Stub design rules on the 2D and 3D Smith chart explanation</u> -case 4 we have angle=ArcCot[b2-b3]=ArcCot[1.46-0] thus 34 degrees, thus using the <u>transmission line</u> table column 3:0.094 lambda

#### SOLUTION 2:

#### The point is at longitude -46 (West).

1. We move on the <u>transmission line clockwise</u> on the latitude circle **until longitude we meet the g=1** circle in the second point

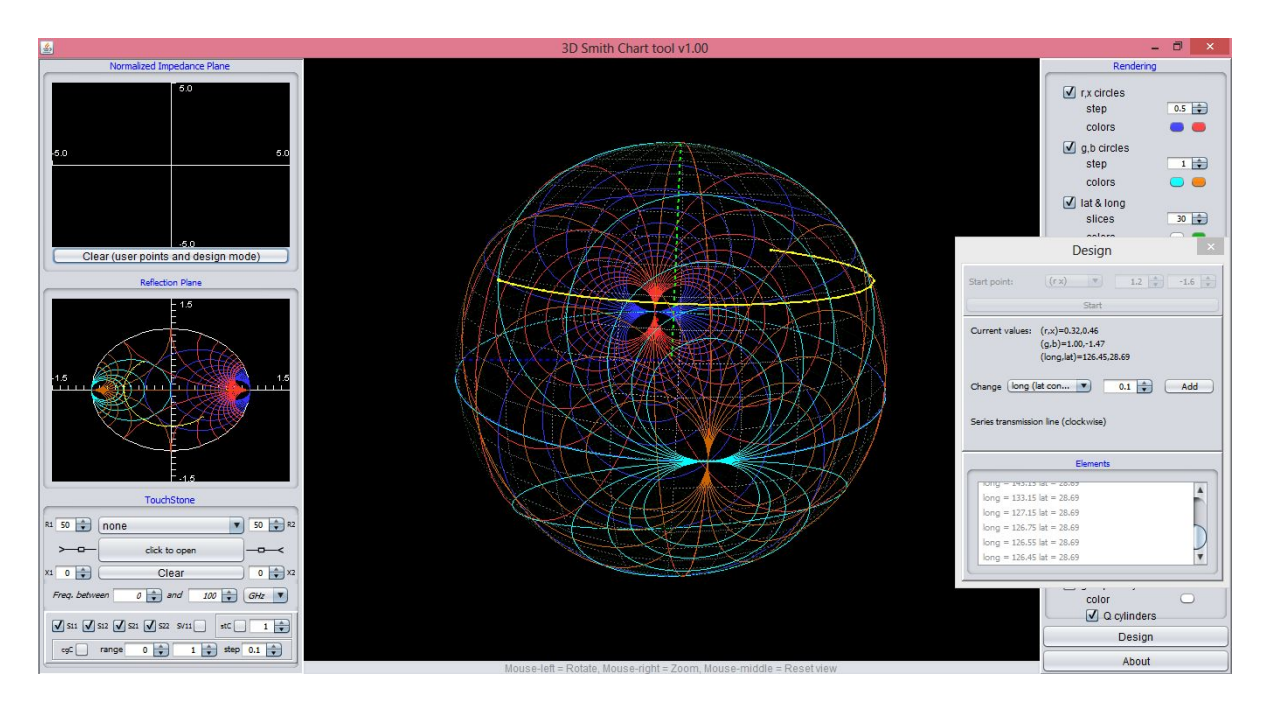

A movement on a lossless transmission line: Please read the initial point longitude in the elements window/ final one' or else place the mouse over them and read it in the reflection coefficient plane- their difference gives/2 the electrical length of the line

Adding carefully small steps we finally see that we meet the circle (visually)- and also in the current values: we can see g=1.00:

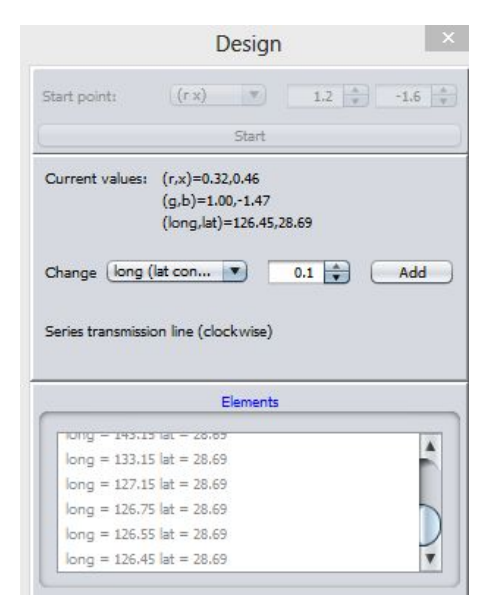

We have moved from -47 West to 126 East thus a movement of 180-47 +180-126=187

 187 degrees, thus the electrical length of the transmission line=using the <u>transmission line table</u> 197/2 =97 which corresponds to a line length of (using the <u>transmission line table</u>/ column 3, I=lambda\*0.97/360) 3. Now let us force us to add a short shunt stub (to go anticlockwise) and try to reach like this the north pole:

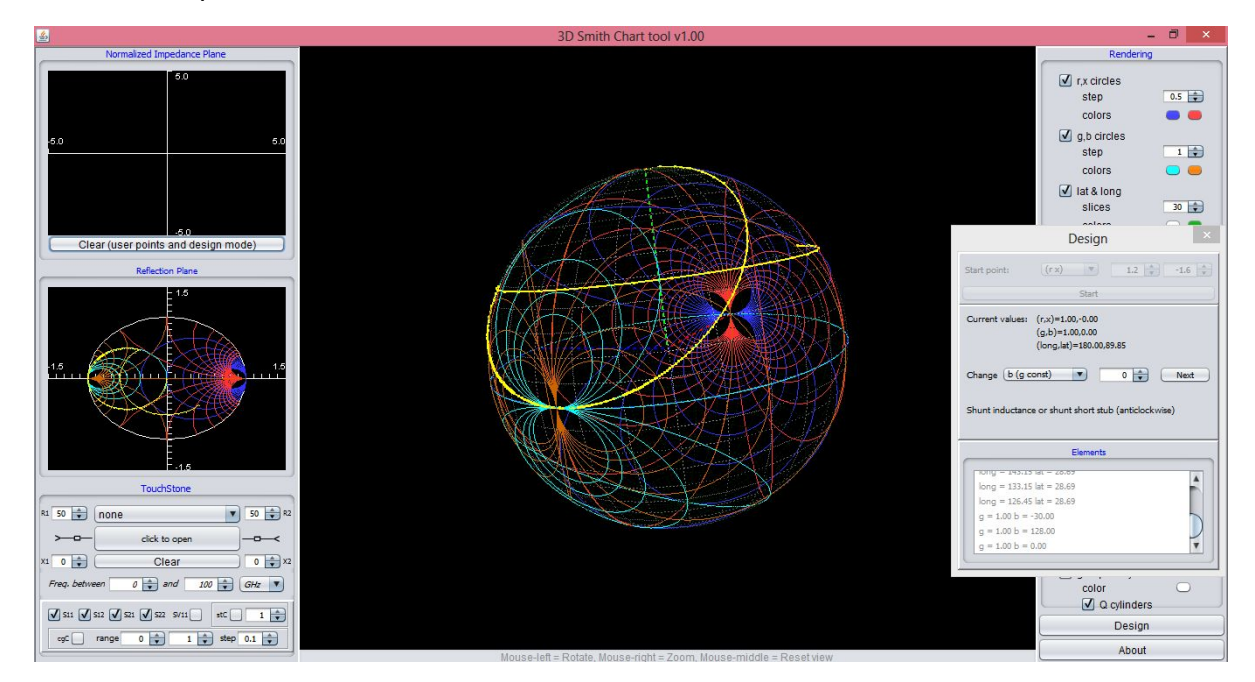

A movement on a lossless transmission line followed by an anticlockwise movement on a short shunt stub towards the perfect matching

For this we have decreased the value of b<-128; and then we can see how b switched to+128; from here we simply type b=0 and we decrease to 0 ( thus we made an anticlockwise rotation to the North pole

#### ( anticlockwise- please take care on this stub design rules table case 4 )

Checking the <u>Stub design rules on the 2D and 3D Smith chart explanation</u>-case 4:Arcot(-1.46)=-33 (negative value -thus we add 180 degrees) i.e have moved 180-33=147 degrees thus checking the <u>transmission line table</u> 147/360=0.4lambda.

# EXAMPLE 3B ( LINE/SHUNT OPEN STUB)

Matching of a load impedance of 100 +j 80 to 50 Ohm line at 2GHz with a series transmission line and open shunt stub.

1. We type Z1=(100/50+j80/50)=2+j1.6 in the design mode :

| Current values: (r<br>(g<br>(k<br>Change long (lat c | (r x)<br>(r x)<br>(x)=2.00,1<br>(b)=0.30,7<br>(con) | .60<br>-0.24<br>9.92,3          | 1.94 | 2 | 90    | 1.6 |
|------------------------------------------------------|-----------------------------------------------------|---------------------------------|------|---|-------|-----|
| Current values: (r<br>(g<br>(k<br>Change (long (lat  | x)=2.00,1<br>,b)=0.30,<br>ong,lat)=2                | 5tart<br>.60<br>-0.24<br>9.92,3 | 1.94 |   |       | Add |
| Current values: (r.<br>(g<br>(k<br>Change long (lat  | ,x)=2.00,1<br>,b)=0.30,<br>ong,lat)=2<br>con        | .60<br>-0.24<br>9.92,3          | 1.94 |   |       | Add |
| Change (long (lat                                    | con 🔻                                               |                                 | 10   |   | 0     | Add |
|                                                      |                                                     |                                 |      |   | 100 C |     |
|                                                      |                                                     |                                 |      | • | -     | nau |
| Description of perfo                                 | rmed cha                                            | nge:                            |      |   |       |     |
|                                                      |                                                     |                                 |      |   |       |     |
|                                                      | Ele                                                 | ments                           |      |   |       |     |
| $r = 2.00 \times = 1.60$                             |                                                     |                                 |      |   |       |     |
|                                                      |                                                     |                                 |      |   |       |     |
|                                                      |                                                     |                                 |      |   |       |     |
|                                                      |                                                     |                                 |      |   |       |     |
|                                                      |                                                     |                                 |      |   |       |     |

2. We move on the <u>transmission line clockwise</u> on the latitude circle on the 3D Smith chart on the <u>latitude</u> circle of Z1 until we meet the g=1 circle

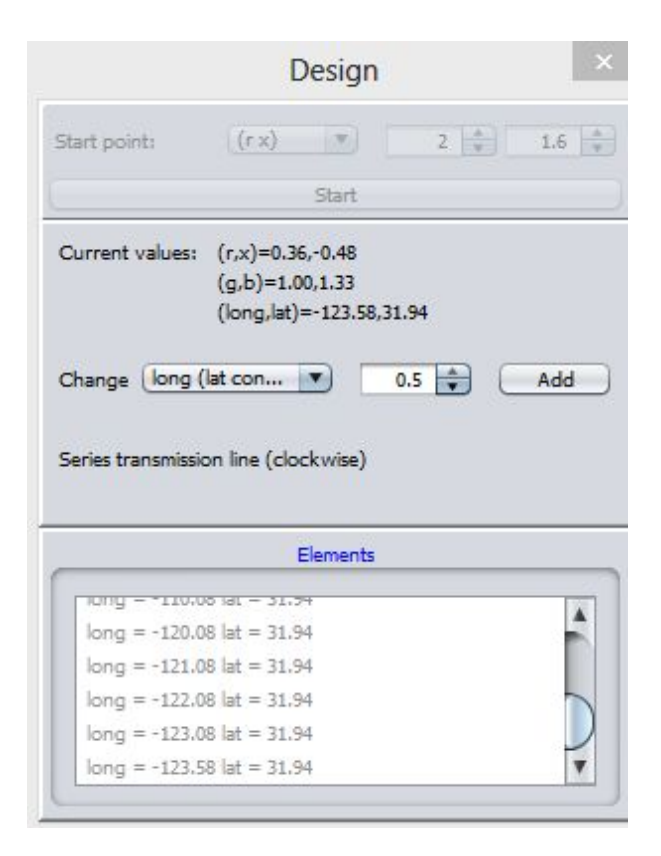

You can either check visually on the 3D main window and on the Smith chart or you can see " live" on the Design mode window how g changes whenever you are moving on the latitude circle.

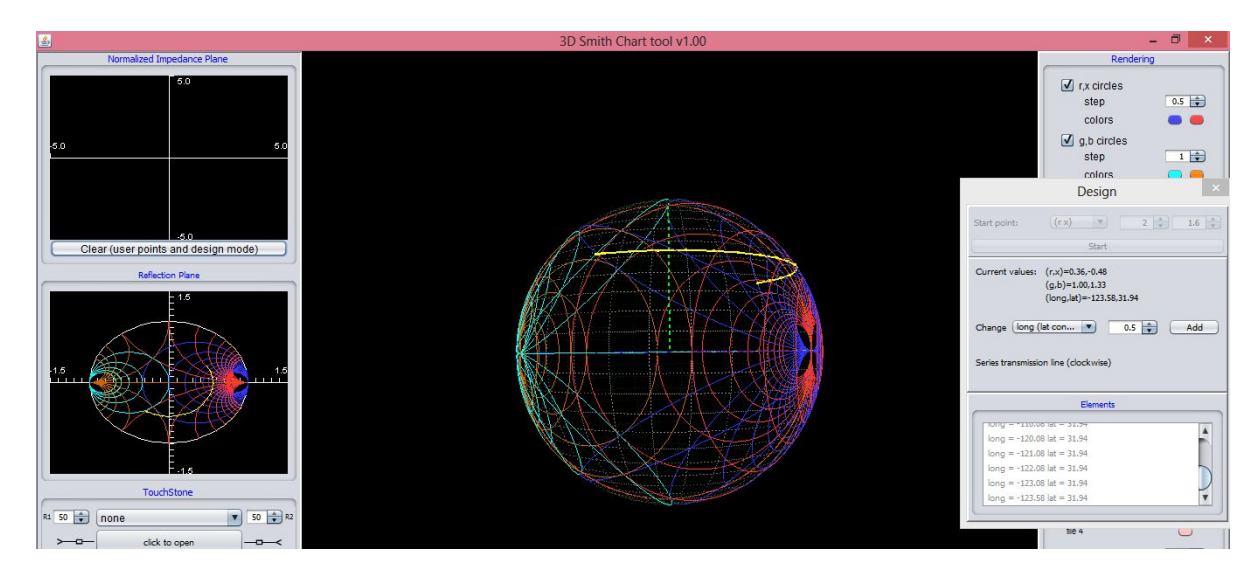

A movement on a lossless transmission line: Please read the initial point longitude in the elements window/ final one' or else place the mouse over them and read it in the reflection coefficient plane- their difference gives/2 the electrical length of the line

3. We move on the g=1 circle clockwise (<u>Stub design rules on the 2D and 3D Smith chart</u> explanation-case 3) until the north pole

For this move clockwise on the g constant circle thus type a positive please type 128 - you will get:

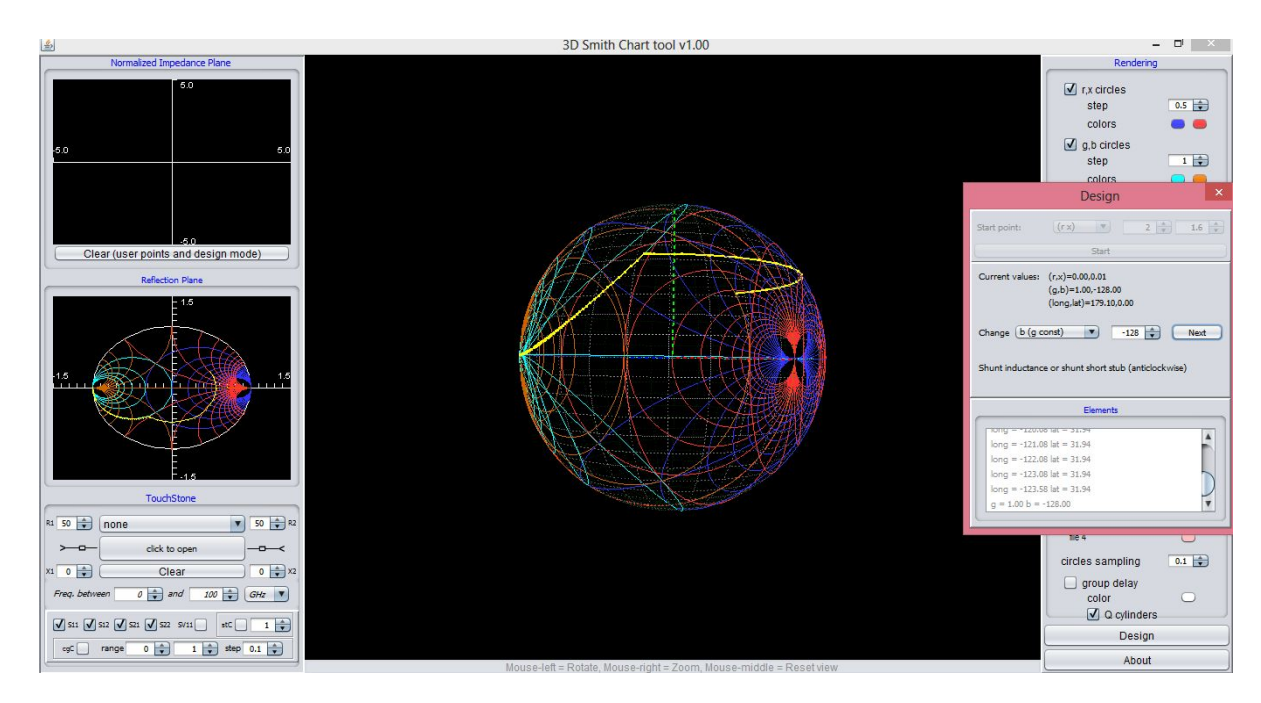

A movement on a lossless transmission line followed by a move on a shunt open stub part If you increase further on you can't advance because you pass through an accumulation point. However the program detects this and restart on the other site at -128

|                                                                                                    | Design                                                                                                    | >    |
|----------------------------------------------------------------------------------------------------|----------------------------------------------------------------------------------------------------|------|
| Start point:                                                                                          | (r x) 🔻 2 🛓                                                                                                    | 1.6  |
|                                                                                                    | Start                                                                                                    |      |
| Current values:                                                                                       | (r,x)=0.00,0.01<br>(g,b)=1.00,-128.00<br>(long,lat)=179,10,0.00                                                                                                    |      |
| Change (b (g c                                                                                        | onst) 🔹 -128 🔹 (                                                                                                    | Next |
| Change (b (g c<br>Shunt inductanc                                                                     | e or shunt short stub (anticlockwi                                                                                                    | Next |
| Change (b (g c<br>Shunt inductanc                                                                     | onst)  -128  ( e or shunt short stub (anticlockwi Elements                                                                                                    | Next |
| Change (b (g c<br>Shunt inductanc                                                                     | onst)  -128  ( e or shunt short stub (anticlockwi Elements 5 1et - 31.34                                                                                                    | Next |
| Change (b (g c<br>Shunt inductanc                                                                     | e or shunt short stub (anticlockwi<br>Elements<br>S Tat = 31.94<br>8 lat = 31.94                                                                                                    | Next |
| Change b (g c<br>Shunt inductanc<br>long = -120.0<br>long = -121.0<br>long = -122.0                   | e or shunt short stub (anticlockwi<br>Elements<br>© 1at = 31.94<br>8 lat = 31.94<br>8 lat = 31.94                                                                                                    | Next |
| Change (b (g c<br>Shunt inductanc<br>long = -120.0<br>long = -121.0<br>long = -123.0                  | e or shunt short stub (anticlockwi<br>Elements<br>8 lat = 31.94<br>8 lat = 31.94<br>8 lat = 31.94                                                                                                    | Next |
| Change (b (g c<br>Shunt inductanc<br>long = -121.0<br>long = -122.0<br>long = -123.0<br>long = -123.5 | onst)       •       -128       •       ()         e or shunt short stub (anticlockwi         Elements         8 lat = 31.94         8 lat = 31.94         8 lat = 31.94         8 lat = 31.94         8 lat = 31.94         8 lat = 31.94         8 lat = 31.94 | Next |

Now simply increase to 0 ( you always walk clockwise): You will get:

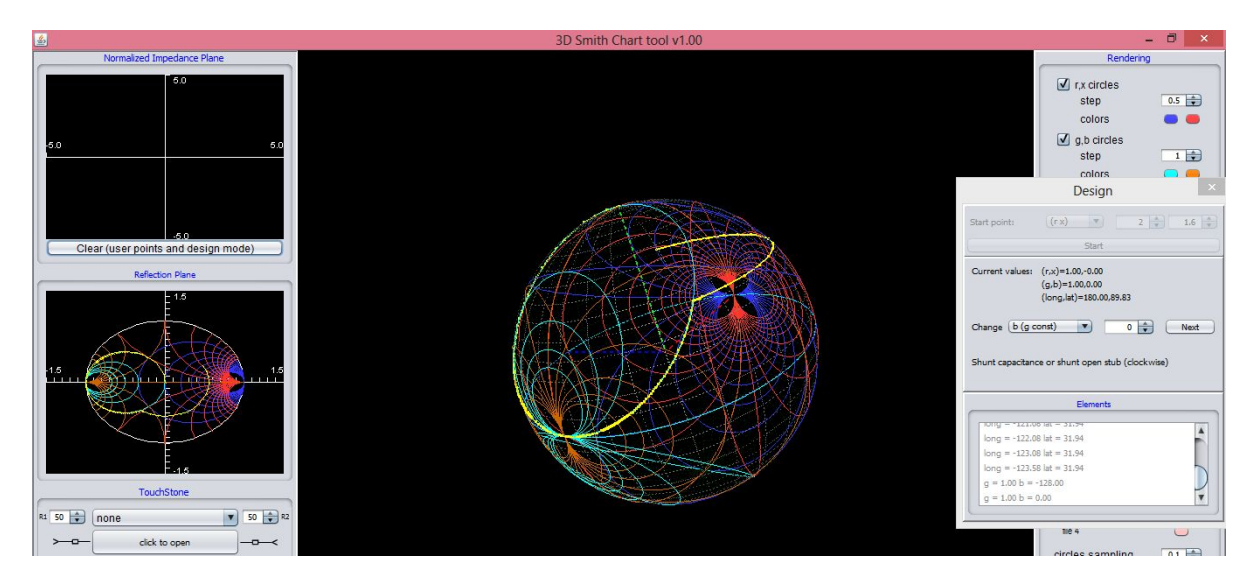

A movement on a lossless transmission line followed by a move on a shunt open stub until we reach the matching point ( again please read the initial and final values or in the elements window or in the reflection /impedance plane) by placing the mouse over the points

Using your initial point coordinates: ArcTan(-1.33)=-52 deg; thus we moved 180-52=127 deg thus using the transmission line table 127/360 thus 0.36 lambda

# EXAMPLE 4B (LINE- SERIES OPEN STUB)

Match a load impedance of 100 +j 80 to 50 Ohm line at 2GHz with a series transmission line and series open stub.

Looking in Lossless <u>Transmission lines table</u> and <u>Stub design rules on the 2D and 3D Smith chart</u> explanation we know that we have to move on a series transmission line(clockwise) until we meet the r=1 circle and then move on it anticlockwise to the north pole (case 2)
## SOLUTION 1

Type z1=2+j1.6

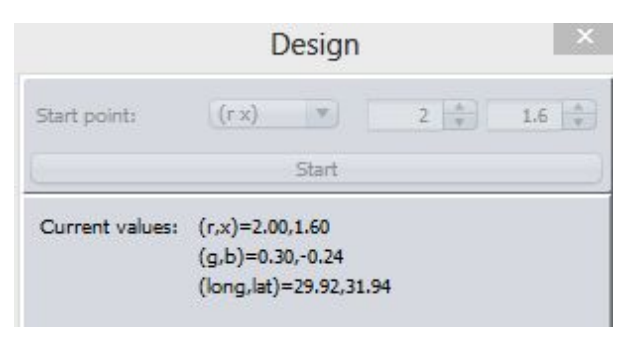

Move on the latitude circle until you meet the r=1 circle ( change the longitude until r=1 in the design window or look on the main windows):

|                                                                                                    | D                                                                                                    | esign                       | 8     |   |     |
|----------------------------------------------------------------------------------------------------|----------------------------------------------------------------------------------------------------|-----------------------------|-------|---|-----|
| Start point:                                                                                             | (r x)                                                                                                  | -                           | 2     |   | 1.6 |
|                                                                                                    |                                                                                                    | Start                       |       |   |     |
| Current values:                                                                                          | (r,x)=1.00,<br>(g,b)=0.36<br>(long,lat)=                                                               | -1.33<br>5,0.48<br>-56.38,3 | 81.94 |   |     |
| Change (long (<br>Series transmissic                                                                     | lat con                                                                                                | kwise)                      | 0.3 🌲 | C | Add |
| Change (long (                                                                                           | lat con in<br>on line (cloci<br>E                                                                      | kwise)                      | 0.3 🔹 | C | Add |
| Change (long (<br>Series transmissio                                                                     | lat con   1<br>on line (cloci<br>E<br>Iat = 31.34                                                      | kwise)                      | 0.3 🜩 | C | Add |
| Change long (<br>Series transmission<br>nong = -51.08<br>long = -53.08                                   | lat con 1<br>on line (cloci<br>E<br>tat = 31.34<br>lat = 31.94                                         | kwise)                      | 0.3 🔹 | C | Add |
| Change long (<br>Series transmissic<br>long = - *31.08<br>long = - 53.08<br>long = - 55.08               | lat con 1<br>on line (cloci<br>tat = 31.34<br>lat = 31.94<br>lat = 31.94                               | kwise)                      | 0.3 🔹 | C | Add |
| Change (long (<br>Series transmission<br>long = -53.08<br>long = -55.08<br>long = -55.78                 | lat con 1<br>on line (cloci<br>lat = 31.94<br>lat = 31.94<br>lat = 31.94<br>lat = 31.94                | kwise)                      | 0.3   | C | Add |
| Change (long (<br>Series transmissic<br>long = -53.08<br>long = -55.08<br>long = -55.78<br>long = -56.08 | lat con 1<br>on line (clock<br>lat = 31.54<br>lat = 31.94<br>lat = 31.94<br>lat = 31.94<br>lat = 31.94 | kwise)                      | 0.3   | C | Add |

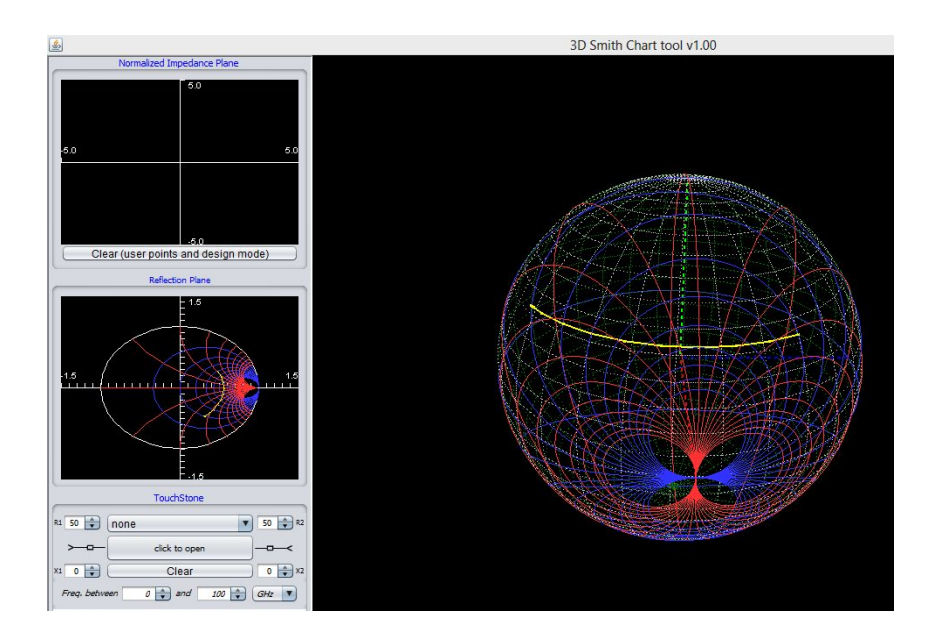

You have moved from 29.92 E to -56.38 W thus 86.3 degrees=<u>Lossless</u> <u>Transmission</u> <u>lines</u> <u>table</u> an electrical angle of 43.15 deg thus 0.12 lambda

Move anticlockwise to the north pole on the r=1 circle:

• Choose change x and type 0 ( to change it from -1.33 to 0)

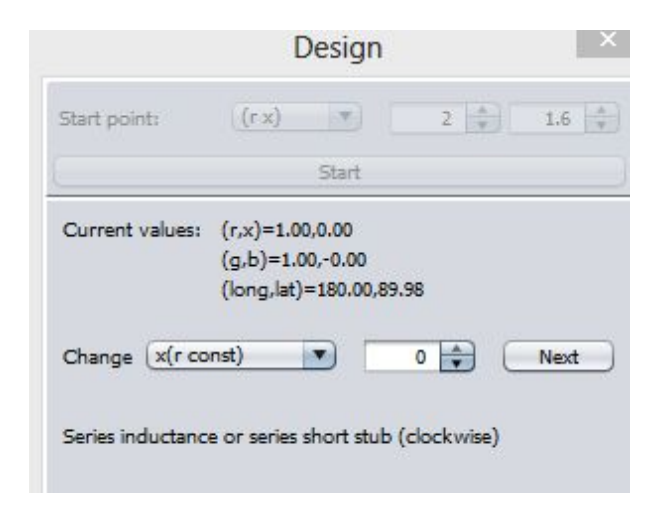

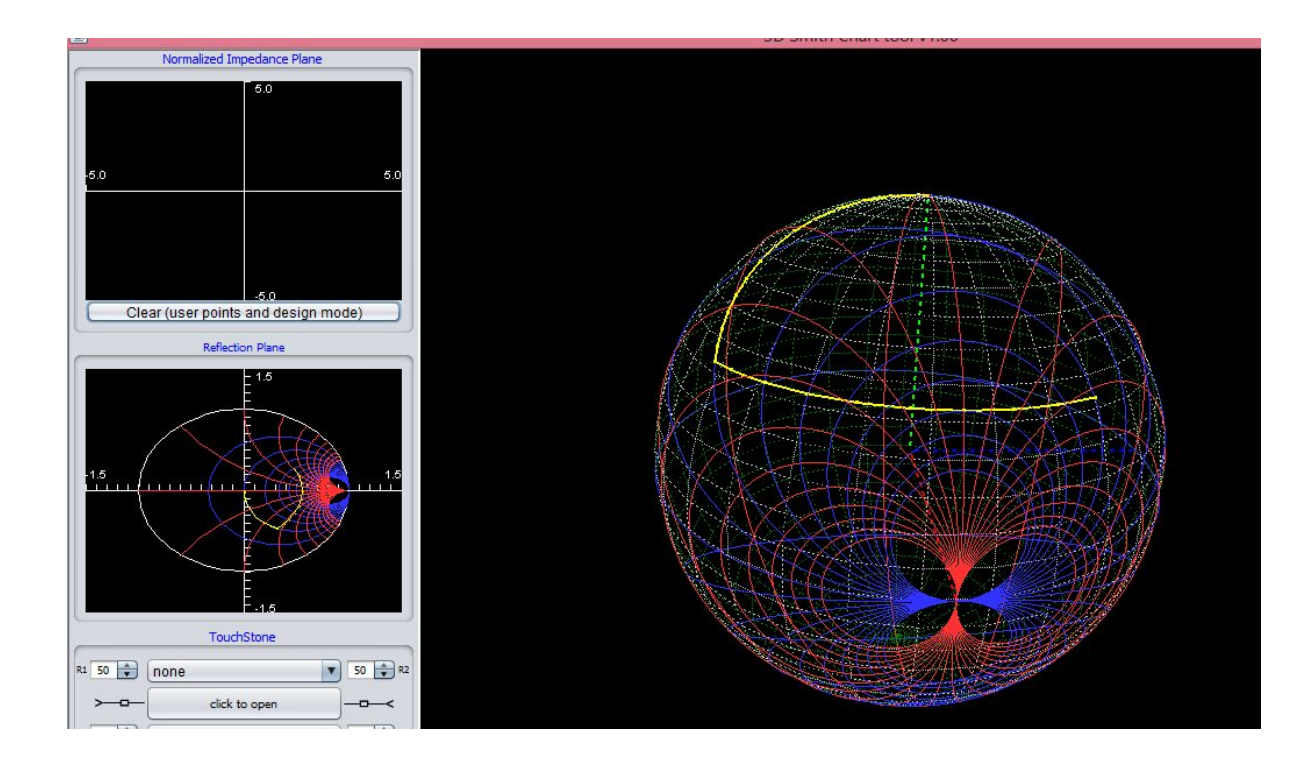

Checking <u>Stub design rules on the 2D and 3D Smith chart explanation</u> case 2 we have added a short stub: arcCot(-1.33)=-37 deg thus ( we add 180 deg) and get the length of 180-37=143 thus 143/360\*lambda= 0.4 lambda

## SOLUTION 2

- 1. Type z1=2+j1.6
- 2. Move on the latitude circle until you meet the r=1 circle in the second point .

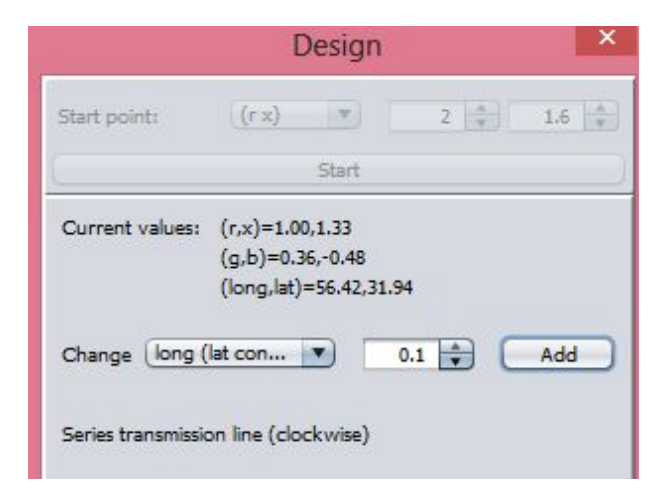

 You will get z2= 1+j1.33 You have moved from 29.9E till 56.42 E (but clockwise- thus you made 333 degree movement)-Looking in Lossless Transmission lines table deg= 333/2=166 degrees thus 0.46lambda (166/360)

|                                                                                                    | Design                                                                                                    |  |
|----------------------------------------------------------------------------------------------------|----------------------------------------------------------------------------------------------------|--|
| Start point:                                                                                                    | (r x) T.2 1.6                                                                                                    |  |
|                                                                                                    | Start                                                                                                    |  |
| Current values:                                                                                                    | (r,x)=1.00,1.47<br>(g,b)=0.32,-0.46<br>(long,lat)=53.55,28.69                                                                                                    |  |
|                                                                                                    |                                                                                                    |  |
| Change (long (                                                                                                    |                                                                                                    |  |
| Change (long (                                                                                                    | (lat con V 0.3 Add                                                                                                    |  |
| Change (long (                                                                                                    | (lat con                                                                                                    |  |
| Change long (<br>Series transmission                                                                                | (lat con                                                                                                    |  |
| Change (long (<br>Series transmission<br>form = 05.85<br>long = 58.85                                               | (lat con     •     0.3     •     Add       on line (clockwise)     Elements     •     •     •     •     •     •     •     •     •     •     •     •     •     •     •     •     •     •     •     •     •     •     •     •     •     •     •     •     •     •     •     •     •     •     •     •     •     •     •     •     •     •     •     •     •     •     •     •     •     •     •     •     •     •     •     •     •     •     •     •     •     •     •     •     •     •     •     •     •     •     •     •     •     •     •     •     •     •     •     •     •     •     •     •     •     •     •     •     •     •     •     •     •     •     •     •     • |  |
| Change long (<br>Series transmission<br>long = 06.85<br>long = 58.85<br>long = 57.85                                | Iat con          0.3          Add        on line (clockwise)         Elements       tat - 28.69       lat = 28.69       lat = 28.69                                                                                                    |  |
| Change long (<br>Series transmissic<br>long = 58.85<br>long = 57.85<br>long = 54.85                                 | Iat con          •         0.3         •         Add        on line (clockwise)       Elements       tat = 28.69       lat = 28.69       lat = 28.69       lat = 28.69       lat = 28.69                                                                                                    |  |
| Change long (<br>Series transmissic<br>long = 58.85<br>long = 57.85<br>long = 54.85<br>long = 54.85<br>long = 53.85 | Ite con     0.3     Add       on line (clockwise)     Elements     Ite con.un       Ite con.un     Elements     Ite con.un       Ite con.un     Elements     Ite con.un       Ite con.un     Elements     Ite con.un       Ite con.un     Elements     Ite con.un       Ite con.un     Elements     Ite con.un       Ite con.un     Elements     Ite con.un       Ite con.un     Elements     Ite con.un       Ite con.un     Elements     Ite con.un       Ite con.un     Elements     Ite con.un       Ite con.un     Elements     Ite con.un       Ite con.un     Elements     Ite con.un                                                                                      |  |

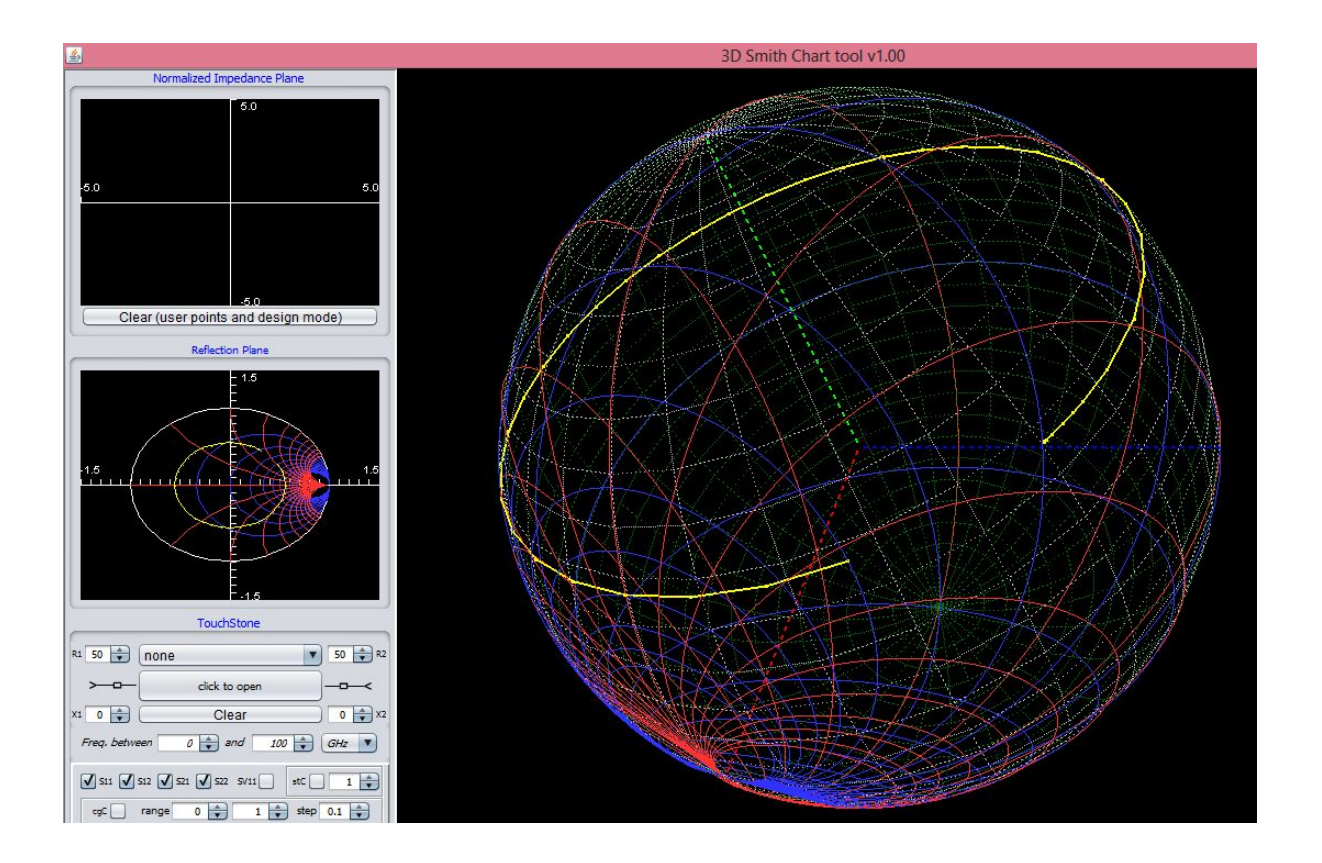

4. Now move anticlockwise on the r=1 until the north pole: type x=0 (reduce it from 1.33)

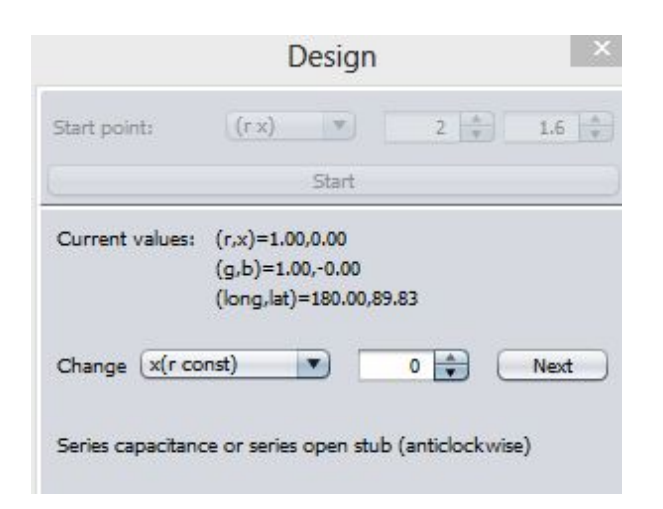

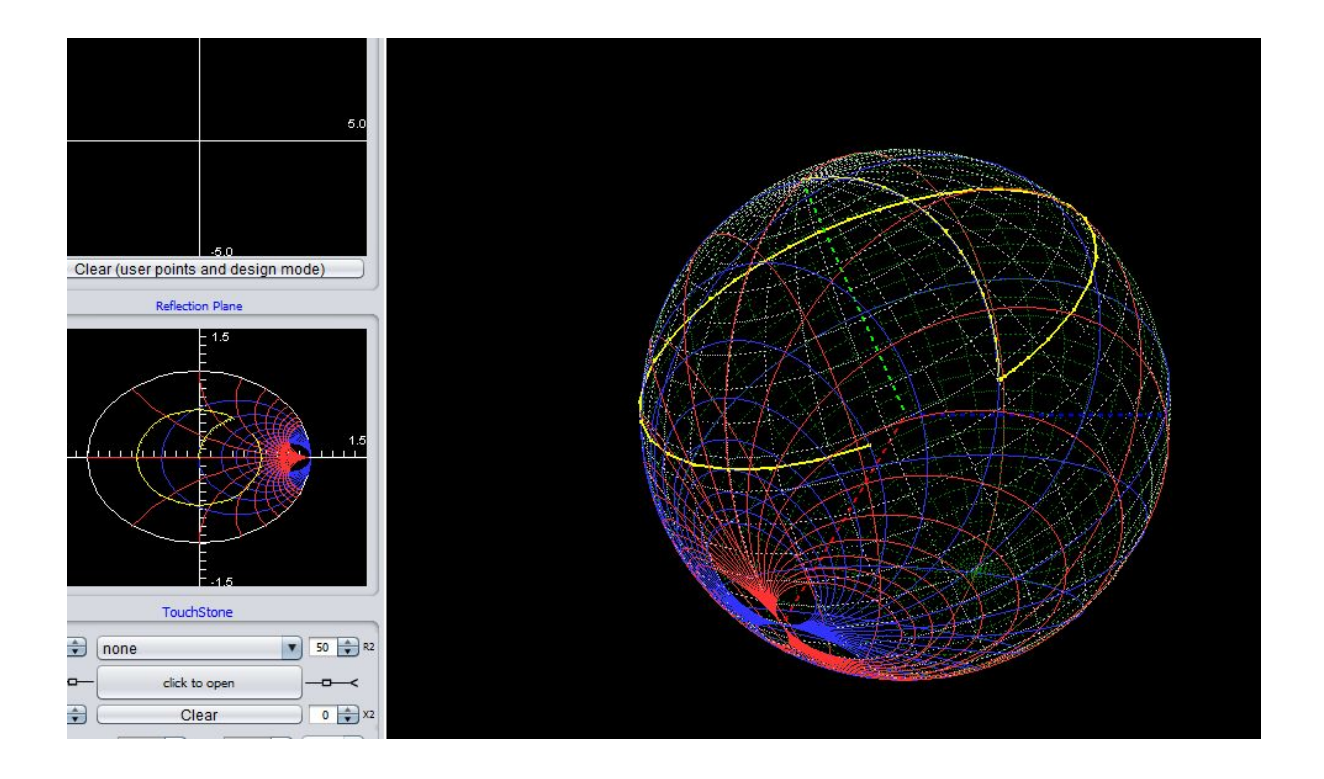

5. <u>Stub design rules on the 2D and 3D Smith chart explanation</u> case 2-on the r=1 circle until the North pole. You moved ArcCot(1.33)=37 deg= 37/360\* lambda=0.1lambda

## EXAMPLE 4B (LINE- SERIES SHORT STUB)

Match the normalized impedance ZI=1.2+j 0.8 to 1 using a series transmission line and a series short stub.

## SOLUTION 1

1. Type z1=1.2 +j 0.8

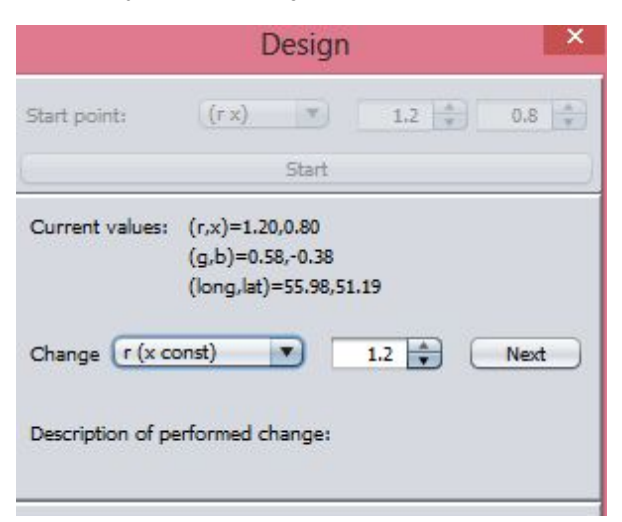

Move, following the on the constant latitude circle until you meet the r=1 circle and you get z2=1-j0.75 (look when you meet the r=1 circle or simply by adding small steps look when r=1 in the design window.

|                                                                                                    | Design                                                                                                    |       |
|----------------------------------------------------------------------------------------------------|----------------------------------------------------------------------------------------------------|-------|
| Start point:                                                                                             | (r x) T.2                                                                                                    | 0.8   |
|                                                                                                    | Start                                                                                                    |       |
| Current values:                                                                                          | (r,x)=1.00,-0.75<br>(g,b)=0.64,0.48<br>(long,lat)=-69.02,51.19                                                                                                    |       |
|                                                                                                    |                                                                                                    |       |
| Change long (                                                                                            | lat con 🔻 1 📥                                                                                                    | Add   |
| Change (long (                                                                                           | lat con V 1                                                                                                    | Add   |
| Change (long (<br>Series transmission                                                                    | lat con 💌 1 💼                                                                                                    | Add ( |
| Change (long (<br>Series transmissio                                                                     | lat con 💌 1 👻                                                                                                    | Add   |
| Change (long (<br>Series transmissic                                                                     | lat con 💌 1 💼                                                                                                    | Add   |
| Change (long (<br>Series transmissio                                                                     | lat con                                                                                                    | Add   |
| Change long (<br>Series transmission<br>nong = -949.02<br>long = -54.02                                  | Interest of the second second | Add   |
| Change long (<br>Series transmission<br>long = -94.02<br>long = -64.02                                   | lat con          •         1           •           1           •           •           1           •           •           1           •           •           •           1           •           1           •                 1              1              1                                                                                                    | Add   |
| Change long (<br>Series transmissic<br>long = -94.02<br>long = -54.02<br>long = -66.02<br>long = -66.02  | lat con          •         1           •           1           •           •           1           •           •           1           •           •           •           1         1                                                                                                    | Add   |
| Change long (<br>Series transmission<br>long = -54.02<br>long = -64.02<br>long = -66.02<br>long = -68.02 | Lat con     Image: Control of the second second                                       | Add   |

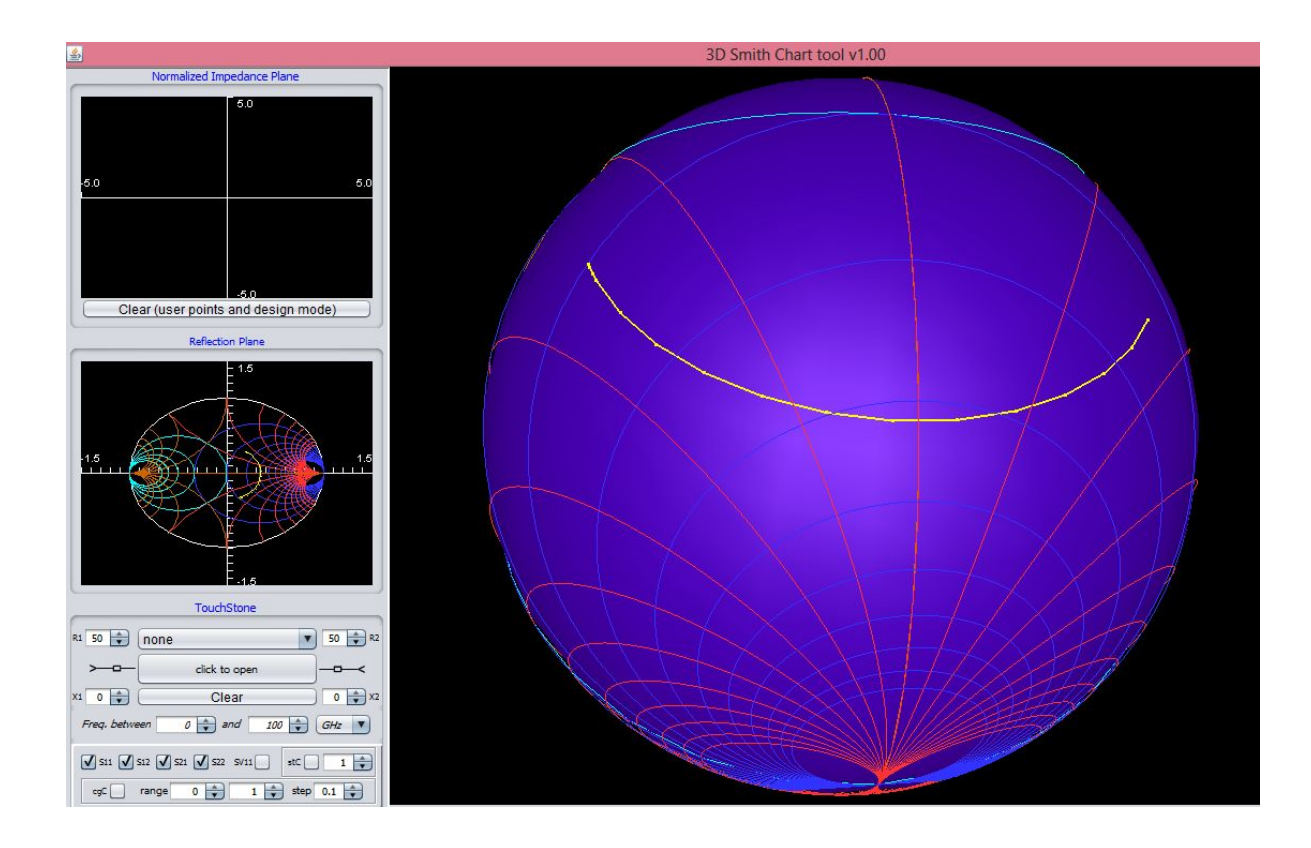

You have moved from longitude 56 E to -69 W clockwise thus 125 degrees which corresponds to an angle of 125 degrees which corresponds to an deg <u>Lossless</u> <u>Transmission</u> <u>lines</u> <u>table</u> of 125/2=62.5 thus 62.5/360\*lambda 0.173 lambda

• Get clockwise to the North pole (positive change)

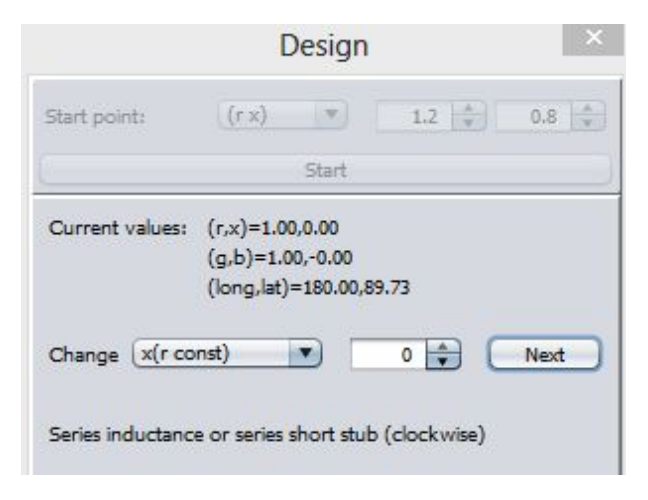

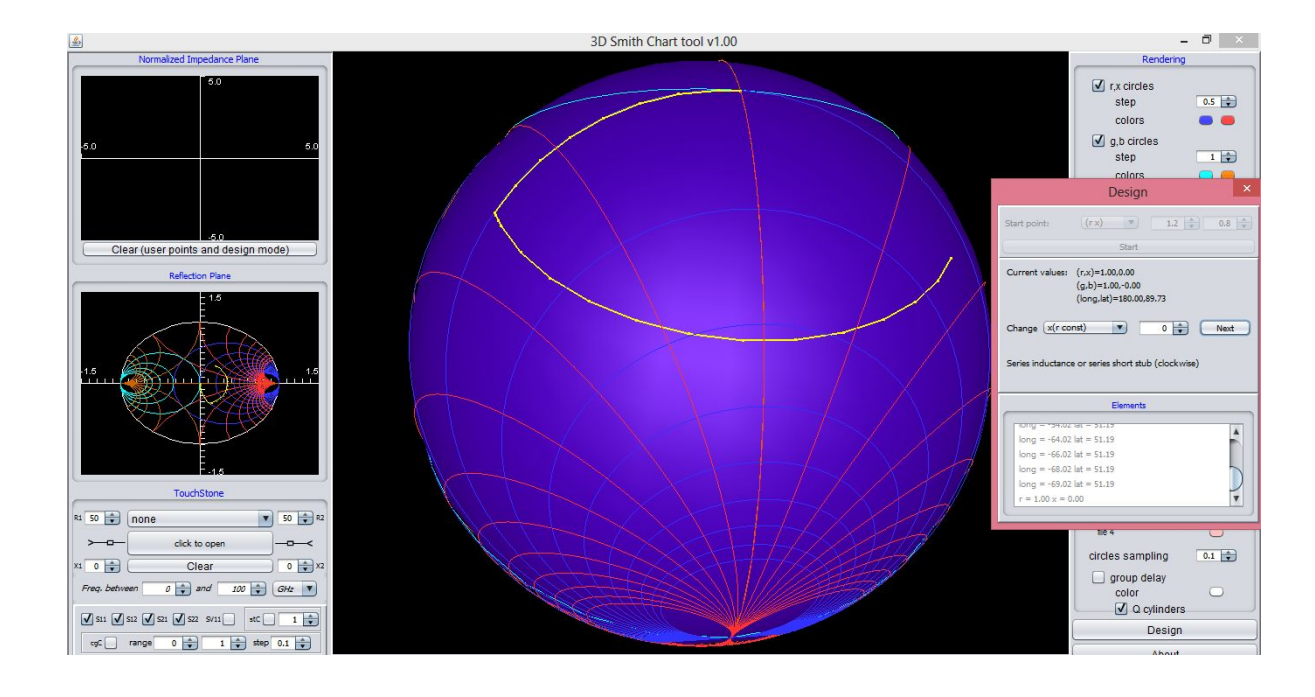

3. Then <u>Stub design rules on the 2D and 3D Smith chart explanation</u> -case 1 we move clockwise on the r=1 circle to the north pole. You moved Arctan(0.75) =37 deg thus 0.1 lambda

### Advanced design mode

### **S**TABILITY CIRCLES- STABILIZING CIRCUIT DESIGN

| Series circuit | Action                                     |
|----------------|--------------------------------------------|
|                | <pre>✓ r,x circles step colors itC √</pre> |

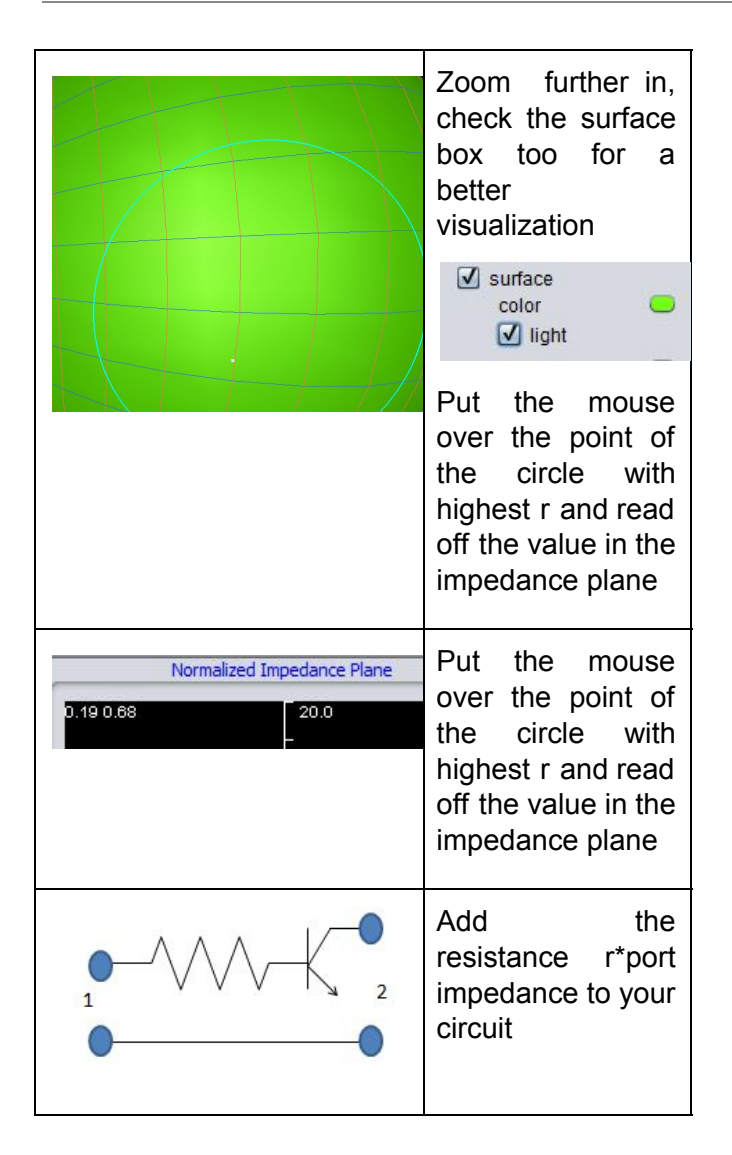

### **UNILATERAL CONSTANT GAIN CIRCLES- STABILIZING CIRCUIT DESIGN**

| Increase the gain with p (dB)              | Identify the maximum gain of the source                                                                                                    | Identify loads which<br>Allow a desired gain   |
|--------------------------------------------|----------------------------------------------------------------------------------------------------|------------------------------------------------|
| Solve 10Lg(x^2)=p;<br>x=(10^(p(dB)/10))^.5 | Decrease the step to the minimum possible and play with the range to see when no circles are displayed anymore. Use the minimum step to identify the value of x for which no increase can be more achieved | We plot the desired gain first as done before: |
| csc V range 1.2 + 1.2 +<br>ctGainCirc      |                                                                                                    |                                                |

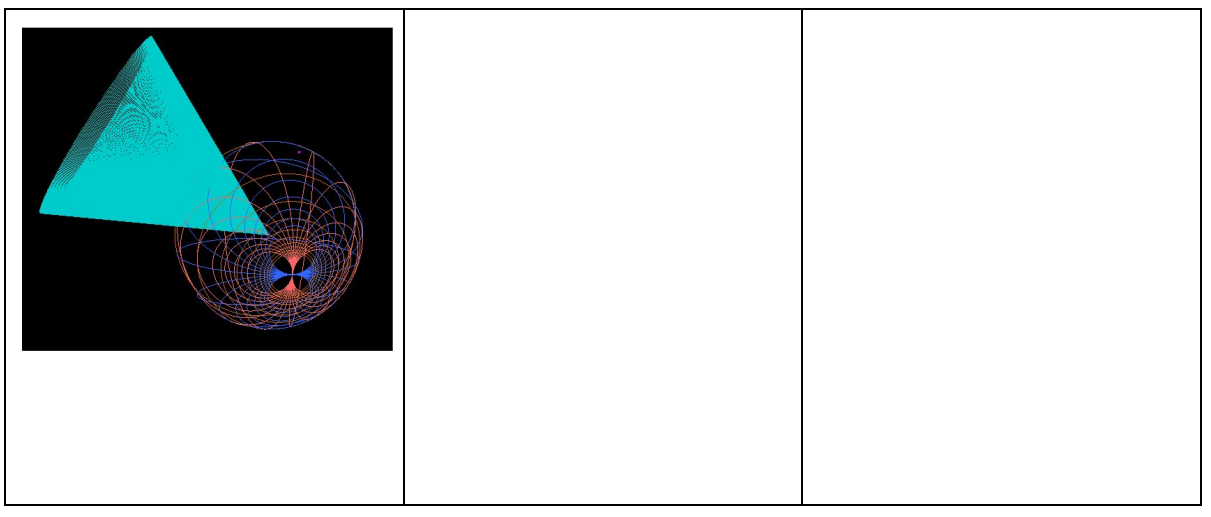

# Ex 5B STABILIZING THE AMPLIFIER-SERIES (INPUT)

Stabilize the amplifier from EX 4 with the minimum series resistance possible

| F (GHz) | S11  | S11   | S12 | S12   | S21   | S21   | S22 | S22   |
|---------|------|-------|-----|-------|-------|-------|-----|-------|
|         | mag  | angle | mag | angle | mag   | angle | mag | angle |
| 0.8     | 0.65 | -95   | 5   | 115   | 0.035 | 40    | 0.8 | -35   |

Becomes (ex5b.s2p)

| F (GHz) | S11<br>mag | S11<br>angle | S12<br>mag | S12<br>angle | S21<br>mag | S21<br>angle | S22<br>mag | S22<br>angle |
|---------|------------|--------------|------------|--------------|------------|--------------|------------|--------------|
|         |            | <u>-</u>     |            |              |            | 5            |            |              |
| 0.8     | 0.528      | -88.5        | 4.5        | 111          | 0.03       | 36           | 0.78       | -35.1        |
|         |            |              |            |              |            |              |            |              |

By adding a series resistor at the input of the amplifier whose resistance equals the minimum value of the resistance circle intersecting it- we can thus stabilize it with its minimum cost.

By simple checkin in the tool (following <u>Stability circles- stabilizing circuit design</u>) we can see that r=0.2 is a correct solution (since it is a bit above the circle) thus we add a series resistance of r=0.2 i.e R=r\*50=10 Ohm at the input of the circuit

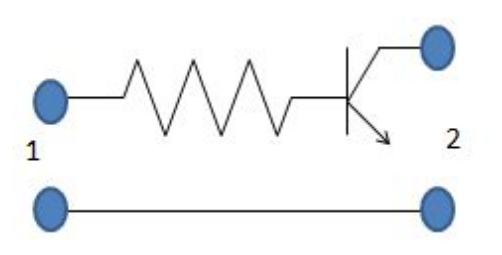

Please load the file transistor\_stabilized\_series- one can see now how both circles went south thus unconditional stability was achieved.

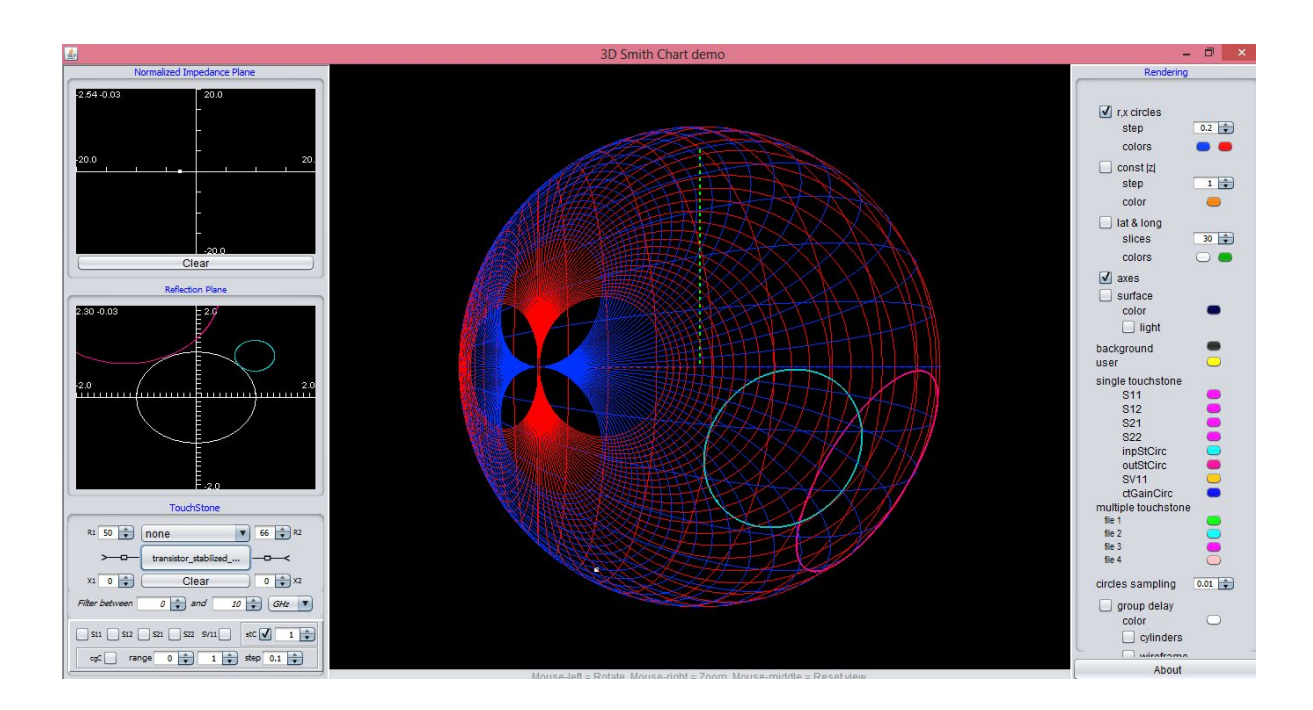

(you can load it together with the transistor\_non\_stable) and you get:( the input stability circles have all the same color), while the output stability circles have all the same color too.

# **S**TABILIZING THE AMPLIFIER-SHUNT (INPUT)

By checking the value of g on the most northic point of the circle we get: the value of the shunt resistance around 70 Ohms and we get ( please load the ex5b\_shunt\_transistor\_stabilized\_shunt):

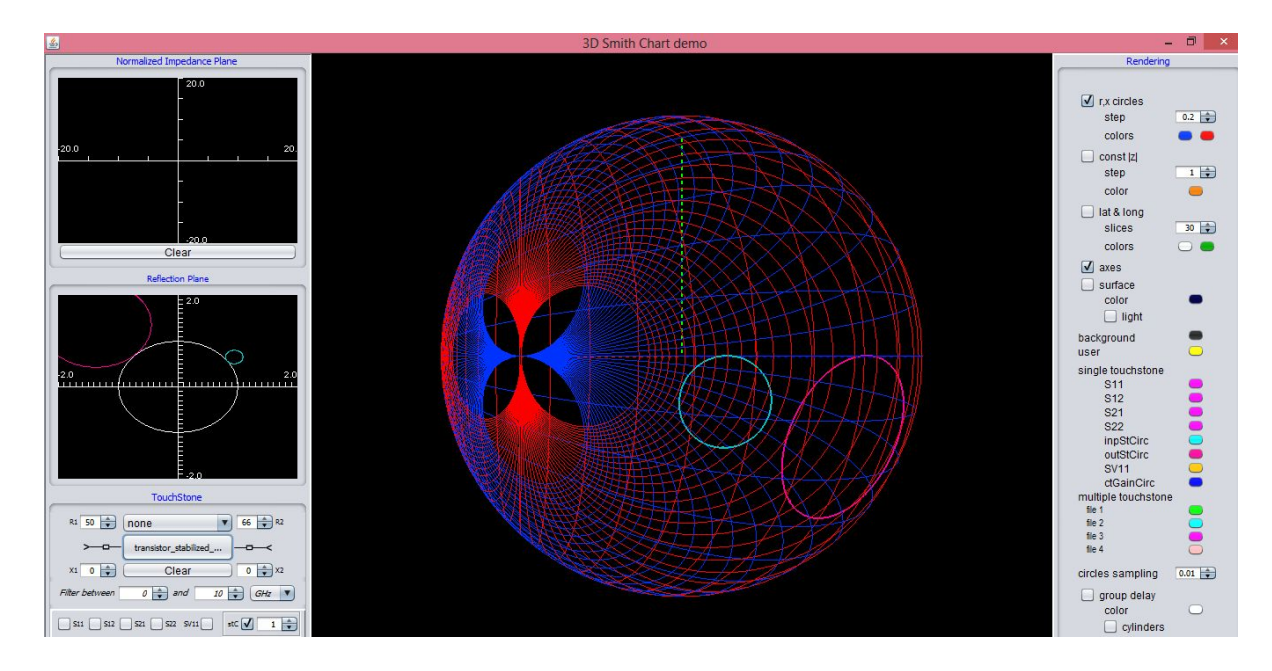

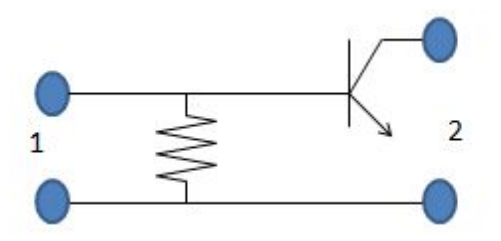

One can see how by adding this shunt resistor the transistor gets unconditionally stable (circles are south)

# STABILIZING THE AMPLIFIER-SERIES(OUTPUT)

Again by visual inspection we can see the value of the minimum series resistor which connected at the output can assure unconditionally stability. ( please zoom in )- we see that the circle of r=0.6 lies above the most northern point of the circle thus choosing an output resistance of this value we are sure of unconditionally stability. To see the exact minimum value one has to move the mouse above the circle and read off the value of r in the normalized impedance plane and see 0.58 as the min value. Thus by choosing 0.58\*50=29 one stabilizes the amplifier

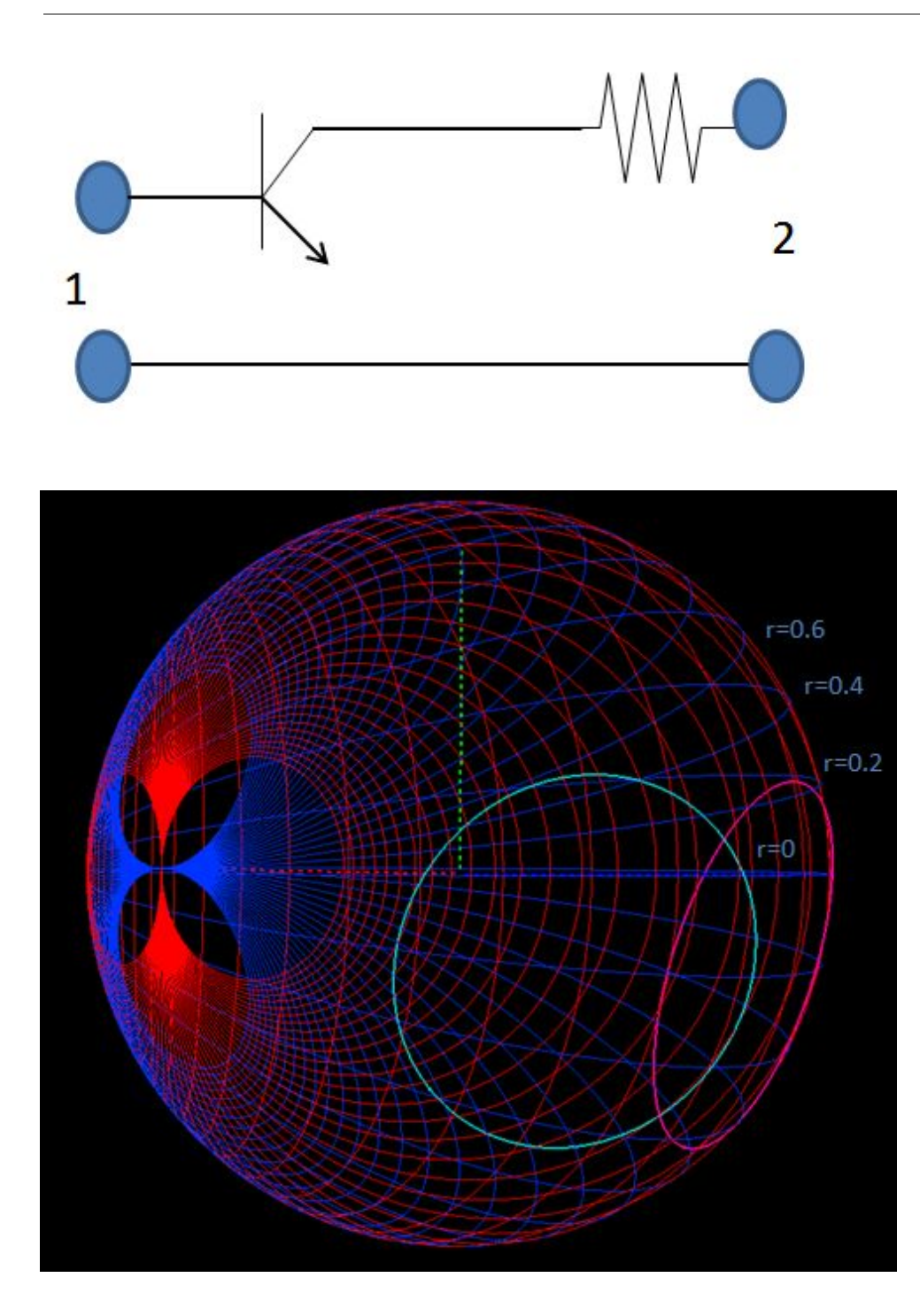

# EXAMPLE 6B ( UNILATERAL CONSTANT GAIN )

Consider the BJT transistor parameters at 1GHz the following [11] :

| F- GHz | S11 | S11   | S12 | S12   | S21 | S21   | S22 | S22   |
|--------|-----|-------|-----|-------|-----|-------|-----|-------|
|        | mag | angle | mag | angle | mag | angle | mag | angle |

© 2017 3D Smith Chart Tool SRL. All Rights Reserved

| 1 | 0.73 | 175 | 0 | 0 | 4.45 | 65 | 0.21 | -80 |
|---|------|-----|---|---|------|----|------|-----|
|   |      |     |   |   |      |    |      |     |
|   |      |     |   |   |      |    |      |     |

a) Plot the unilateral constant gain circles corresponding to some constant unilateral power gain circles of the source and determine its maximum possible gain

Solution : considering some values as in [11] the user can simply write the x values and get the circles:  $x=(10^{(p(dB)/10)})^{.5}$  (see peace the <u>design rules</u>).

| p(dB) | -1   | 0 | 1    | 3.31  |
|-------|------|---|------|-------|
| x     | 0.89 | 1 | 1.12 | 1.463 |

The 1dB unilateral power gain circle can be simply displayed by choosing the corresponding x (0.89) and choosing the range from 0.89 to 0.89 ( so that no other circle should occur).

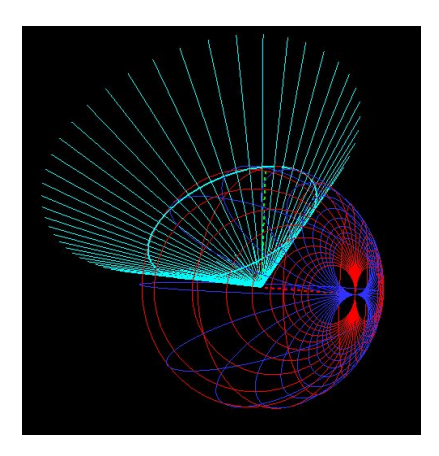

cgC 🗹 range ().89 🔹 0.89 🔹 step ().12 🔹

The -1 dB unilateral constant gain circle.

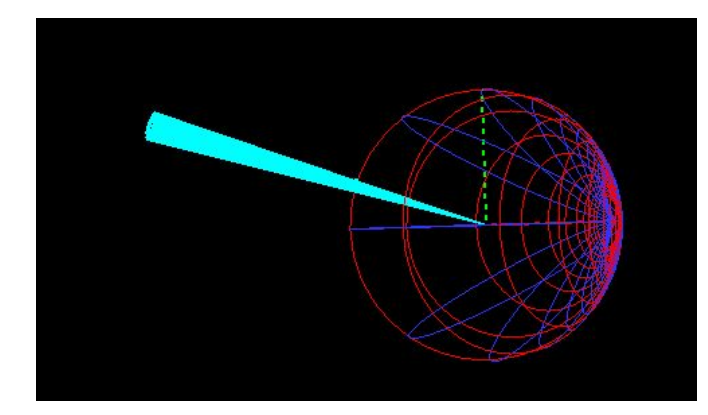

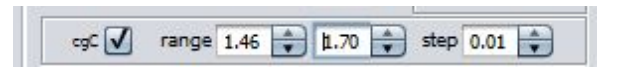

b) Use the program to identify the maximum unilateral power gain (input)

The 3.31 dB circle (x=1.46) represents the maximum unilateral constant gain circle of the source (no matter how much we still increase the maximum range) no other circle will appear anymore.  $p=10*Lg(x^2)$ 

The user can try to increase the the range and see that no other circle will appear. Using the theory the user could alternatively check  $10*Lg(1/(1-Abs(s11)^2))$ 

cb) Calculate the the optimum source load :

The optimum source load is given where the maximum unilateral constant gain circle appears. Put the mouse over this circle point (by zooming in) and read off the corresponding r, and x.

If needed check the surface option too to get a solid color for the surface of the sphere:

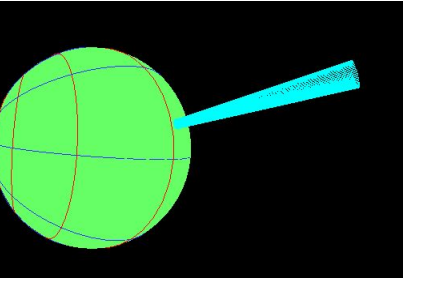

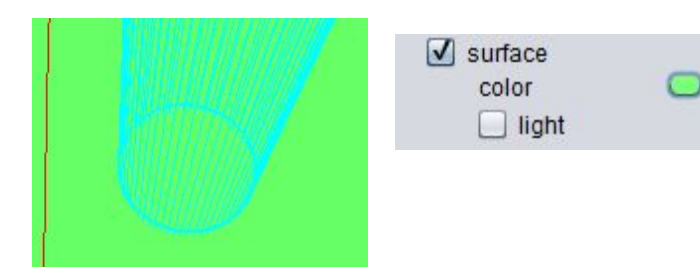

Read the r and x in the impedance plane. Multiply with 50 to get the non-normalized value

d) Design a network which increases the gain with 2dB:

 $x=(10^{(2/10)})^{5} = 1.259$ . Put the mouse over a random point on the circle (for example one can choose as in [11] 0.42 +j2

Move from the north pole to the chosen point

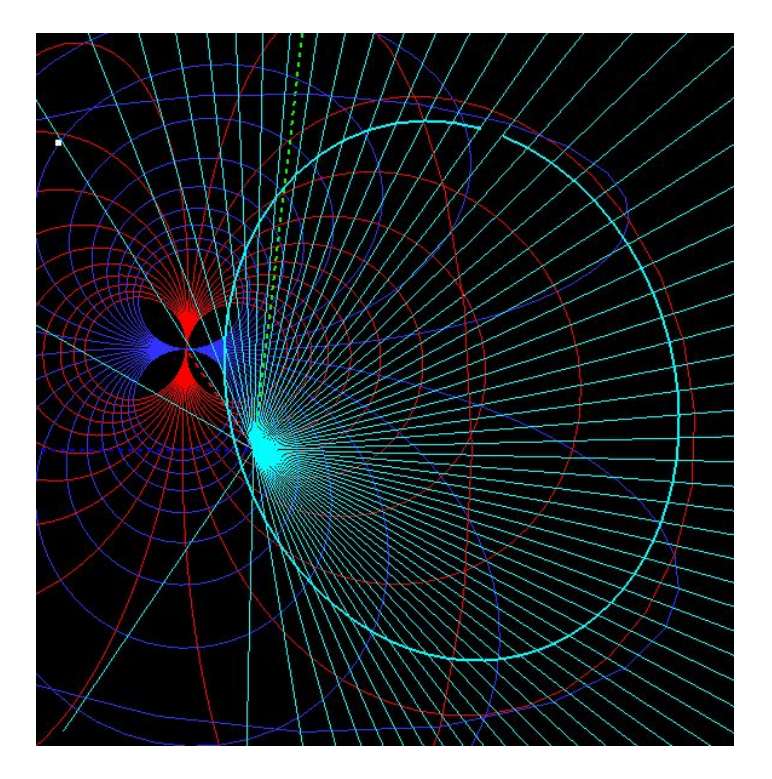

# EXAMPLE 7B ( UNILATERAL CONSTANT GAIN UNSTABLE)

| F- GHz | S11  | S11   | S12 | S12   | S21 | S21   | S22 | S22   |
|--------|------|-------|-----|-------|-----|-------|-----|-------|
|        | mag  | angle | mag | angle | mag | angle | mag | angle |
| 1      | 2.27 | -120  | 0   | 0     | 4   | 50    | 0.6 | -80   |

cgC 🗸 range 1.41 🐳 1.77 🐳 step 0.26 🐳

a) Plot the source constant gain circles for 3dB and 5dB

We use again the formula:

| p(dB) | 3    | 5     |
|-------|------|-------|
| x     | 1.41 | 1.778 |

#### x=(10^(p/10))^.5

| cgC 🗸 | range 1.41 | 1.77 | step (0.26 | • |
|-------|------------|------|------------|---|
|       |            |      |            |   |
|       |            |      |            |   |
|       |            |      |            |   |
|       |            |      |            |   |
|       |            |      |            |   |
|       |            |      |            |   |

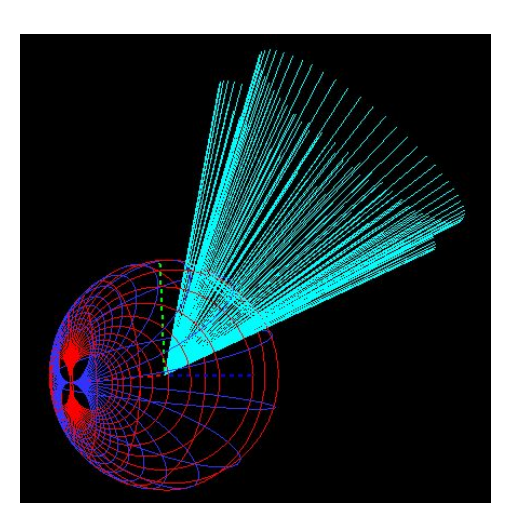

b) Determine the stability region:

Please consider that the absolute value of S11 exceeds unity thus we are in in a special case[11]

Type from the keyboard the point to 1/ Conjugate (S11) in the impedance plane, for this you have to solve (z-1)/(z+1)=1/ Conjugate(S11) and you get : r=-0.493 and x=-0.46

Choose the region with ri<abs(r) thus the region

c) Design the input matching network for 3dB with the highest degree of stability:

For this : plot first the 3dB stability circle

cgC 🗸

range 1.41 🔷 1.41 🔷 step 0.01 🔷

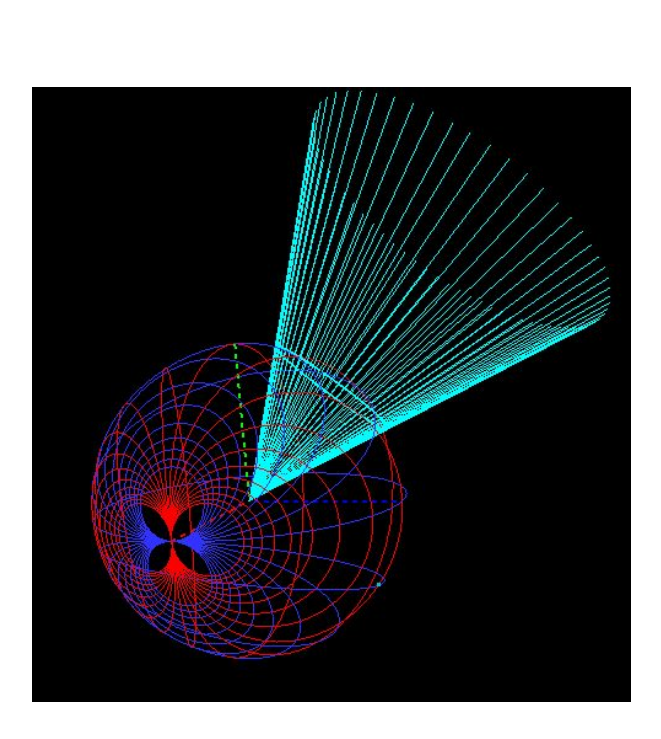

Now identify on it the point with the point on it with the highest value of r:For this check the surface box and change the r,x circle frequency to a finer one and then put the mouse over the points of the circle with higher r:

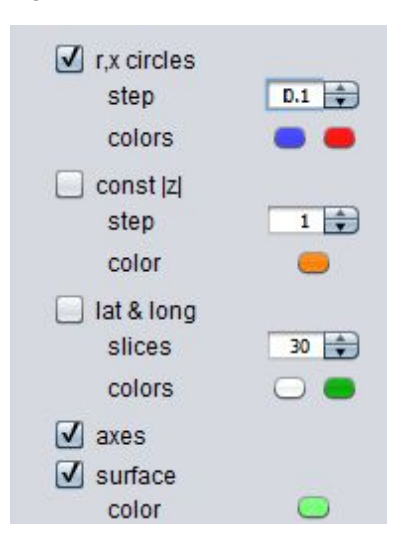

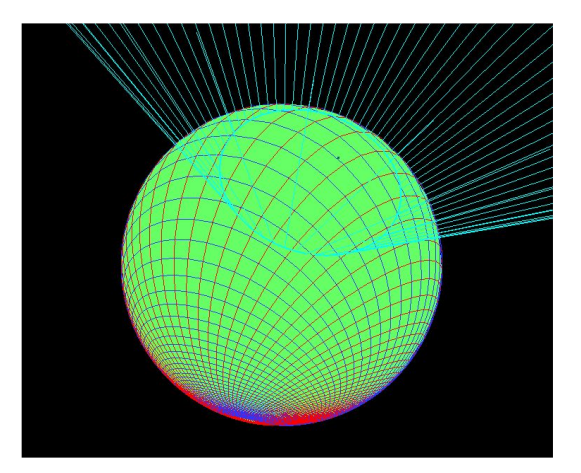

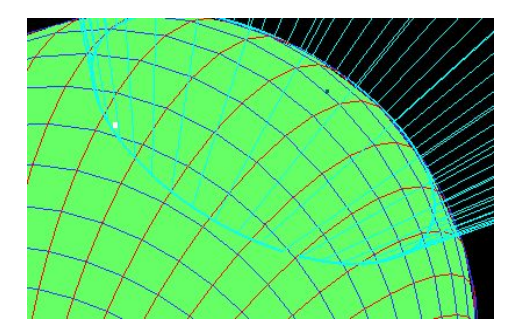

Zooming in we may see that the points with highest value of r lie between 0.9 and 1, by placing finally the mouse over the point closest to 1 which belongs to the circle we may read in the impedance plane the value of r=0.97- read off this value and the x corresponding to it:x=0.5.

Now type in the impedance plane : the point r=0.97 and x=0.5

## ReFerenceS and $cred \Box TS$

### ARTICLES RELATED TO 3D SMITH CHART

[1] **A.A Muller**, E. Sanabria-Codesal, A. Moldoveanu, V. Asavei, S. Lucyszyn "Extended Capabilities of the 3D Smith chart with group delay and resonator quality factor" **IEEE Transactions on Microwave Theory and Techniques**, vol. 65, No. 1. pp. 10-19, Jan. 2017

[2] A.A.Muller, E.Sanabria Codesal, A. Moldoveanu, V. Asavei, D. Dascalu " A survey of infinite regions of recent generalized Smith charts, extensions and applications" **Romanian Journal of Information Science and Technology** (ROMJIST) 2016 in press, Sept. 2016

[3]. A.A. Muller, E. Sanabria " A hyperbolic compact generalized Smith chart", **Microwave Journal**, pp. 90-94, August 2016.

[4]. A A. Muller, S. Lucyszyn, 'Properties of purely reactive Foster and non-Foster passive networks'" **IET Electronics Letters**, vol 51, no. 23, pp 1882-1884, Nov. 2015.

[5]. A.A. Muller, E.Codesal-Sanabria , A.Moldoveanu, V. Asavei, P. Soto, V.E. Boria, S. Lucyszyn, "Apollonius Unilateral Transducer Power Gain Circles on 3D Smith charts," **IET Electronics Letters**, vol. 50 no. 21, pp. 1531-1533, Oct. 2014

[6] A.A. Muller, P. Soto, D. Dascalu, and V.E. Boria, "The Practical Applications of the 3D Smith chart", **Microwave Journal**, vol. 55, no. 7, pp. 64-72, July 2012

[7]. A.A. Muller, P. Soto, D. Dascalu, D. Neculoiu and V.E. Boria, "A 3D Smith Chart based on the Riemann Sphere for Active and Passive Microwave Circuits," **IEEE Microwave and Wireless Components Letters**, vol. 21, no. 6, pp. 286-288, June 2011

[8]. A.A. Muller, P.Soto, A. Moldoveanu, V. Asavei, V.E Boria, "A Visual Comparison between the Voltage and Power Wave Reflection Coefficient of Microwave Circuits" **IEEE Asia Pacific Microwave Conference**, pp. 1259-1262, December 2012, Kaohsiung, **Taiwan** 

## PRODUCERS

Andrei A. Muller Alin Moldoveanu Victor Asavei User/Web interconnectivity Cristi Fleischer Advisers Pat Hindle

### **Non-authored references**

#### [N1]. P.H. Smith " Electronic Applications of the Smith chart, Kay Electronic Company, 1969

[N2]. L. Besser, R. Gilmore, "Practical RF circuit design for Modern Wireles Systems", Artech House, 2003.

[N3].G. Gonzalo "Microwave transistor amplifier analysis and design" Prentice Hall, N.J., 1984.

### http://cc.ee.ntu.edu.tw/~thc/course\_mckt/not e/note4.pdf

### VERY SPECIAL THANKS

Horatiu Bica, Carmen Sibaja Varo Tatiana Plakhova, Dolores Gonzalez Demchenko,

Ann Kristin Torkler, Veronika Baranova, Belen Amado Rey, Yijian Gong, Iria Gonzalez Lopez, Jesus Ruiz Garnica, Victoria Tattum, Tushar Sharma

### **A**CADEMIC THANKS

Dan Dascalu, Esther Sanabria Codesal, Dan Neculoiu, Stepan Lucyszyn, J. Favennec, J. Bonet Solves, D. Jornet Casanova, Alberto Conejero, Clive Tzuang

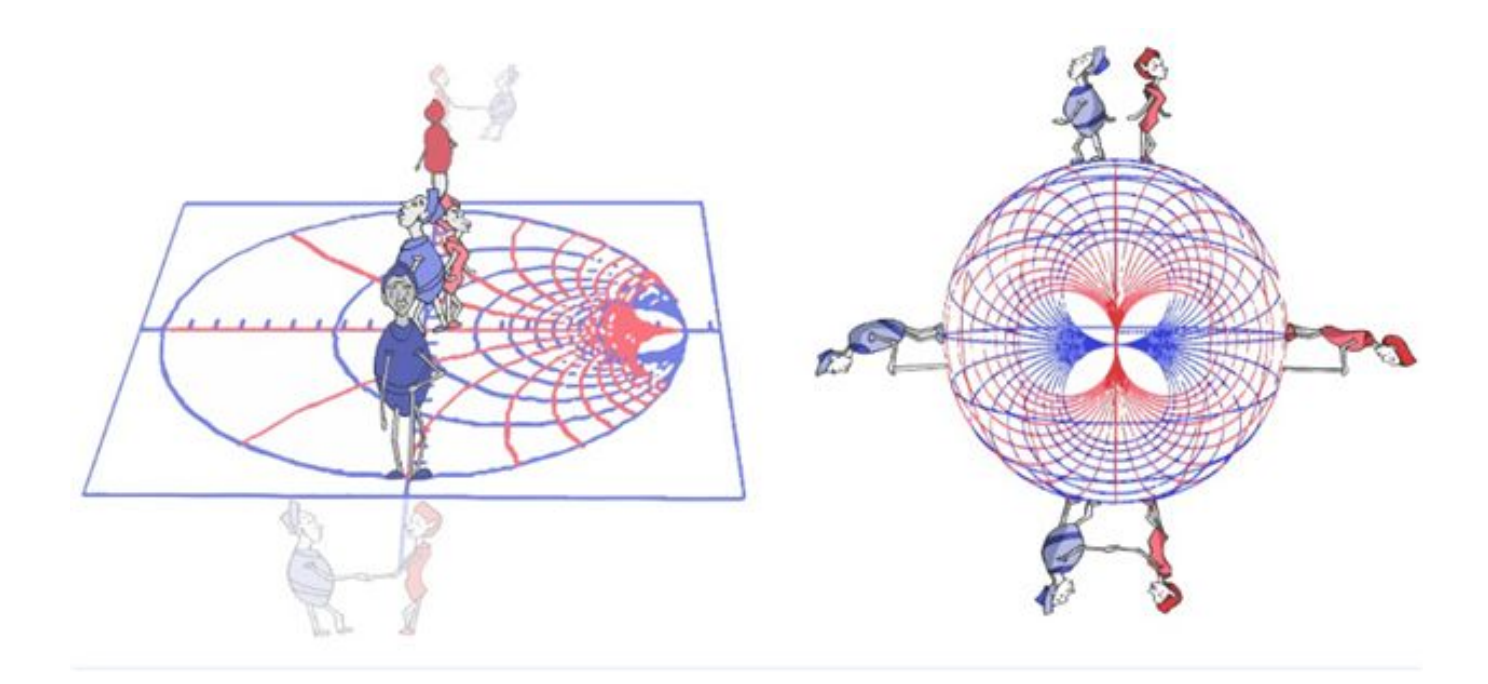